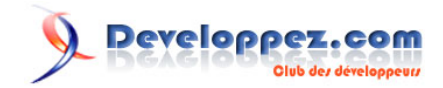

Avec l'ADK de Windows 10 (version 1511)

# Par gaby277

Date de publication : 26 octobre 2016

Dernière mise à jour : 28 octobre 2016

Ce tutoriel vous permettra de créer un environnement WinPE bootable sur clé USB intégrant des outils permettant le dépannage. Windows PE (WinPE), l'environnement de préinstallation Windows, distribution minimaliste de Windows, peut être utilisé pour installer, déployer et réparer Windows.

Commentez

# 

#### Comment créer une clé USB bootable de WinPE et l'utiliser pour le dépannage d'un PC par gaby277

| 1 - | Introduction                                                                                     | 4          |
|-----|--------------------------------------------------------------------------------------------------|------------|
| 2 - | Objectif                                                                                         | 4          |
| 3 - | Pourquoi ce tutoriel                                                                             | 4          |
| 4 - | Si vous êtes très pressés                                                                        | 4          |
| 5 - | Si vous êtes vraiment très pressés                                                               | 4          |
| 6 - | Choix de la version de WinPE (32/64 bits)                                                        | 5          |
|     | 6-1 - Télécharger et installer le kit Windows ADK                                                | 5          |
|     | 6-2 - Créer l'arborescence pour WinPE                                                            | 7          |
|     | 6-3 - Modifier WinPE pour passer en clavier AZERTY                                               | 9          |
|     | 6-4 - Préparer la clé USB                                                                        | 10         |
|     | 6-5 - Supprimer des répertoires de langue de la clé USB                                          | 10         |
| 7 - | Ajout d'autres applications et d'un menu                                                         | .10        |
|     | 7-1 - Un explorateur de fichiers                                                                 | . 11       |
|     | 7-2 - Un explorateur Internet                                                                    | .11        |
|     | 7-3 - Un gestionnaire de réseau                                                                  | .11        |
|     | 7-4 - Un éditeur de fichiers                                                                     | . 11       |
|     | 7-5 - Un lanceur d'application en mode graphique                                                 | .11        |
|     | 7-6 - PowerShell                                                                                 | .13        |
|     | 7-7 - Applications portables ou sans installation                                                | 13         |
|     | 7-8 - Comment inclure ces applications                                                           | 13         |
|     | 7-8-1 - Arborescence à créer dans la clé 64 bits :                                               | .14        |
|     | 7-8-2 - Arborescence à créer dans la clé 32 bits :                                               | .14        |
|     | 7-9 - Menu                                                                                       | . 15       |
|     | 7-10 - À quoi ressemblent les clés                                                               | . 17       |
|     | 7-10-1 - Clé 64 bits avec PowerShell (et autres packs)                                           | 17         |
|     | 7-10-2 - Clé 32 bits avec PowerShell (et autres packs)                                           | 17         |
| 8 - | Échec de création de la clé                                                                      | .18        |
| 9 - | Création automatisée de la clé                                                                   | .19        |
|     | 9-1 - Clé basique 64 bits                                                                        | .19        |
|     | 9-2 - Clé 64 bits avec PowerShell et autres packs                                                | 19         |
|     | 9-3 - Clé basique 32 bits                                                                        | .19        |
|     | 9-4 - Clé 32 bits avec PowerShell et autres packs                                                | 20         |
| 10  | - Utilisation de la clé                                                                          | 20         |
|     | 10-1 - La console WinPE                                                                          | .20        |
|     | 10-2 - A savoir pour faciliter le mode console                                                   | .20        |
| 11  | - Que peut-on faire dans la console WinPE ?                                                      | 21         |
|     | 11-1 - Les principales commandes et programmes pour le dépannage                                 | .21        |
|     | 11-2 - Syntaxe détaillée des commandes                                                           | .23        |
|     | 11-3 - Compléments pour certaines commandes                                                      | .24        |
|     | 11-3-1 - La commande « Mountvol »                                                                | 24         |
|     | 11-3-2 - La commande Wpeutil avec ses différents paramètres :                                    | .25        |
|     | 11-3-3 - La commande SFC                                                                         | .26        |
|     | 11-3-4 - La commande DISM                                                                        | 26         |
|     | 11-3-4-1 - Verifier si des erreurs ont ete detectees lors du fonctionnement anterieur de Windows | 26         |
|     | 11-3-4-2 - Reparer automatiquement l'image                                                       | .27        |
|     | 11-3-5 - La commande « CHKDSK »                                                                  | . 27       |
|     | 11-3-6 - regedit                                                                                 | .28        |
|     | 11-4 - Les scripts PowerSnell                                                                    | 29         |
|     | 11-5 - Ajouler Unides) drivers                                                                   | 29         |
|     | 11-0 - Le lestedu                                                                                | .29        |
|     | 11-0-1 - Vehiller la Conflexion reseau.                                                          | 29         |
| 10  | Désinctallation du kit ADK                                                                       | .აU<br>იი  |
| 12  | - Desilislalialion uu kil ADA                                                                    | 32         |
| 13  | - Remerciellements                                                                               | ა∠<br>იე   |
| 14  | - Annexe T. Indirets Judi pour creation du conduisee de la cle                                   | ວ∠<br>     |
|     | 1/ 1 1 CreeDeSunrDen 3 hat                                                                       | .ວ∠<br>ເຂ  |
|     | $14_2$ - Création dé 64 hits                                                                     | . ט∠<br>גצ |
|     |                                                                                                  | 04         |

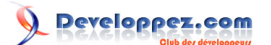

|    | 14-2-1 - CreePE_1.bat (étape 1 commune pour les deux versions de la clé)                               | 34 |
|----|----------------------------------------------------------------------------------------------------|----|
|    | 14-2-2 - CreePEAzerty_2.bat (étape 2 création clé basique AZERTY)                                      | 34 |
|    | 14-2-3 - CreePEFrPs_2.bat (étape 2 création clé PowerShell)                                            | 35 |
|    | 14-2-4 - MakePe.bat (optionnel pour créer clé supplémentaire)                                          | 37 |
|    | 14-2-5 - ModifCle.bat (optionnel pour modifications d'une clé en conservant les packages installés)    | 38 |
|    | 14-3 - Création clé 32 bits                                                                            | 39 |
|    | 14-3-1 - CreePE_32bits_1.bat (étape 1 commune pour les deux versions de la clé)                        | 39 |
|    | 14-3-2 - CreePEAzerty_32_2.bat (étape 2 création clé basique AZERTY)                                   | 39 |
|    | 14-3-3 - CreePEFrPs_32_2.bat (étape 2 création clé PowerShell)                                         | 41 |
|    | 14-3-4 - MakePe_32.bat (optionnel pour créer clé supplémentaire)                                       | 43 |
|    | 14-3-5 - ModifCle_32.bat (optionnel pour modifications d'une clé en conservant les packages installés) | 43 |
| 15 | - Annexe 2 - Menus                                                                                     | 44 |
|    | 15-1 - Fichier menu M.bat (pour clé 64 bits)                                                           | 44 |
|    | 15-2 - Fichier menu M32.bat (pour clé 32 bits)                                                         | 47 |
|    | 15-3 - Fichiers lanceur du menu                                                                        | 50 |
|    | 15-3-1 - LanceMenuConsole.bat (pour clé 64 bits)                                                       | 50 |
|    | 15-3-2 - lanceMenuConsole32.bat (pour clé 32 bits)                                                     | 50 |
|    | 15-4 - Fichiers bat auxiliaires pour certaines commandes de launchbar                                  | 51 |
|    | 15-4-1 - Ip.bat                                                                                        | 51 |
|    | 15-4-2 - reboot.bat                                                                                    | 51 |
|    | 15-4-3 - shutdown.bat                                                                                  | 51 |
|    | 15-5 - Fichiers de configuration de LaunchBar                                                          | 51 |
|    | 15-5-1 - ShortcutsLauncBar.txt (Clé 64 bits)                                                           | 51 |
|    | 15-5-2 - ShortcutsLaunchBar_32.txt (clé 32 bits)                                                       | 51 |
| 16 | - Fichier bat auxiliaire pour menu console                                                             | 52 |
|    | 16-1 - AjoutDriver.bat                                                                                 | 52 |
| 17 | - Annexe 3 - Exemple de script powerShell                                                              | 52 |
|    | 17-1 - taille.ps1 (Script Powershell - affiche espace libre sur volumes)                               | 52 |
| 18 | - Annexe 4 - Synthèse des fichiers et téléchargements                                                  | 52 |

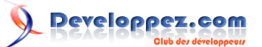

## 1 - Introduction

WinPE (*Windows Preinstallation Environnent*) est un mini système d'exploitation qui permet de déployer Windows à grande échelle, mais aussi d'exécuter des commandes en mode console (dir, copy, chkdsk, etc.).

Ce tuto est applicable aux autres versions de Windows pour lequel il y a une version du WinPE

## 2 - Objectif

L'objectif de ce tutoriel est de créer une clé bootable WinPE et de l'utiliser sur un PC qui ne démarre pas (sauvegarde en urgence de fichiers, vérification ou réparation du disque). Ce tutoriel est destiné à un utilisateur de PC qui s'intéresse à l'informatique et qui essaye de régler seul ses problèmes, mais sans avoir un niveau de professionnel. Il pourra également servir à un technicien.

## 3 - Pourquoi ce tutoriel

Beaucoup de tutoriels sur WinPE traitent du déploiement de Windows et sont destinés à des professionnels (administrateurs réseau...). L'utilisation basique pour le dépannage est peu évoquée.

Par ailleurs, les commandes disponibles dans WinPE sont familières pour les utilisateurs qui travaillent épisodiquement en mode console.

## 4 - Si vous êtes très pressés

Pour qui veut se contenter de la création de la clé et remettre à plus tard (ou pas) la lecture intégrale de ce tutoriel, créer la clé la plus complète avec applications, PowerShell et un menu (qui peut le plus peut le moins), pour cela :

- choisir le type de clé (pour processeur X86 ou AMD64);
- télécharger tous les fichiers repris en annexe 4 (pour le type de clé choisi), Synthèse des fichiers et téléchargements;
- télécharger et installer le kit Windows ADK ;
- copier les fichiers .bat de création de la clé (pour le type de clé choisi) dans le répertoire indiqué annexe 4,
   Synthèse des fichiers et téléchargements ;
- lancer successivement les fichiers .bat (suivant options cf. Annexe 1);
- copier les applications supplémentaires (pour le type de clé choisi) sur la clé USB, cf. Applications.

## 5 - Si vous êtes vraiment très pressés

Vous pouvez créer la clé en deux étapes :

- télécharger et installer le kit ADK ;
- lancer les deux fichiers « cmd » inclus dans l'ADK : copype.cmd, puis MakeWinPEMedia.cmd.

C:\Program Files (x86)\Windows Kits\10\Assessment and Deployment Kit\Windows Preinstallation Environment\copype.cmd

C:\Program Files (x86)\Windows Kits\10\Assessment and Deployment Kit\Windows Preinstallation Environment\MakeWinPEMedia.cmd

Avec les paramètres choisis (version de la clé (AMD64/X86) - Chemin sur le PC - lettre de la clé).

- 4 -

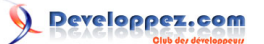

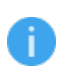

Attention, la clé sera en clavier QWERTY. Si vous lancez ces fichiers sans paramètres, l'aide pour ces paramètres sera visualisée.

## 6 - Choix de la version de WinPE (32/64 bits)

Il y a trois versions possibles de WinPE (avec compatibilité ascendante) : pour utiliser sur processeur X86 (32 bits), sur processeur 64 bits ou sur processeur multicœur Itanium.

Dans ce tutoriel, l'option initialement retenue a été de créer la version pour processeurs 64 bits (pensant que le 64 bits est devenu la norme).

Mais contrairement à l'environnement Windows, les applications 32 bits ne sont pas compatibles WinPE 64 bits. Et à l'heure actuelle, beaucoup d'applications portables ou sans installations sont encore 32 bits.

Pour cette raison, il peut être intéressant de créer en complément une clé 32 bits (de même si on veut utiliser la clé sur de vieux PC).

C'est le paramètre qui suit la commande copype qui va conditionner la cible de WinPE :

- les valeurs possibles sont « x86 », « AMD64 », « ia64 » ;
- la version 32 bits de Windows PE peut démarrer les PC avec interface UEFI 32 bits, BIOS 32 bits ou BIOS 64 bits ;
- la version 64 bits de Windows PE peut démarrer les PC avec interface UEFI 64 bits ou BIOS 64 bits.

La création d'une clé 32 bits est identique dans son principe à la création d'une clé 64 bits. Aussi, des fichiers .bat pour créer une clé 32 bits sont fournis (mais il n'y a pas d'explications particulières). Le nom des fichiers .bat pour créer une clé 32 bits est repéré avec l'ajout « \_32 » dans leur nom. Se reporter si nécessaire à l'annexe 4 pour la liste des fichiers de chaque version, **Synthèse des fichiers et téléchargements**.

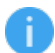

Le boot sur la clé 32 bits est très long (beaucoup plus que pour la clé 64 bits).

Création détaillée de la clé.

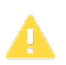

L'utilisation d'une clé WinPE implique d'avoir une licence Windows en règle.

## 6-1 - Télécharger et installer le kit Windows ADK

Le kit est téléchargeable ici :

https://msdn.microsoft.com/fr-fr/windows/hardware/dn913721.aspx

Les sources présentées sur cette page sont libres de droits et vous pouvez les utiliser à votre convenance. Par contre, la page de présentation constitue une œuvre intellectuelle protégée par les droits d'auteur. Copyright ® 2016 gaby277. Aucune reproduction, même partielle, ne peut être faite de ce site et de l'ensemble de son contenu : textes, documents, images, etc. sans l'autorisation expresse de l'auteur. Sinon vous encourez selon la loi jusqu'à trois ans de prison et jusqu'à 300 00 € de dommages et intérêts. http://gaby277.developpez.com/Tutoriels/utiliser-WinPE-pour-le-depannage/

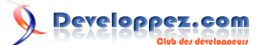

| Edition                                                                                | Affichage Favoris Outils ?                                                                                                    |
|----------------------------------------------------------------------------------------|----------------------------------------------------------------------------------------------------|
| <i>@</i> JPM Editions Le forum <i>@</i> Tenvis <i>@</i> Google Agenda 🔈 Delphi  Google |                                                                                                    |
| Wir                                                                                    | ndows ADK pour Windows 10 version 1511                                                                                                    |
| Pers                                                                                   | onnaliser, évaluer et déployer Windows sur votre matériel                                                                                            |
| Télé<br>dépl                                                                           | chargez le Kit Windows ADK pour Windows 10 afin d'obtenir les outils de<br>oiement nouveaux et améliorés, utilisés pour automatiser un déploiement à |
| grar                                                                                   | de échelle. Le Kit Windows ADK comprend les éléments suivants :                                                                                      |
| 10000                                                                                  | Le Kit d'évaluation Windows et le Windows Performance Toolkit afin d'évaluer                                                                         |
|                                                                                        | la qualité et les performances des systèmes ou des composants.                                                                                       |
|                                                                                        | Plusieurs outils de déploiement comme WinPE, le Concepteur de     configuration et d'activitées d'inceres Windows (ICD) et d'autres outils           |
|                                                                                        | permettant de personnaliser et de déployer les images Windows 10.                                                                                    |
| En s                                                                                   | avoir plus sur le Kit Windows ADK pour Windows 10                                                                                                    |
| 0                                                                                      | otenir le Kit Windows ADK pour Windows 10                                                                                                    |
|                                                                                        |                                                                                                    |
| Aut                                                                                    | res téléchargements ADK                                                                                                    |

AdkSetUp ne fait que 1,58 Mo, par contre l'essentiel du téléchargement va s'effectuer lors de l'installation (plusieurs heures pour une liaison ADSL lente (2 Mo/s).

Il est préférable d'enregistrer le fichier puis de l'installer en cliquant sur adksetup.exe plutôt que de l'exécuter directement.

Avec un double clic sur adksetup.exe, on accède aux écrans d'installation :

| Spécifier un emplacement                                                                    |                             |                      |  |  |
|---------------------------------------------------------------------------------------------|-----------------------------|----------------------|--|--|
|                                                                                             |                             |                      |  |  |
| Installer le Kit de déploiement et d'évaluation Windows - V                                 | Windows 10 sur l'ordinateur | r                    |  |  |
| Chemin d'installation :                                                                     |                             |                      |  |  |
| C:\Program Files (x86)\Windows Kits\10\                                                     |                             | Parcourir            |  |  |
| <ul> <li>Télécharger le Kit de déploiement et d'évaluation Window<br/>ordinateur</li> </ul> | s - Windows 10 pour l'insta | llation sur un autre |  |  |
| Chemin de téléchargement :                                                                  |                             |                      |  |  |
| C:\Users\WIN\Downloads\Windows Kits\10\ADK                                                  |                             | Parcourir            |  |  |
| Estimation de l'espace disque nécessaire :<br>Espace disque disponible :                    | 6,5 Go<br>179,8 Go          |                      |  |  |

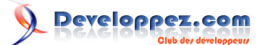

Pour créer une clé WinPE, on peut se contenter d'installer « environnement de déploiement » et « outils de déploiement » (qui sera sélectionné automatiquement). Bien entendu si on est plus curieux (ou ambitieux), on peut tout installer.

## Sélectionnez les fonctionnalités à installer

Cliquez sur le nom d'une fonctionnalité pour plus d'informations.

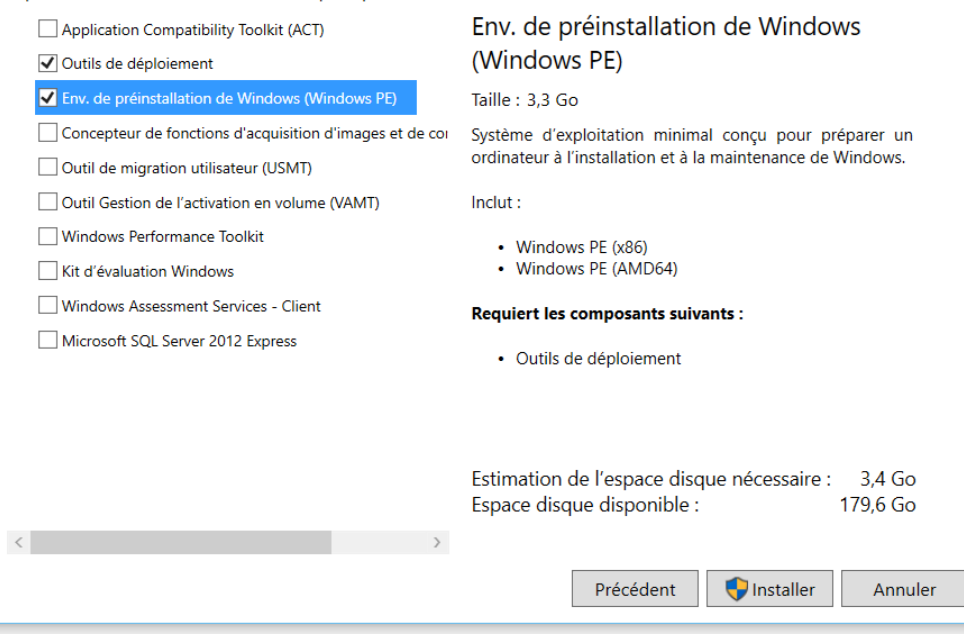

Après installation, dans le menu Windows (toutes applications), on a désormais un nouvel item « Windows Kits » :

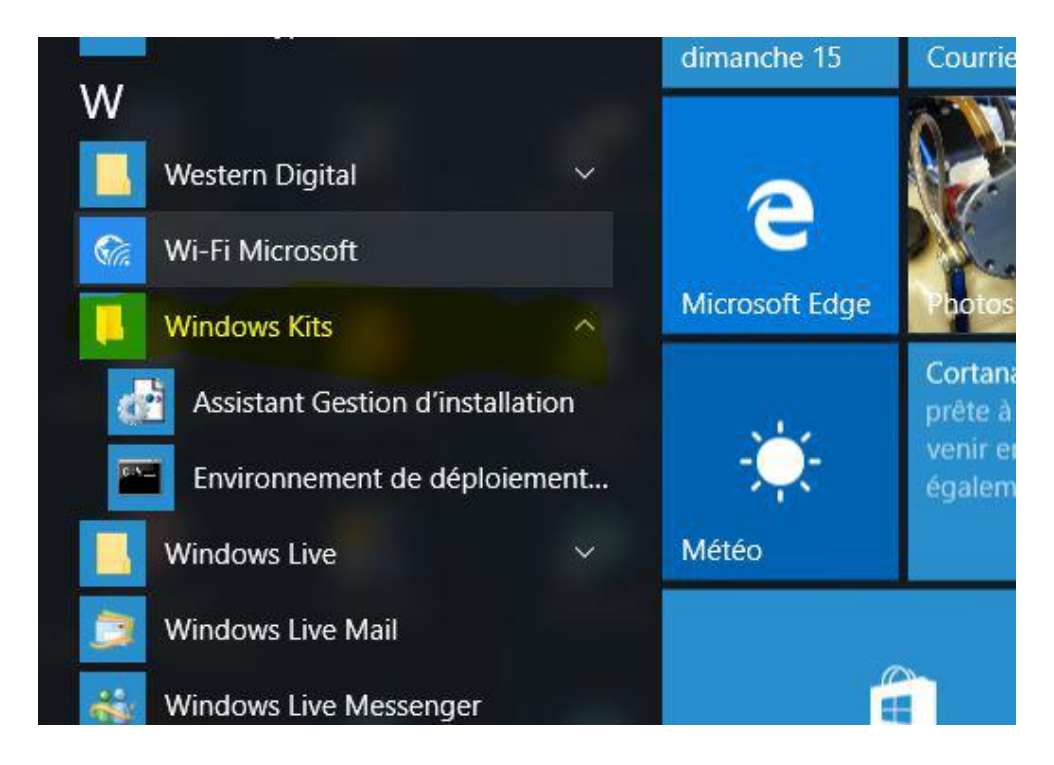

## 6-2 - Créer l'arborescence pour WinPE

Pour éviter d'avoir à saisir les longues lignes de commande nécessaires dans la console Windows, il suffit de les copier depuis le tutoriel et de les coller dans la console avec le menu contextuel « coller » du clic droit.

<sup>- 7 -</sup>Les sources présentées sur cette page sont libres de droits et vous pouvez les utiliser à votre convenance. Par contre, la page de présentation constitue une œuvre intellectuelle protégée par les droits d'auteur. Copyright ® 2016 gaby277. Aucune reproduction, même partielle, ne peut être faite de ce site et de l'ensemble de son contenu : textes, documents, images, etc. sans l'autorisation expresse de l'auteur. Sinon vous encourez selon la loi jusqu'à trois ans de prison et jusqu'à 300 000 € de dommages et intérêts. http://gaby277.developpez.com/Tutoriels/utiliser-WinPE-pour-le-depannage/

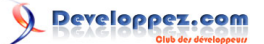

Menu Windows  $\rightarrow$  Toutes les applications  $\rightarrow$  Windows Kits  $\rightarrow$  Environnement de déploiement  $\rightarrow$  clic droit  $\rightarrow$  Exécuter en tant qu'administrateur.

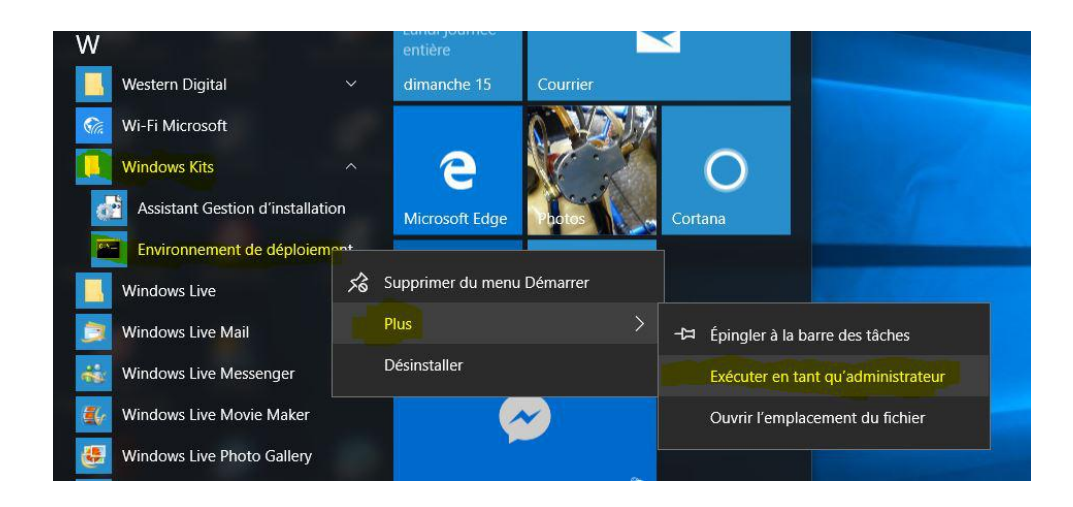

Au lieu d'un clic droit, on peut tout aussi bien ouvrir une invite de commande en mode administrateur et se positionner (avec cd) dans le répertoire :

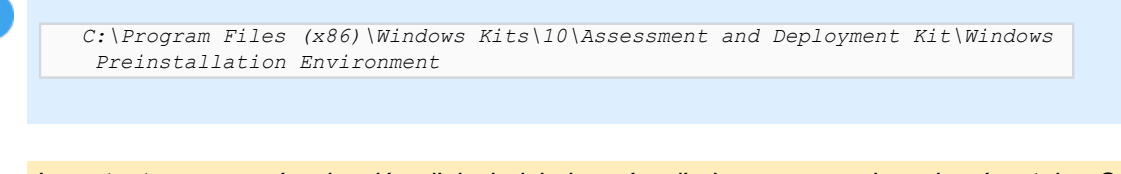

Important : pour créer la clé , j'ai choisi de créer l'arborescence dans le répertoire C: \WinPE\_amd64, c'est arbitraire. Dans la suite du tutoriel, si un répertoire différent est utilisé, il faudra remplacer systématiquement C:\WinPE\_amd64 par le chemin du répertoire choisi.

Dans la console administrateur, saisir :

```
copype amd64 C:\WinPE_amd64
```

#### La copie s'effectue :

```
C:\Program Files (x86)\Windows Kits\10\Assessment and Deployment Kit\Windows Preinstallation
Environment\amd64\Media\Boot\de-de\bootmgr.exe.mui
C:\Program Files (x86)\Windows Kits\10\Assessment and Deployment Kit\Windows
...
...
Preinstallation Environment\amd64\Media\zh-tw\bootmgr.efi.mui
157 fichier(s) copié(s)
1 fichier(s) copié(s).
1 fichier(s) copié(s).
1 fichier(s) copié(s).
Success
```

Il est possible d'automatiser cette étape avec le fichier CreePE\_1.bat à copier préalablement dans :

C:\Program Files (x86)\Windows Kits\10\Assessment and Deployment Kit\Deployment Tools

Le contenu de ce fichier figure en Annexe 1.

On peut vérifier avec l'explorateur ce qui a été créé et qui servira ultérieurement à la gravure de la clé USB.

- 8 -

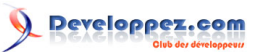

| > , Téléchargements | ^ Nom   | Modifié le       | Туре                | Taille |
|---------------------|---------|------------------|---------------------|--------|
| > 📳 Vidéos          | fwfiles | 09/05/2016 22:52 | Dossier de fichiers |        |
| > 🐛 OS (C:)         | - media | 09/05/2016 22:52 | Dossier de fichiers |        |
| 🗸 🥪 DATAPART1 (D:)  | mount   | 09/05/2016 22:52 | Dossier de fichiers |        |
| 📕 AA                |         |                  |                     |        |
| > 📜 acronis         |         |                  |                     |        |
| AcronisAddOn        |         |                  |                     |        |
| ✓ WinPE_amd64       |         |                  |                     |        |
| 📕 fwfiles           |         |                  |                     |        |
| > 📜 media           |         |                  |                     |        |
| 📜 mount             |         |                  |                     |        |

En l'état, par défaut la clé est en anglais avec clavier QWERTY. Ce dernier point est particulièrement gênant pour l'utilisateur déjà stressé par la panne de son PC. Il faut donc maintenant configurer le clavier en AZERTY.

## 6-3 - Modifier WinPE pour passer en clavier AZERTY

Source : https://msdn.microsoft.com/fr-fr/library/windows/hardware/dn938382(v=vs.85).aspx

Monter l'image de démarrage Windows PE :

```
Dism /Mount-Image /ImageFile:"C:\WinPE_amd64\media\sources\boot.wim" /index:1 /MountDir:"C:
\WinPE amd64\mount"
```

Ajouter le module pour clavier AZERTY :

```
Dism /Add-Package /Image:"C:\WinPE_amd64\mount" /PackagePath:"C:\Program Files (x86)\Windows Kits\10\Assessment and Deployment Kit\Windows Preinstallation Environment\amd64\WinPE_OCs\fr-fr \lp.cab"
```

Modifier les paramètres régionaux en spécifiant que le français doit être utilisé :

Dism /Set-AllIntl:fr-fr /Image:"C:\WinPE\_amd64\mount"

Si tout s'est bien passé :

es paramètres régionaux d'entrée définis sont : fr-fr es paramètres régionaux d'entrée définis sont : fr-fr es paramètres régionaux d'utilisateur définis sont : fr-fr a langue de l'interface utilisateur définie est : fr-fr 'opération a réussi.

Démonter l'image système Windows PE :

Dism /Unmount-Image /MountDir:"C:\WinPE amd64\mount" /commit

À la console :

- 9 -

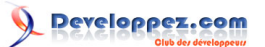

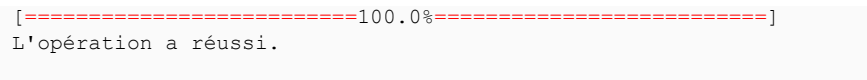

C:\Program Files (x86)\Windows Kits\10\Assessment and Deployment Kit\Deployment Tools>

6-4 - Préparer la clé USB

La préparation se fera par la commande suivante :

MakeWinPEMedia /UFD C:\WinPE amd64 F:

« F » correspondant à la lettre de la future clé WinPE (à modifier suivant configuration).

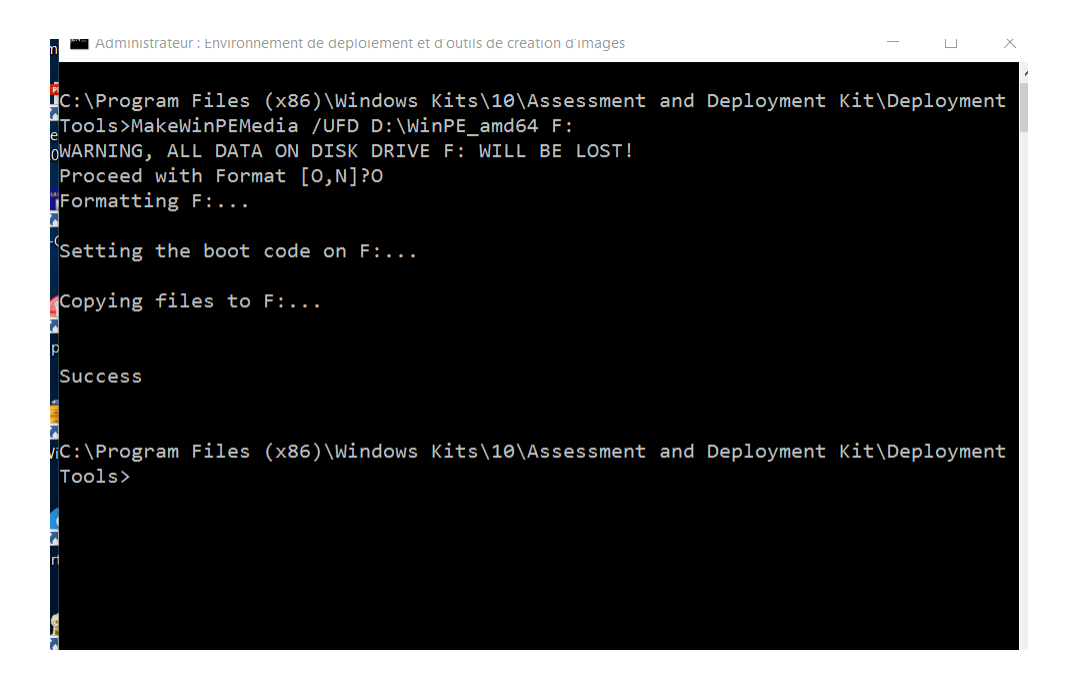

Il est possible d'automatiser les étapes 6.3 et 6.4 avec le fichier **CreePEAzerty\_32\_2.bat** à copier préalablement dans :

C:\Program Files (x86)\Windows Kits\10\Assessment and Deployment Kit\Deployment Tools

6-5 - Supprimer des répertoires de langue de la clé USB

Dans la clé créée, il y a une soixantaine de répertoires de langues qui ne seront vraisemblablement jamais utilisés et qui polluent l'arborescence. On peut les supprimer manuellement ou avec le script **CreePeSuprRep\_3.bat**.

Ce fichier peut être copié au préalable dans le dossier puis exécuté :

C:\Program Files (x86)\Windows Kits\10\Assessment and Deployment Kit\Deployment Tools

ou être lancé depuis un autre emplacement.

7 - Ajout d'autres applications et d'un menu

Cette étape est optionnelle, mais facilitera grandement l'utilisation de la clé.

Les sources présentées sur cette page sont libres de droits et vous pouvez les utiliser à votre convenance. Par contre, la page de présentation constitue une œuvre intellectuelle protégée par les droits d'auteur. Copyright ® 2016 gaby277. Aucune reproduction, même partielle, ne peut être faite de ce site et de l'ensemble de son contenu : textes, documents, images, etc. sans l'autorisation expresse de l'auteur. Sinon vous encourez selon la loi jusqu'à trois ans de prison et jusqu'à 300 000 € de dommages et intérêts. http://gaby277.developpez.com/Tutoriels/utiliser-WinPE-pour-le-depannage/

- 10 -

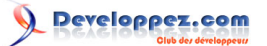

Comme déjà indiqué, contrairement à l'environnement Windows, les applications 32 bits ne sont pas compatibles WinPE 64 bits et réciproquement. Donc en fonction de la clé créée, il faut choisir la version adaptée de l'application.

## 7-1 - Un explorateur de fichiers

« explorer ++ » est conseillé.

## https://explorerplusplus.com/download

Pour la version de WinPE pour processeurs 64 bits (AMD64) il faut utiliser la version 64 bits (les versions 32 bits et portables (http://portableapps.com/) ne sont pas compatibles).

Dans la clé WinPE, créer un répertoire « P » par exemple, et copier le fichier « explorer++\_1.3.5\_x64.zip » dézippé.

## 7-2 - Un explorateur Internet

« Palemoon » : c'est le seul explorateur 64 bits portable que j'ai trouvé.

## https://www.palemoon.org/palemoon-portable.shtml

Pour la version WinPE pour processeurs 64 bits (AMD64), il faut utiliser la version 64 bits (les versions 32 bits et portable (http://portableapps.com/) ne sont pas compatibles).

Dans la clé WinPE, créer un répertoire « P » par exemple et copier le fichier « explorer++\_1.3.5\_x64.zip » dézippé.

Pour la version 32 bits de la clé, il y a de très nombreux explorateurs Internet compatibles. Plusieurs sont repris à l'annexe 4, **Synthèse des fichiers et téléchargements**. À chacun de choisir celui (ceux) qui lui convient (conviennent).

## 7-3 - Un gestionnaire de réseau

« PENetwork-manager »

## http://penetwork.bplaced.net/

v0.59.B3

- PENetwork.7z - PENetwork\_x64.7z

## 7-4 - Un éditeur de fichiers

En complément de Notepad disponible de base, on peut ajouter Notepad2.exe qui a plus de possibilités.

## http://www.flos-freeware.ch/notepad2.html

Pour la version 64 bits de WinPE, télécharger la version 64 bits de Notepad2.

## 7-5 - Un lanceur d'application en mode graphique

En complément du menu en mode console, il est possible d'ajouter un lanceur d'application en mode graphique : LaunchBar qui existe en 32 bits et 64 bits.

Les sources présentées sur cette page sont libres de droits et vous pouvez les utiliser à votre convenance. Par contre, la page de présentation constitue une œuvre intellectuelle protégée par les droits d'auteur. Copyright ® 2016 gaby277. Aucune reproduction, même partielle, ne peut être faite de ce site et de l'ensemble de son contenu : textes, documents, images, etc. sans l'autorisation expresse de l'auteur. Sinon vous encourez selon la loi jusqu'à trois ans de prison et jusqu'à 300 000 € de dommages et intérêts. http://gaby277.developpez.com/Tutoriels/utiliser-WinPE-pour-le-depannage/

- 11 -

## http://www.lerup.com/LaunchBar/

Cerise sur le gâteau, le programme est open source (en CPP) ce qui a un côté rassurant.

Aspect LaunchBar :

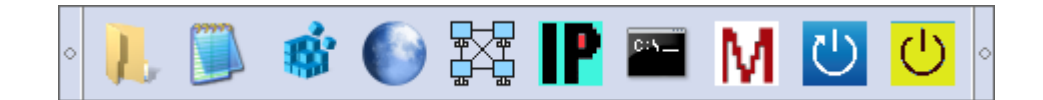

Pour lancer ce produit, il y a plusieurs possibilités :

- le lancer à partir du menu console (option que j'ai retenue) ;
- le lancer automatiquement au démarrage de WinPE.

Pour l'emplacement de l'exécutable, il y a aussi deux possibilités :

- l'inclure dans l'image de la clé WinPE ;
- l'inclure dans le répertoire des applications ajoutées à la clé (comme les autres applications, notepad2, explorer ++...), option que j'ai retenue.

Les options retenues permettent une modification très facile de la clé sans avoir à monter, modifier, démonter l'image.

Le paramétrage du fichier de configuration (position launchBar, applications, icônes...) est simple (documentation extraite du site du développeur).

name;command\_path[;command\_params;icon\_path;iconIndex]

Les champs entre [] sont optionnels. Description :

| name            | Bulle d'aide.                                                                                           |
|-----------------|----------------------------------------------------------------------------------------------------|
| command _path   | Chemin complet du fichier à lancer.                                                                     |
| command _params | Paramètre(s) optionnel(s) de la commande.                                                               |
| icon_path       | Chemin complet du fichier de l'icône du bouton. Si absent, l'icône du fichier de commande est utilisée. |
| iconIndex       | Index de l'icône, defaut =0.                                                                            |

Pour les commandes comme IP config, WpeUtil, j'ai utilisé un fichier .bat (il y a peut être plus simple).

## Exemple :

## Fichier ShortcutsLauncBar.txt :

```
LARGE=1

POSITION=2

ONTOP=1

Exp++; %MEDIAPE%\P32\Exp++\Explorer++.exe

Notepad2; %MEDIAPE%\p\npd2\Notepad2.exe

Exp internet Palemoon; %MEDIAPE%\p\palemoon\Palemoon-Portable.exe

PeNetWork; %MEDIAPE%\P\PENetwork_x64Holger\PENetwork.exe

Ipconfig; %MEDIAPE%\p\PENetwork_x64Holger\PENetwork.exe

Ipconfig; %MEDIAPE%\p\ip.bat; ; %MEDIAPE%\p\LaunchBarX64\IcoIp.ico

Console; %ComSpec%

Menu console; %MEDIAPE%\p\m.bat; ; %MEDIAPE%\p\LaunchBarX64\Menu.ico

Reboot; %MEDIAPE%\p\reboot.bat; ; %MEDIAPE%\p\LaunchBarX64\Reboot.ico

Eteindre le PC; %MEDIAPE%\p\shutdown.bat; ; %MEDIAPE%\p\LaunchBarX64\Power.ico
```

- 12 -

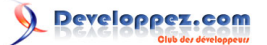

0

Les fichiers icône (.ico) ont été créés (ou convertis à partir de fichiers .png) dans l'éditeur d'icônes « Greenfish Icon Editor Pro » (http://www.snapfiles.com/freeware/gmm/ fwicontools.html version 32 et 64 bits sans installation, avec sources).

À partir des exemples, chacun pourra configurer LaunchBar suivant ses besoins.

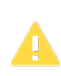

Les icônes pour Launchbar ne doivent pas être trop grandes pour pouvoir être affichées (< 256x256).

## 7-6 - PowerShell

PowerShell présente un grand intérêt pour les utilisateurs avancés.

Par défaut, PowerShell v1.0 n'est pas inclus dans WinPE. Il faut rajouter des packages spécifiques lors de la création de la clé. La procédure pour l'inclure est décrite à l'annexe 3 (à l'étape 2, utiliser le fichier CreePEFrPs\_2.bat (étape 2 : création clé PowerShell)). La création de cette clé étant très semblable dans son principe à la création de la clé basique, seule la création automatisée avec des fichiers .bat est indiquée Création clé 64 bits.

7-7 - Applications portables ou sans installation

Les applications portables peuvent fonctionner ou pas sous WinPE (à tester au cas par cas - bien sûr, respecter la règle appli 32 bits pour clé 32 bits, appli 64 bits pour clé 64 bits).

Deux exemples d'applications fonctionnelles sous WinPE AMD64 :

- regscanner-x64.zip (NIRSOFT)
- usbdeview-x64.zip (NIRSOFT)

## 7-8 - Comment inclure ces applications

Lorsque la clé est préparée, y créer un répertoire (par exemple \P pour la clé 64 bits, \P32 pour la clé 32 bits) avec des sous-répertoires pour les applications ajoutées (explorer++, notepad2, launchbar... le menu, le fichier de configuration de LaunchBar, les icônes pour launchBar, etc.

Le mieux est de créer le répertoire « \P : » (clé 64 bits) ou « \P : » (clé 32 bits), avec toutes les applications ajoutées, sur le PC puis de le copier dans la clé.

Les paragraphes suivants 7.8.1 et 7.8.2 montrent l'arborescence à créer et les fichiers à inclure respectivement dans la clé 64 bits et dans la clé 32 bits.

Pour créer cette arborescence, il suffit de dézipper le fichier **ApplisAjoutees\_V7\_3.zip** qui contient les répertoires et fichiers nécessaires (pour clé 32 et 64 bits), à l'exception des applications elles-mêmes (notepad++, launchBar, palemoon, etc.) qui ont été retirées avant de créer le zip, puisque la « déontologie » est de ne pas inclure des téléchargements dont on n'est pas l'auteur, mais un lien vers le site de téléchargement de l'auteur.

Pour rappeler cela dans l'arborescence, il est indiqué pour chaque application : « *Dezipper ici nom application portable* 64 ou 32 bits (à télécharger site auteur) », ou « *Ici LaunchBar\_x64.exe* (Appli 64 bits à télécharger site auteur) (LaunchBar est fournie sous forme d'un exécutable non zippé).

Les sources présentées sur cette page sont libres de droits et vous pouvez les utiliser à votre convenance. Par contre, la page de présentation constitue une œuvre intellectuelle protégée par les droits d'auteur. Copyright © 2016 gaby277. Aucune reproduction, même partielle, ne peut être faite de ce site et de l'ensemble de son contenu : textes, documents, images, etc. sans l'autorisation expresse de l'auteur. Sinon vous encourez selon la loi jusqu'à trois ans de prison et jusqu'à 300 000 € de dommages et intérêts. http://gaby277.developpez.com/Tutoriels/utiliser-WinPE-pour-le-depannage/

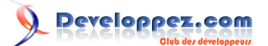

## 7-8-1 - Arborescence à créer dans la clé 64 bits :

## LettreCleWinPe:\P (1)

AideWinPe\_V3.txt (source DVP) AjoutDriver.bat (source DVP) LanceMenuConsole.bat (source DVP) M.bat (source DVP) taille.ps1 (source DVP) Dism.txt (source DVP) p.txt (source DVP) — Exp++ (2) Dezipper ici Explorer++ portable 64 bits (à télécharger site auteur)

## -LaunchBarX64

Icolp.ico (source DVP) Ip.bat (source DVP) mettre ici LaunchBar\_x64.exe (à télécharger site auteur) Menu.ico (source DVP) Power.ico (source DVP) reboot.bat (source DVP) Reboot.ico (source DVP) ShortcutsLauncBar.txt (source DVP) shutdown.bat (source DVP)

## —npd2 *(2)*

Dezipper ici Notepad2 portable 64 bits (à télécharger site auteur)

#### —Palemoon

Dezipper ici Palemoon portable 64 bits (à télécharger site auteur)

## ——PENetwork\_x64Holger

Dezipper ici PENetwork 64 bits (à télécharger site auteur)

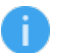

Les textes en italique sont des commentaires.

## 7-8-2 - Arborescence à créer dans la clé 32 bits :

## LettreCleWinPe:\P32 (1)

AideWinPe\_V3.txt (source DVP) AjoutDriver.bat (source DVP) LanceMenuConsole32.bat (source DVP) M32.bat (source DVP) taille.ps1 (source DVP)

## **——Exp++ (2)** Dezipper ici Explorer++ portable 32bits (à télécharger site auteur)

——ExpQtWeb Dezipper ici QtWeb portable 32 bits (à télécharger site auteur)

#### —LaunchBar

Ip.bat (source DVP) mettre ici LaunchBar.exe 32 bits (à télécharger site auteur) reboot.bat (source DVP)

- 14 -

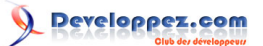

shutdown.bat (source DVP) Reboot.ico (source DVP) ShortcutsLauncBar\_32.txt (source DVP) Power.ico (source DVP) Icolp.ico (source DVP) Menu.ico (source DVP) **NP++Port (2)** Dezipper ici Notepad++ portable 32 bits (à télécharger site auteur) **Np2X86** Dezipper ici Notepad2 portable 32 bits (à télécharger site auteur) **Palemoon32** Dezipper ici Palemoon portable 32 bits (à télécharger site auteur) **PENetwork32** Dezipper ici PENetwork 32 bits (à télécharger site auteur)

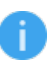

Les textes en italique sont des commentaires.

Nota 1 : « P », « P32 », répertoires à une ou trois lettres pour faciliter l'utilisation en ligne de commande.

Nota 2 : la clé pouvant être utilisée en ligne de commande pour faciliter le lancement, on peut raccourcir et simplifier le nom des fichiers et répertoires. Il ne faut pas quelquefois se contenter de modifier le nom de l'exécutable, mais également le nom d'autres fichiers qui sont utilisés par l'exécutable (donc tester systématiquement l'application après modification d'un nom de fichier).

Nota 3 : même si le menu a été inclus dans l'image de la clé, il est intéressant de le dupliquer dans la clé pour pouvoir le modifier en l'attente d'une nouvelle création de la clé.

Nota 4 : pas indispensable ici, ne gêne pas (taille très petite), permet de l'avoir sous la main et de le lire.

## 7-9 - Menu

L'ajout est facultatif mais très pratique. Il pourra être personnalisé autant que de besoin.

Un simple menu « .bat » fera l'affaire. Ce choix a été retenu compte tenu de son extrême simplicité et de sa facilité d'adaptation aux besoins de chacun.

Aspect du menu proposé :

(Copie d'écran faite sous Windows)

Version 64 bits :

Developpez.com

Comment créer une clé USB bootable de WinPE et l'utiliser pour le dépannage d'un PC par gaby277

| C:\WINDOWS\system32\cmd.exe                                                                                                    | _                       |        | $\times$ |
|----------------------------------------------------------------------------------------------------|-------------------------|--------|----------|
| ==== Winpe 64bits == Processeur AMD64 ==== 25/07/2016 9:25:55,33<br>==                                                                                                    |                         | ====== |          |
| <pre>1 = Aide<br/>2 = Explorateur de fichiers Explorer++<br/>3 = Editeur de fichiers Notepad2<br/>4 = Editeur de registre<br/>5 = Navigateur internet Palemoon<br/>6 = Gestionnaire Reseau PeNetWork<br/>7 = IPConfig<br/>8 = Ajouter un driver<br/>9 = Autoriser les scripts Powershell (une seule fois par sessivant<br/>10 = Console Powershell (pour la quitter 'exit')<br/>11 = Script Powershell (lancer PS executer script espace libre states and the sed of the second second se</pre> | on)<br>sur di<br>tree : | sques) |          |
|                                                                                                    |                         |        | v        |

Version 32 bits :

| C:\WINDOWS\system32\cmd.exe                                                                                                    | - | × |
|----------------------------------------------------------------------------------------------------|---|---|
| <pre>==== Winpe 32 bits == Processeur AMD64 == 25/07/2016 9:21:55,41 1 = Aide 2 = Explorateur de fichiers 3 = Editeur de fichiers Notepad2 4 = Editeur de fichiers Notepad++ 5 = Editeur de registre 6 = Navigateur internet Palemoon 7 = Navigateur internet OtHoch</pre>                                                                                                    |   |   |
| <pre>7 = Navigateur internet QtWeb 8 = Gestionaire reseau PeNetwork 9 = IPConfig 10 = Ajouter un driver 11 = Autoriser les scripts Powershell (une seule fois par session) 12 = Console Powershell (pour la quitter 'exit') 13 = Script Powershell (lancer PS executer script espace libre sur disques 14 = Quitter ce menu 15 = Redemarrer le PC 16 = Eteindre le PC 17 = LaunchBar (Menu graphique)</pre> | ) |   |
| Que voulez vous faire (1/2/3/4/5/6/7/8/9/10/11/12/13/14/16/17)? + Entree :                                                                                                    |   |   |

Le menu de la clé 64 bits est un fichier texte nommé M.bat

Le menu de la clé 32 bits est un fichier texte nommé M32.bat

Pour pouvoir modifier le menu facilement (sans avoir à monter/démonter l'image de la clé).

Le menu n'est pas lancé par WinPE mais par un fichier, cf. Fichiers lanceur du menu, qui est lui lancé par WinPE.

L'intégration de ce lanceur de menu à l'image de WinPE se fait à l'étape 2 de la création de la clé (32 ou 64 bits) :

*cf.* Annexe 1 **CreePEAzerty\_2.bat** (étape 2, création clé basique AZERTY) ou **CreePEFrPs\_2.bat** (étape 2, création clé PowerShell). Une pause est prévue dans le batch et les instructions visualisées à l'écran.

Nota : pour un premier essai rapide, on peut copier M.bat ou M32,bat dans un répertoire de la clé après sa création et lancer le menu manuellement après avoir booté sur WinPE.

## 7-10 - À quoi ressemblent les clés

## 7-10-1 - Clé 64 bits avec PowerShell (et autres packs)

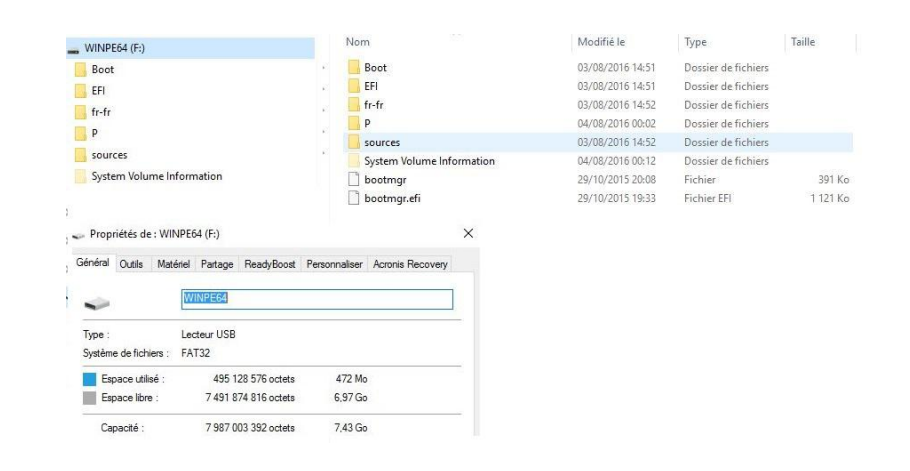

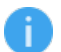

Les répertoires de langues autres que Fr ont été supprimés.

## 7-10-2 - Clé 32 bits avec PowerShell (et autres packs)

| WINFLUE (0.)                                                                                                    |                                           | mountere         | -Ope                |       |
|----------------------------------------------------------------------------------------------------|-------------------------------------------|------------------|---------------------|-------|
| Boot                                                                                                    | Boot                                      | 02/08/2016 20:59 | Dossier de fichiers |       |
| EFI                                                                                                    | EFI                                       | 02/08/2016 20:59 | Dossier de fichiers |       |
| fr-fr                                                                                                    | 📕 fr-fr                                   | 02/08/2016 20:59 | Dossier de fichiers |       |
| P32                                                                                                    | P32                                       | 02/08/2016 15:39 | Dossier de fichiers |       |
|                                                                                                    | sources                                   | 02/08/2016 20:59 | Dossier de fichiers |       |
| sources                                                                                                    | System Volume Information                 | 02/08/2016 22:40 | Dossier de fichiers |       |
| System Volume Information                                                                                                    | Dootmgr                                   | 29/10/2015 20:08 | Fichier             | 391 k |
|                                                                                                    | Dootmar.efi                               | 29/10/2015 19:39 | Fichier FEI         | 040 k |
| <ul> <li>Propriétés de : WINPE32 (G:)</li> <li>Général Outils Matériel Partag</li> </ul>                                              | ResdyBoost Personnaliser Acronis Recovery |                  |                     | 5401  |
| Propriétés de : WINPE32 (G;) Général Outés Matériel Partag WINPES22                                                                   | ReadyBoost Personnaliser Acronis Recovery |                  |                     | 5461  |
| Propriétés de : WINPE32 (G:) Général Outés Maténel Partag WINPEss Type : Lecteur US Suntána de fachaine : E4172                       | ReadyBoost Personnaliser Acronis Recovery |                  |                     |       |
| Propriétés de : WINPE32 (G;) Général Outils Maténel Partag WINPEG2 Type : Lecteur US Système de fichiers : FAT32 Espace utilisé : 413 | ReadyBoott Personnaliser Acronis Recovery |                  |                     |       |

A

Les répertoires de langues autres que Fr ont été supprimés.

La taille de WinPE est de 257 Mo pour la clé basique 64 bits, 472 Mo pour la clé 64 bits avec PowerShell et autres packs. On peut utiliser une clé de 4 Go ou de taille plus importante (8 Go est un bon choix). On pourra y sauvegarder des fichiers du PC à dépanner. Il sera également possible de monter un disque externe, si la place nécessaire est plus importante.

- 17 -

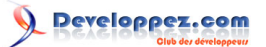

Il suffit de créer un répertoire « MesDocuments » sur la clé et de l'utiliser pour copy, xcopy, robocopy ou un explorateur de fichier (*cf.* Explorateur de fichiers). Ce répertoire pourra être lu normalement sur un autre PC (attention, FAT3  $\rightarrow$  fichiers de 4 Go maximum). Si on a des fichiers plus gros, il faudra connecter une autre clé USB formatée en NTFS.

À noter que la clé boote à la fois sur PC avec bios MBR , Bios EFI et que le « secure boot » peut être actif ou non. Donc pas besoin de « bidouiller » dans le bios.

## 8 - Échec de création de la clé

Une tentative de création de la clé a échoué avec le message d'erreur :

```
Le répertoire n'a pas pu être complètement démonté. Ce problème est généralement dû aux applications qui ont des fichiers encore ouverts dans le répertoire de montage. Fermez ces fichiers et ré effectuez le démontage afin de terminer le processus de démontage.
```

J'ignore quelles applications avaient des fichiers ouverts (Explorateur de fichier ? Notepad ++, autre ?)

Après avoir fermé l'explorateur et notepad++, une nouvelle tentative de démontage a échoué. J'ai effacé le répertoire puis recommencé à zéro, mais un nouveau message d'erreur disait que l'image était montée (le répertoire « mount » était vide). Après quelques autres tentatives infructueuses, j'ai finalement désinstallé et réinstallé l'AIK, supprimé le répertoire « C:\WinPE\_amd64 », et tout a bien marché ensuite.

À lire les forums, il semble que ce type d'erreur soit relativement courant, donc :

- avant de démonter l'image, bien s'assurer qu'aucune application n'a des fichiers en cours d'utilisation (explorateur de fichiers, éditeur de fichier...);
- systématiquement, démonter une image qui a été montée.

Si malgré tout un problème survient :

Outre la désinstallation / réinstallation de l'AIK qui a marché pour moi, d'autres solutions sont proposées. Je ne les ai pas testées, mais je donne ce qu'il faudra chercher dans Google pour plus de précisions :

Avec l'outil DISM
 La commande à exécuter est :

Dism /unmount-Wim /MountDir:C:\WinPE\_x86\mount /discard

Avec l'outil DISM, autre alternative :

dism /cleanup-wim

 Cette opération va rechercher tous les fichiers (d'images VIM) obsolètes ou corrompus dans votre PC et les nettoyer.

Pour plus d'informations sur DISM.exe cf. La commande DISM

- En supprimant des clés de registres qui mémorisent qu'une image est montée :

Browse to "HKEY\_LOCAL\_MACHINE\SOFTWARE\Microsoft\WIMMount\Mounted Images" and delete any keys below this. in regedit.exe

- 18 -

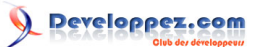

## 9 - Création automatisée de la clé

Pour éviter les fastidieuses et longues lignes de commande console, des fichiers « .bat » permettent de créer la clé WinPE. Le contenu de ces fichiers « .bat » figure en Annexe 1.

Deux versions de clés sont proposées :

- Basique : Booter, sauvegarder des fichiers, vérifier le disque dur, etc.
- Avancée : basique + PowerShell et autres packs + menu console et graphique.

Windows ADK étant installé (cf. Télécharger et installer le kit Windows ADK).

## 9-1 - Clé basique 64 bits

Copier les fichiers CreePE\_1.bat et CreePEAzerty\_2.bat dans le répertoire

*C*:\*Program Files* (x86)\*Windows Kits*\10\*Assessment and Deployment Kit*\*Deployment Tools* (Pour ne pas avoir à saisir de path).

- Lancer la console ADK en mode administrateur (cf. Créer l'arborescence pour WinPe).
- Lancer CreePE\_1.bat.
- Lancer CreePEAzerty\_2.bat.

Suivre les indications à l'écran.

- Supprimer éventuellement les répertoires de langues non utilisés.
- Ajouter éventuellement des applications supplémentaires dans la clé, **Comment inclure ces applications**.

## 9-2 - Clé 64 bits avec PowerShell et autres packs

Copier les fichiers CreePE\_1.bat puis CreePEFrPs\_2.bat dans le répertoire

C:\Program Files (x86)\Windows Kits\10\Assessment and Deployment Kit\Deployment Tools

(Pour ne pas avoir a saisir de path).

- Lancer la console ADK en mode administrateur (cf. Créer l'arborescence pour WinPe).
- Lancer CreePE\_1.bat.
- Lancer CreePEFrPs\_2.bat, ajout optionnel d'un menu lors de cette étape.

Suivre les indications à l'écran.

L'ajout de PowerShell n'étant pas une gêne même si l'on ne s'en sert pas, il est sans doute judicieux de créer cette clé dans tous les cas (qui peut le plus peut le moins).

- Supprimer éventuellement les répertoires de langues non utilisés.
- Ajouter éventuellement des applications supplémentaires dans la clé, Comment inclure ces applications.

9-3 - Clé basique 32 bits

Même principe que pour la clé basique 64 bits mais avec .bat 32 bits :

## CreePE\_32bits\_1.bat

- 19 -

Les sources présentées sur cette page sont libres de droits et vous pouvez les utiliser à votre convenance. Par contre, la page de présentation constitue une œuvre intellectuelle protégée par les droits d'auteur. Copyright © 2016 gaby277. Aucune reproduction, même partielle, ne peut être faite de ce site et de l'ensemble de son contenu : textes, documents, images, etc. sans l'autorisation expresse de l'auteur. Sinon vous encourez selon la loi jusqu'à trois ans de prison et jusqu'à 300 000 € de dommages et intérêts. http://gaby277.developpez.com/Tutoriels/utiliser-WinPE-pour-le-depannage/

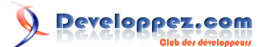

CreePEAzerty\_32\_2.bat

CreePeSuprRep\_3.bat

9-4 - Clé 32 bits avec PowerShell et autres packs

Même principe que pour la clé 64 bits avec PowerShell, mais avec .bat 32 bits :

CreePE\_32bits\_1.bat

CreePEFrPs\_32\_2.bat

CreePeSuprRep\_3.bat

10 - Utilisation de la clé

C'est fini ! il n'y a plus qu'à booter sur la clé pour tester quelques commandes.

Après la séquence de boot, l'affichage de la fenêtre Windows PE s'effectue, la commande wpeinit s'exécute automatiquement. Cela peut prendre quelques minutes. Vérifier que le clavier est bien en AZERTY.

## 10-1 - La console WinPE

Après avoir booté sur la clé, l'écran affiche :

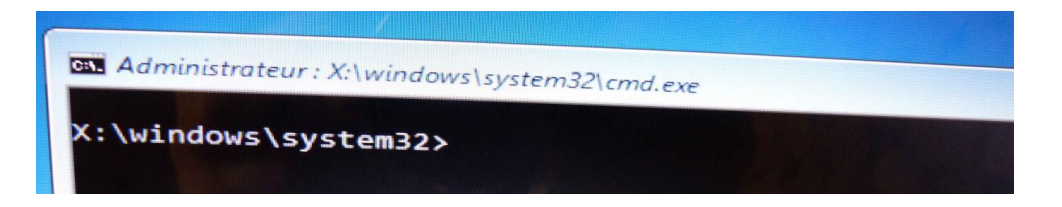

## 10-2 - À savoir pour faciliter le mode console

- Touche F11 → plein écran, un nouvel appui retourne à l'état précédent.
- Touche F7 → liste les dernières commandes, chacune peut être sélectionnée par son numéro, ce qui permet de la relancer facilement (après édition éventuelle).
- Flèches haut et bas → permettent de faire défiler les commandes déjà effectuées pour les relancer après les avoir éditées éventuellement.
- CLS  $\rightarrow$  efface l'écran.
- Redirection → en paramètre d'une commande si on ajoute >e:\mesDcts\monfichier.txt, le résultat de la commande ne sera pas visualisé à l'écran, mais inscrit dans e:\mesDcts\monfichier.txt.
- Copier/coller :
- Copier : sélectionner avec la souris ou shift + flèche droite puis Entrée.
- Coller : clic droit ou icône tout en haut à gauche menu  $\rightarrow$  modifier  $\rightarrow$  coller.
- Quitter WinPE
  - Quatre possibilités,
    - fermer la fenêtre WinPE avec « X » ;

- 20 -

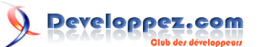

- Wpeutil shutdown, Entrée ; •
- Wpeutil Reboot, Entrée ; •
- Exit, Entrée. •

les commandes peuvent être saisies en majuscules ou minuscules.

## 11 - Que peut-on faire dans la console WinPE ?

Lancer des commandes et applications.

## 11-1 - Les principales commandes et programmes pour le dépannage

Liste non exhaustive.

| Nom | Fonction                                    |
|-----|---------------------------------------------|
| Arp | Affiche et modifie les tables de traduction |
|     | d'adresses IP en adresses                   |

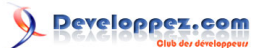

|            | physiques utilisées par le protocole de                                    |
|------------|----------------------------------------------------------------------------|
|            | Affiche ou modifie les attribute de fichier                                |
|            | Amerie ou modifie les attributs de lichier.                                |
| Ca         | réportoire actif                                                           |
|            | Vérifie un diague et effiche un rennert                                    |
| CHKUSK     | d'état avec des possibilités de réparation                                 |
|            |                                                                            |
|            | Ellace la console.                                                         |
| Сору       | Copie un ou plusieurs lichiers.                                            |
|            | Supprime un ou plusieurs fichiers.                                         |
| dir        | Affiche la liste des fichiers et des sous-<br>répertoires d'un répertoire. |
| diskpart   | Affiche ou configure les propriétés d'une                                  |
| alonpart   | partition de disque.                                                       |
| date       | Visualise ou modifie la date                                               |
| Dism       | Outil Gestion et maintenance des images                                    |
|            | de déploiement                                                             |
| erase      | Supprime un ou plusieurs fichiers                                          |
| exit       |                                                                            |
| CAR        | (interpréteur de commandes) ou les                                         |
|            | scripts batch en cours ou Powershell                                       |
| Find       | Recherche une chaîne dans un ou                                            |
|            | plusieurs fichiers                                                         |
| format     | Formate un disque devant être utilisé                                      |
| lonnat     | avec Windows                                                               |
| inconfig   | Affiche ou gère la configuration TCP/IP                                    |
| md         |                                                                            |
| mountvol   | Liste crée supprime un point de                                            |
|            | montage du volume                                                          |
| move       | Déplace un ou plusieurs fichiers d'un                                      |
|            | répertoire renomme des fichiers et                                         |
|            | répertoires.                                                               |
| netsh      | Utilitaire pour afficher ou modifier la                                    |
|            | configuration réseau localement ou à                                       |
|            | distance.                                                                  |
| path       | Affiche ou définit le chemin de recherche                                  |
| ·          | des fichiers.                                                              |
| ping       | Effectue un test ping sur l'hôte spécifié.                                 |
| powershell | Si le pack a été inclus à WinPE, lance                                     |
|            | Powershell.                                                                |
| reg        | Éditeur de registre en ligne de                                            |
|            | commande.                                                                  |
| regedit    | Lance l'éditeur de registre graphique.                                     |
| regsvr32   | Permet d'inscrire et de désinscrire des                                    |
|            | contrôles OLE, tels que des contrôles                                      |
|            | ActiveX et des DLL dans le Registre.                                       |
| ren        | Ou rename, renomme des fichiers ou                                         |
|            | répertoires.                                                               |
| rmdir      | Ou rd, supprime une arborescence.                                          |
| robocopy   | Utilitaire avancé pour copier les fichiers et                              |
|            | les arborescences de répertoires.                                          |
| rundll32   | Charger les librairies dynamiques (DLL)                                    |
|            | en mémoire.                                                                |
| set        | Affiche, fixe ou supprime des variables                                    |
|            | d'environnement de cmd.exe.                                                |

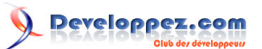

| sfc     | Analyse l'intégrité de tous les fichiers<br>système protégés et remplace                                          |
|---------|----------------------------------------------------------------------------------------------------|
|         | les versions incorrectes par les versions                                                                         |
|         | iviiciosoft appropriees.                                                                                          |
| ver     | Affiche la version de Windows.                                                                                    |
| vol     | Affiche ou modifie un nom de volume.                                                                              |
| wpeutil | Lance de nombreux utilitaires dont :<br>intialiseNetwork, active le pare-feu,<br>reboot, shutdown, waitForNetwork |
| хсору   | Copie des fichiers et des arborescences<br>de répertoires.                                                        |

## 11-2 - Syntaxe détaillée des commandes

Pour connaître la syntaxe d'une commande, taper la commande suivie de « /? », valider avec Entrée. L'aide de la commande s'affiche.

À titre d'exemple, voici l'aide de xcopy /? (commande à utiliser pour copier des fichiers et des arborescences :

| Copie des fic | hiers et des arborescences de répertoires.                             |
|---------------|------------------------------------------------------------------------|
| XCOPY source  | [destination] [/A   /M] [/D[:date]] [/P] [/S [/E]] [/V] [/W]           |
|               | [/C] [/I] [/Q] [/F] [/L] [/G] [/H] [/T] [/U]                           |
|               | [/K] [/N] [/O] [/X] [/Y] [/-Y] [/Z] [/B] [/J]                          |
|               | [/EXCLUDE:fich1[+fich2][+fich3]]                                       |
|               |                                                                        |
| source        | Specifie le ou les fichiers à copier.                                  |
| destination   | Specifie 1'emplacement et/ou le nom de nouveaux inchiers.              |
| / A           | modifie pas l'attribut.                                                |
| /м            | Copie uniquement les fichiers avant l'attribut archive.                |
| ,             | désactive l'attribut archive.                                          |
| /D:j-m-a C    | opie les fichiers modifiés à partir de la <b>date</b> spécifiée.       |
| -             | Si aucune <b>date</b> n'est donnée, copie uniquement les fichiers dont |
|               | l'heure source est plus récente que l'heure de destination.            |
| /EXCLUDE:fic  | h1[+fich2][+fich3]                                                     |
|               | Spécifie une liste de fichiers contenant des chaînes. Chaque           |
|               | chaîne doit être placée sur une ligne dans le fichier.                 |
|               | Lorsque l'une des chaînes est trouvée dans le chemin d'accès           |
|               | absolu du fichier devant être copié, ce fichier est exclu de la        |
|               | copie. Par exemple, spécifier une chaîne telle que \obj\               |
|               | ou .obj exclura respectivement tous les fichiers situés sous           |
|               | le répertoire obj ou tous les fichiers dont l'extension                |
|               | est .obj.                                                              |
| /P            | Confirmer la création de chaque fichier                                |
| 1.            | de destination.                                                        |
| /S            | Copie les repertoires et sous-repertoires à l'exception des            |
| /=            | repertoires vides.                                                     |
| / E           | Copie les repertoires et sous-repertoires, y compris les               |
|               | Identione à Vides.                                                     |
| /\/           | Vérifie la taille de chaque nouveau fichier                            |
| /w            | Vous demande d'appuver sur une touche avant la copie.                  |
| /c            | Continuer la copie même si des erreurs se produisent.                  |
| /I            | Si la destination n'existe pas et que plus d'un fichier est            |
|               | copié, considérer la destination comme devant être                     |
|               | un répertoire.                                                         |
| /Q            | N'affiche pas les noms de fichiers lors de la copie.                   |
| / F           | Affiche les noms de source et de destination complets lors             |
|               | de la copie.                                                           |
| /L            | Affiche les fichiers devant être copiés.                               |
| / G           | Permet la copie des fichiers chiffrés vers des destinations qui        |
|               | ne prennent pas en charge le chiffrement.                              |
| /н            | Copie également les fichiers cachés et les fichiers système.           |
| /R            | Remplace les fichiers en lecture seule.                                |
| /Τ            | Crée la structure de répertoires mais ne copie pas                     |

- 23 -Les sources présentées sur cette page sont libres de droits et vous pouvez les utiliser à votre convenance. Par contre, la page de présentation constitue une œuvre intellectuelle protégée par les droits d'auteur. Copyright © 2016 gaby277. Aucune reproduction, même partielle, ne peut être faite de ce site et de l'ensemble de son contenu : textes, documents, images, etc. sans l'autorisation expresse de l'auteur. Sinon vous encourez selon la loi jusqu'à trois ans de prison et jusqu'à 300 000 € de dommages et intérêts. http://gaby277.developpez.com/Tutoriels/utiliser-WinPE-pour-le-depannage/

- 23 -

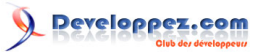

|     | les fichiers.<br>N'inclut pas les répertoires ou sous-répertoires vides. /T /E |
|-----|--------------------------------------------------------------------------------|
|     | incluent les répertoires et sous-répertoires vides.                            |
| /U  | Copie seulement les fichiers existants déjà dans la                            |
|     | destination.                                                                   |
| /K  | Copie les attributs. La commande normale Xcopy rétablira les                   |
|     | attributs de lecture seule.                                                    |
| / N | Copie en utilisant les noms courts générés.                                    |
| /0  | Copie les fichiers d'appartenance et les informations d'ACL.                   |
| / X | Copie les paramètres d'audit de fichiers (sous-entend /0).                     |
| /Y  | Supprime la demande de confirmation de remplacement de                         |
|     | fichiers de destination existants.                                             |
| /-Y | Provoque la demande de confirmation de remplacement                            |
|     | d'un fichier de destination existant.                                          |
| / Z | Copie les fichiers du réseau en mode redémarrable.                             |
| /в  | Copie le lien symbolique et non pas la cible du lien.                          |
| /J  | Copie avec E/S sans mémoires tampons. Recommandé pour les gros                 |
|     | fichiers.                                                                      |

Le commutateur /Y peut être défini dans la variable d'environnement COPYCMD.

Il peut être remplacé par /-Y dans la ligne de commande.

## 11-3 - Compléments pour certaines commandes

## 11-3-1 - La commande « Mountvol »

Sous WinPE, les lettres des « disques » d'un PC ne sont pas les mêmes que sous Windows.

La première chose à faire dans l'environnement WinPE est de savoir à quoi correspondent les lettres sous WinPE et sous Windows. A contrario, les noms de volume (disque) sont les mêmes sous WinPE et Windows.

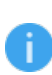

Dans le langage commun, le mot « disque » est utilisé indifféremment à tort pour disque physique, partition, volume...

Pour faire la correspondance, le plus simple est de lancer un explorateur de fichiers (si on en a inclus un dans la clé). Sinon on pourra le faire avec les commandes MountVol puis DIR /P.

Pour être le plus concret possible, voici un exemple avec les « disques » de mon PC Portable DELL (Windows 10 64 bits - mode Bios) qui comporte deux disques durs, la clé USB WinPE64 étant connectée.

## **Sous Windows**

Dans l'explorateur de fichiers Windows, on voit :

OS (C :) disque principal (Windows, Utilisateurs, Mes Documents, Images, Musique, Program Files(X86), Programmes...)

Datapart1 deuxième disque dur

WinPE64 (F:)

Dans le gestionnaire de disque, on voit :

Volume sans nom (pas de lettre)

- 24 -

## Datapart1 (D:)

Recovery (pas de lettre)

## Sous WinPE

Dans l'explorateur de fichiers ou avec la commande MountVol, on voit :

Les lettres de volume sont :

C : partition Recovery ;

D: Datapart1;

E: Clé USB WinPE64;

F : OS (:) disque principal (Windows, Utilisateurs, MesDocuments, Images, Musique, Program Files(X86), Programmes...);

X : Boot (WinPE), la lettre X est systématique, quelle que soit la configuration du PC ;

G : Lecteur de CD.

Copie d'écran partielle du résultat de la commande MountVol

```
\\?\Volume{458deb45-0000-0000-008a-73020000000}\
    C:\
    \?\Volume{122787fc-0000-0000-40000000000}\
    D:\
    \(?\Volume{326821e8-1eb5-11e6-86a0-806e6f6e6963}\
    E:\
    \(?\Volume{458deb45-0000-0000-00fc-53ac03000000}\
    F:\
    \(?\Volume{d9b257fc-684e-4dcb-ab79-03cfa2f6b750}\
        X:\
    \(?\Volume{326821d5-1eb5-11e6-86a0-806e6f6e6963}\
        G:\
```

On y voit les valeurs possibles pour VolumeName ainsi que les points de montage actuels

11-3-2 - La commande Wpeutil avec ses différents paramètres :

## https://msdn.microsoft.com/fr-fr/library/windows/hardware/dn938395(v=vs.85).aspx

trois parmi de nombreux autres :

- Wpeutil reboot : le PC redémarre ;
- Wpeutil shutdown : le PC s'arrête (commandes alternatives : cliquer sur le bouton Fermer, Taper EXIT Entrée) ;
- Wpeutil WaitForNetwork : attend que la carte réseau soit initialisée. Cette commande permet de vérifier que la carte réseau a été correctement initialisée s'il n'y a pas de message d'erreur.

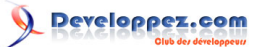

## 11-3-3 - La commande SFC

SFC.exe est un outil Microsoft qui analyse l'intégrité de tous les fichiers système protégés et si l'option a été retenue, remplace les versions incorrectes par les versions appropriées.

Par exemple si la lettre du disque où est Windows est F, pour vérifier les fichiers système :

X:\windows\system32>SFC /VERIFYONLY /OFFBOOTDIR=F:\ /OFFWINDIR=F:\windows

Si aucune erreur n'est détectée, les messages seront :

```
Début de l'analyse du système. Cette opération peut nécessiter un certain temps.
Le programme de protection des ressources Windows n'a trouvé aucune violation d'intégrité.
X:\windows\system32>
```

Si on veut corriger les erreurs éventuelles :

X:\windows\system32>SFC /SCANNOW /OFFBOOTDIR=F:\ /OFFWINDIR=F:\windows

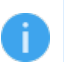

SFC peut être lancé d'un autre répertoire.

## 11-3-4 - La commande DISM

*DISM.exe* a de très nombreuses possibilités et pourrait être l'objet d'un tutoriel, aussi seul l'aspect vérification et réparation est évoqué.

Si la commande **SFC** /scannow indique qu'elle est incapable de réparer les fichiers système corrompus ou modifiés parce que le magasin de composant (source) est corrompu. La commande <u>DISM</u> permettra éventuellement de réparer l'image de Windows 10.

Sous WinPE, il va falloir faire une vérification « OffLine » et indiquer que l'image à vérifier n'est pas celle du système d'exploitation en cours d'exécution (WinPE), mais une autre dont on indique l'emplacement par le paramètre. /Image, suivi de la lettre sous WinPE du disque Windows (F :/ dans l'exemple ci-dessous).

Pour que l'image Windows puisse être vérifiée, il faut en particulier qu'elle n'ait pas été effacée par l'utilisateur pour gagner de la place (dans les forums, on trouve de nombreuses demandes et méthodes pour effacer le répertoire système « \$Windows.~WS » qui contient l'image Windows « install.wim » dans le cas d'upgrade de Windows 8.1 vers 10).

Pour plus de précisions sur la commande DISM cf. https://technet.microsoft.com/fr-fr/ library/dd744382(v=ws.10).aspx

11-3-4-1 - Vérifier si des erreurs ont été détectées lors du fonctionnement antérieur de Windows

La commande est : Dism /Image:F:\ /Cleanup-Image /CheckHealth.

À l'écran, on a :

- 26 -

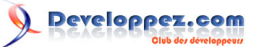

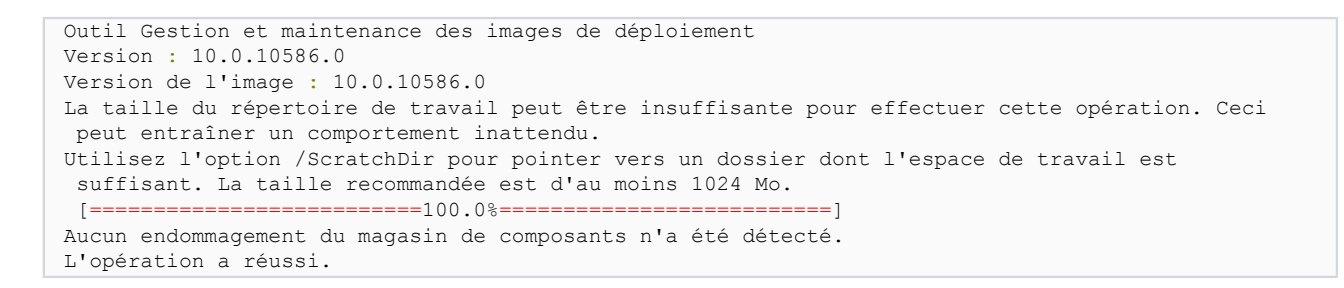

Pour une raison que j'ignore, il y a eu un message d'attention pour un éventuel problème « de taille du répertoire de travail ». Néanmoins, la vérification s'est effectuée sans erreur.

## 11-3-4-2 - Réparer automatiquement l'image

Ce paragraphe n'a pas été testé. Il est donné sans garantie...

La commande devrait être : DISM /Image:F:\ /Cleanup-Image /RestoreHealth.

Lors de la réparation, Windows update est utilisé pour remplacer les fichiers corrompus. Si Windows update n'est pas fonctionnel, il est possible d'indiquer l'emplacement d'une image fiable (iso Windows 10 par exemple).

Donc si une corruption de l'image est détectée avec CheckHealth ou ScanHealth, il est conseillé de consulter la documentation de *DISM.EXE* avant de poursuivre.

La liste des commandes externes peut être obtenue dans WinPE en faisant un dir \*.exe.

On pourra également utilement consulter : developpez.com/faq/batch.

## 11-3-5 - La commande « CHKDSK »

Résultat partiel de chkdsk F: (c: sous Windows) :

```
Le type du système de fichiers est NTFS.
Le nom de volume est OS.
AVERTISSEMENT ! Le paramètre /F n'a pas été spécifié.
Exécution de CHKDSK en mode lecture seule.
Étape 1 : Examen de la structure du système de fichiers de base...
État d'avancement : 0 de 477952 effectué(s) ; Étape : 0% ; Total : 0% ; Heure de fin estimée :
 0:23:00
. . .
....
 477952 enregistrements de fichier traités.
La vérification des fichiers est terminée.
État d'avancement : 7362 de 7362 effectué(s) ; Étape : 100% ; Total : 26% ; Heure de fin
           0:01:02 ..
estimée :
  7362 enregistrements de grand fichier traités.
État d'avancement : 0 de 0 effectué(s) ; Étape : 99% ; Total : 26% ; Heure de fin estimée :
 0:01:02 ...
  0 enregistrements de fichier incorrect traités.
Étape 2 : Examen de la liaison des noms de fichiers...
```

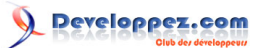

```
État d'avancement : 7674 de 582438 effectué(s) ; Étape : 1% ; Total : 26% ; Heure de fin
 estimée : 0:01:02
 .....
.....
  582438 entrées d'index traitées.
La vérification des index est terminée.
Étape 3 : Examen des descripteurs de sécurité...
La vérification des descripteurs de sécurité est terminée.
État d'avancement : 6 de 6 effectué(s) ; Étape : 100% ; Total : 99% ; Heure de fin estimée :
0:00:00
  52244 fichiers de données traités.
CHKDSK vérifie le journal USN...
État d'avancement : 0 de 5119 effectué(s) ; Étape : 0% ; Total : 99% ; Heure de fin estimée :
 0:00:00 ...
  41941928 octets USN traités.
Vérification du journal USN terminée.
```

## 11-3-6 - regedit

Pour visualiser et modifier le registre.

regedit est inclus dans WinPE, mais par défaut il travaille sur le registre de WinPE. Pour accéder au registre de Windows, il faut charger les fichiers (ruches- Hives) correspondants.

Pour cela :

- lancer regedit ;
- sélectionner HKLM ;
- cliquer sur le menu fichier ;
- cliquer sur charger la ruche ;
- sélectionner le disque où est Windows (souvent son nom est « OS ») ;
- sélectionner le fichier auquel on veut accéder (par exemple software);
- Windows\system32\config\ software (le fichier n'a pas d'extension);
- valider.

Une boite de dialogue demande le nom que l'on souhaite attribuer à cette ruche dans l'éditeur, par exemple « PE\_HKCU\_Software » :

- valider, la ruche se charge ;
- on a maintenant dans HKCU une nouvelle clé PE\_HKCU\_Software ;
- on peut la lire, modifier une (des) sous-clé des valeurs ;
- si on veut sauvegarder les modifications :
  - sélectionner ruche (hive) qui a été importée, la réduire,
  - menu Fichier  $\rightarrow$  décharger la ruche.

**Cas particulier** : la branche d'un utilisateur dans HKEY-USERS correspond au fichier NTUSER.DAT qui est stocké dans le 'profile' de l'utilisateur. Comme indiqué ci-dessus, pour visualiser le registre d'un utilisateur il faut charger la ruche (fichier NTUSER.dat) et éventuellement la décharger si on fait des modifications. L'emplacement de « ntuser.dat » d'un utilisateur est dans le « répertoire » de l'utilisateur concerné, c'est-à-dire : *C:\Users \NomDeL\_Utilisateur*. Ce fichier n'est pas visible dans l'explorateur de fichiers Windows, ni dans Expp++, ni non plus visible dans la boite de dialogue de regedit de Winpe qui apparait quand on clique sur « charger la ruche ». Il faut donc saisir son nom dans la zone « nom de fichier » comme ci-dessus, il faut indiquer le nom attribué à cette ruche dans l'éditeur.

<sup>- 28 -</sup>

Les sources présentées sur cette page sont libres de droits et vous pouvez les utiliser à votre convenance. Par contre, la page de présentation constitue une œuvre intellectuelle protégée par les droits d'auteur. Copyright © 2016 gaby277. Aucune reproduction, même partielle, ne peut être faite de ce site et de l'ensemble de son contenu : textes, documents, images, etc. sans l'autorisation expresse de l'auteur. Sinon vous encourez selon la loi jusqu'à trois ans de prison et jusqu'à 3000 € de dommages et intérêts. http://gaby277.developpez.com/Tutoriels/utiliser-WinPE-pour-le-depannage/

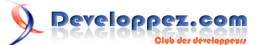

Deux sites à consulter pour plus de détails : « How to modify a computer's offline registry from WINPEhttp:// superuser.com/questions/636055/how-to-modify-a-computers-offline-registry-from-winpe »,

et https://community.landesk.com/docs/DOC-10928.

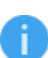

Ntuser.dat est visible dans l'excellent logiciel sans installation SearchMyFiles de Nirsoft.

## 11-4 - Les scripts PowerShell

On peut pratiquement tout faire. On peut les écrire, mais on en trouve des quantités « tout prêts » sur Internet. Le lancement d'un script PowerShell est inclus dans le menu (après avoir autorisé l'exécution des scripts PS via l'item du menu).

11-5 - Ajouter un(des) drivers

Le charger à l'exécution de WinPE avec la commande DRVLOAD.

Les options de ligne de commande suivantes sont disponibles pour Drvload.

drvload chemin\_inf [, chemin\_inf [...]] [/?]

Pour plus de détails : https://msdn.microsoft.com/fr-fr/library/hh824933.aspx.

Des drivers supplémentaires peuvent être inclus lors de la création de la clé (Dism /Add-Driver /Image:"C:\WinPE\_amd64\mount" /Driver:"C:\SampleDriver\driver.inf")

## 11-6 - Le réseau

Un seul aspect est traité : la connexion à un lecteur réseau. Ce qui permettra par exemple de sauvegarder des fichiers du PC ou d'y transférer un fichier manquant ou abîmé, voire un driver.

Il est préférable de connecter le PC en Ethernet même s'il est habituellement connecté en Wifi. En effet, il n'y aura vraisemblablement pas besoin d'installer un driver pour la carte réseau, un grand nombre étant inclus dans WinPE. Pour les drivers Wifi, ça ne semble pas le cas.

## 11-6-1 - Vérifier la connexion réseau

Après avoir booté sur la clé WinPE, la première chose à faire pour le réseau est de tester si la connexion est effective. Le plus simple est la commande IPConfig.

Exemple :

X:\windows\system32>ipconfig

## Résultat :

```
Configuration IP de Windows
Carte Ethernet Ethernet :
Suffixe DNS propre à la connexion. . . :
```

- 29 -

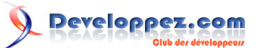

L'adresse IPv4 192.168.1.5 indique que le PC a reçu une adresse par le réseau.

La commande Wpeutil waitfornetwork permettra également de confirmer la connexion réseau par une réponse sans erreur.

## Exemple :

```
X:\windows\system32>wpeutil WaitForNetwork
La commande s'est terminée correctement.
```

#### Wpeutil a détecté le réseau.

Si le réseau n'est pas disponible, c'est peut-être à cause du driver de la carte réseau. Si c'est le cas, *cf.* Ajouter un(des) driver(s).

## 11-6-2 - Connecter un disque réseau

Pour pouvoir utiliser (Ajouter un(des) driver(s)) un disque réseau (avec les commandes dir, copy, xcopy, dans l'explorateur de fichier...), il faut le rendre disponible (monter) avec la commande Net use.

## Syntaxe de la commande Net Use :

```
NET use [{<DeviceName>| *] [\\ <ComputerName> \ <ShareName> [\ <volume>]] [{<Password>| *]
[/ utilisateur: [<DomainName> \] < nom d'utilisateur] > [/ utilisateur: [<DottedDomainName>
\] <UserName>] [/ utilisateur: [<UserName@DottedDomainName>] [/savecred] [/smartcard] [{/
DELETE | / persistent: {yes | aucun}}] net use [<DeviceName> [/ home [{<Password>| *] [/DELETE:
{yes | aucun}]] net use [/ persistent: {yes | aucun}]
```

Exemples :

La commande Net use sans paramètres permet de lister les connexions existantes :

Après boot, aucune connexion :

X:\windows\system32>net use

Les nouvelles connexions seront mémorisées.

Sur le modem routeur NETGEAR de l'exemple choisi, il y une clé USB partagée :

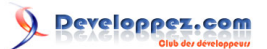

| 🔪 差 Accès rapide       | Nom                     | Modifié le       |
|------------------------|-------------------------|------------------|
|                        | AcopierInspiron         | 01/01/2000 01:24 |
| > 🍊 OneDrive           | ACopierSurXPS           | 01/01/2000 01:05 |
| > 💻 Ce PC              | 🔥 AcopierXP             | 11/04/2016 23:50 |
| N 🎦 Bibliothèques      | 👜 LiveBoxCle_AdrMac.doc | 29/07/2014 21:49 |
| 7 📑 Dibliotrieques     | new 1.txt               | 14/06/2016 20:26 |
| > 👝 SINSPIRON (D:)     |                         |                  |
| 🗸 🔿 Réseau             |                         |                  |
| > 💻 INSPIRON           |                         |                  |
| 🗸 💻 USBRESEAU          |                         |                  |
| VSB_Storage            |                         |                  |
| AcopierInspiron        |                         |                  |
| ACopierSurXPS          |                         |                  |
| AcopierXP              |                         |                  |
| > 📢 Groupe résidentiel |                         |                  |

#### On connecte la clé USB :

X:\windows\system32>net use n: \\usbreseau\USB\_Storage La commande s'est terminée correctement.

Si maintenant on vérifie, on a bien une connexion réseau, la lettre de la clé est n :

```
X:\windows\system32>net use
Les nouvelles connexions seront mémorisées.
État Local Distant Réseau
OK N: \\USBRESEAU\USB_Storage Microsoft Windows Network
La commande s'est terminée correctement.
```

On peut maintenant faire un DIR sur la clé USB :

```
X:\windows\system32>dir n: Entrée
 Le volume dans le lecteur N s'appelle USB Storage
 Le numéro de série du volume est 567A-1171
 Répertoire de N:\
14/06/2016 10:03 <DIR>
                                            .

    31/12/1999
    16:00
    <DIR>

    14/06/2016
    08:42
    <DIR>

    15/06/2016
    05:59
    <DIR>

                                             . .
                                        AcopierInsp.
ACopierSurXPS
                                            AcopierInspiron
11/04/2016 13:50 <DIR>
                       167 936 LiveBoxCle_AdrMac.doc
29/07/2014 11:49
14/06/2016 10:26
                  20 LiveBoxCle
526 new 1.txt
2 fichier(s)
5 Rép(r)
                                              168 462 octets
                   5 Rép(s) 7 991 971 840 octets libres
X:\windows\system32>
```

## On peut supprimer une connexion réseau avec le paramètre /D.

Exemple :

- 31 -

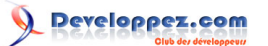

| net use n: | \\usbreseau\USB_Storage | /D |
|------------|-------------------------|----|
|------------|-------------------------|----|

## 12 - Désinstallation du kit ADK

Menu → Windows kit → environnement de déploiement, clic droit :

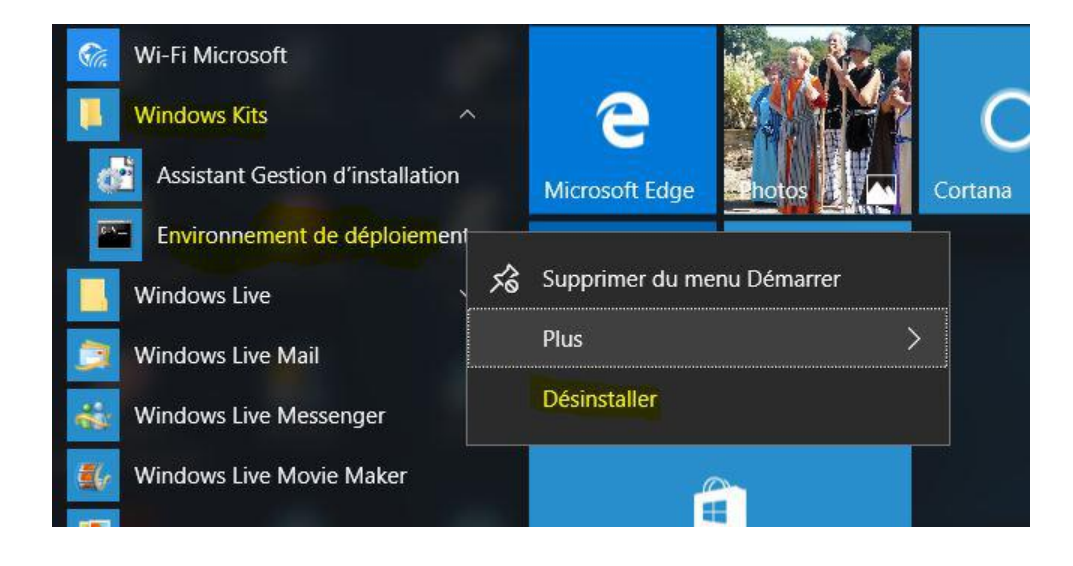

## 13 - Remerciements

Je remercie **chrtophe** pour son aide continue à mon premier tutoriel pour Developpez, et en particulier pour la définition des fonctionnalités minimum à intégrer, ainsi que la mise au gabarit et les corrections techniques du tutoriel. Je remercie également **f-leb** pour sa relecture minutieuse et pertinente, ainsi que **Winjerome** pour son aide à l'utilisation d'OpenOffice et du kit article.

```
14 - Annexe 1 : fichiers .bat pour création automatisée de la clé
```

## 14-1 - Commun à la création de clés 64 et 32 bits

## 14-1-1 - CreePeSuprRep\_3.bat

```
@ECHO OFF
Rem fichier creePeSuprRep 3.bat Rem V1.0 20/08/2016
Rem suppression des repertoires de langue autres que francais
Rem on dimensionne et colorise la console
color 5F
Rem 0 = Noir ; 8 = Gris ; 1 = Bleu ; 9 = Bleu clair ; 2 =Vert ; A = Vert clair ; 3 = Bleu ciel ; B = Bleu vif ; 4
Rem 5 = Violet ; D = Violet clair ; 6 = Jaune ; E = Jaune vif ; 7 = Blanc ; F = blanc vif.
mode con cols=115 lines=28
echo.
echo.
REM Pour pouvoir lancer les applications ajoutees on determine la lettre de la cle USB Winpe
Rem source http://www.it-connect.fr/custpe-comment-installer-vos-propres-outils-dans-winpe/
#II Comment connaitre la lettre du media WinPE
echo Les repertoires de langue autres que Francais vont etre supprimes
echo Cette suppresssion est optionnelle
FOR %%i IN (C D E F G H I J K L M N O P Q R S T U V W Y Z) DO IF EXIST %%i:\SOURCES\Boot.wim SET
MEDIAPE=%%i:
ECHO Lettre de la cle Winpe = %MEDIAPE%
pause
```

# 

#### Comment créer une clé USB bootable de WinPE et l'utiliser pour le dépannage d'un PC par gaby277

| echo o                                                                                                    | n                                                                               |                                                                                 |                                                                                                    |
|----------------------------------------------------------------------------------------------------|---------------------------------------------------------------------------------|---------------------------------------------------------------------------------|----------------------------------------------------------------------------------------------------|
| RMDIR                                                                                                    | /S                                                                              | /Q                                                                              | %MEDIAPE%\bg-bg                                                                                                    |
| RMDIR                                                                                                    | /S                                                                              | /Q                                                                              | %MEDIAPE%\cs-cz                                                                                                    |
| RMDIR                                                                                                    | /s                                                                              | /Q                                                                              | %MEDIAPE%\da-dk                                                                                                    |
| RMDIR                                                                                                    | / S                                                                             | /Q                                                                              | %MEDIAPE%\de-de                                                                                                    |
| RMDIR                                                                                                    | /S                                                                              | /Q                                                                              | %MEDIAPE%\el-gr                                                                                                    |
| RMDIR                                                                                                    | /S                                                                              | /Q                                                                              | *MEDIAPE* \en-gb                                                                                                    |
| RMDIR                                                                                                    | /5                                                                              | /Q<br>/0                                                                        | *MEDIAPE*\en-us                                                                                                    |
| DMDTR                                                                                                    | / S<br>/ C                                                                      | /0                                                                              | SMEDIAPES (es-es                                                                                                    |
| RMDTR                                                                                                    | /5                                                                              | /0                                                                              | %MEDIAPE%\et-ee                                                                                                    |
| RMDTR                                                                                                    | /s                                                                              | /0                                                                              | %MEDIAPE%\fi-fi                                                                                                    |
| RMDIR                                                                                                    | /s                                                                              | /0                                                                              | %MEDIAPE%\fr-ca                                                                                                    |
| RMDIR                                                                                                    | /s                                                                              | /0                                                                              | %MEDIAPE%\hr-hr                                                                                                    |
| RMDIR                                                                                                    | /S                                                                              | /Q                                                                              | %MEDIAPE%\hu-hu                                                                                                    |
| RMDIR                                                                                                    | /S                                                                              | /Q                                                                              | %MEDIAPE%\it-it                                                                                                    |
| RMDIR                                                                                                    | /S                                                                              | /Q                                                                              | %MEDIAPE%\ja-jp                                                                                                    |
| RMDIR                                                                                                    | /S                                                                              | /Q                                                                              | %MEDIAPE%\ko-kr                                                                                                    |
| RMDIR                                                                                                    | /S                                                                              | /Q                                                                              | %MEDIAPE%\lt-lt                                                                                                    |
| RMDIR                                                                                                    | /S                                                                              | /Q                                                                              | %MEDIAPE%\lv-lv                                                                                                    |
| RMDIR                                                                                                    | / S                                                                             | /Q                                                                              | %MEDIAPE%\nb-no                                                                                                    |
| RMDIR                                                                                                    | /S                                                                              | /Q                                                                              | %MEDIAPE%\nl-nl                                                                                                    |
| RMDIR                                                                                                    | /S                                                                              | /Q                                                                              | *MEDIAPE*\pi-pi                                                                                                    |
| PMDIR                                                                                                    | / 5<br>/ c                                                                      | /Q<br>/0                                                                        | SMEDIAPES (pt-pr<br>SMEDIAPES) pt-pt                                                                                                    |
| RMDTR                                                                                                    | /5                                                                              | /0                                                                              | %MEDIAPE%\ro-ro                                                                                                    |
| RMDIR                                                                                                    | /s                                                                              | /0                                                                              | %MEDIAPE%\ru-ru                                                                                                    |
| RMDIR                                                                                                    | /s                                                                              | /0                                                                              | %MEDIAPE%\sk-sk                                                                                                    |
| RMDIR                                                                                                    | /s                                                                              | /Q                                                                              | %MEDIAPE%\sl-si                                                                                                    |
| RMDIR                                                                                                    | /S                                                                              | /Q                                                                              | <pre>%MEDIAPE%\sr-latn-rs</pre>                                                                                                    |
| RMDIR                                                                                                    | /S                                                                              | /Q                                                                              | %MEDIAPE%\sv-se                                                                                                    |
| RMDIR                                                                                                    | /S                                                                              | /0                                                                              | %MEDIAPE%\tr-tr                                                                                                    |
|                                                                                                    |                                                                                 | . ~                                                                             |                                                                                                    |
| RMDIR                                                                                                    | /S                                                                              | /Q                                                                              | %MEDIAPE%\uk-ua                                                                                                    |
| RMDIR<br>RMDIR                                                                                                    | /S<br>/S                                                                        | /Q<br>/Q                                                                        | %MEDIAPE%\uk-ua<br>%MEDIAPE%\zh-cn                                                                                                    |
| RMDIR<br>RMDIR<br>RMDIR                                                                                                    | /S<br>/S<br>/S                                                                  | /Q<br>/Q<br>/Q                                                                  | <pre>%MEDIAPE%\uk-ua %MEDIAPE%\zh-cn %MEDIAPE%\zh-hk %MEDIAPE%\zh-hk</pre>                                                                                                    |
| RMDIR<br>RMDIR<br>RMDIR<br>RMDIR                                                                                                    | /s<br>/s<br>/s<br>/s                                                            | /Q<br>/Q<br>/Q<br>/Q                                                            | <pre>%MEDIAPE%\uk-ua %MEDIAPE%\zh-cn %MEDIAPE%\zh-hk %MEDIAPE%\zh-tw</pre>                                                                                                    |
| RMDIR<br>RMDIR<br>RMDIR<br>RMDIR                                                                                                    | /s<br>/s<br>/s<br>/s                                                            | /Q<br>/Q<br>/Q<br>/Q<br>/Q                                                      | <pre>%MEDIAPE%\uk-ua %MEDIAPE%\zh-cn %MEDIAPE%\zh-hk %MEDIAPE%\zh-tw serie</pre>                                                                                                    |
| RMDIR<br>RMDIR<br>RMDIR<br>RMDIR<br>Rem de<br>RMDIR                                                                                                    | /S<br>/S<br>/S<br>/S<br>euxi<br>/S                                              | /Q<br>/Q<br>/Q<br>/Q<br>eme<br>/Q                                               | <pre>%MEDIAPE%\uk-ua %MEDIAPE%\zh-cn %MEDIAPE%\zh-hk %MEDIAPE%\zh-tw serie %MEDIAPE%\boot\bg-bg</pre>                                                                                                    |
| RMDIR<br>RMDIR<br>RMDIR<br>RMDIR<br>RMDIR<br>RMDIR                                                                                                    | /S<br>/S<br>/S<br>/S<br>uxi<br>/S<br>/S                                         | /Q<br>/Q<br>/Q<br>/Q<br>/Q<br>/Q<br>/Q                                          | <pre>%MEDIAPE%\uk-ua %MEDIAPE%\zh-cn %MEDIAPE%\zh-hk %MEDIAPE%\zh-tw serie %MEDIAPE%\boot\bg-bg %MEDIAPE%\boot\cs-cz</pre>                                                                                                    |
| RMDIR<br>RMDIR<br>RMDIR<br>RMDIR<br>RMDIR<br>RMDIR<br>RMDIR                                                                                                    | /S<br>/S<br>/S<br>/S<br>/S<br>/S<br>/S                                          | /Q<br>/Q<br>/Q<br>/Q<br>/Q<br>/Q<br>/Q                                          | <pre>%MEDIAPE%\uk-ua %MEDIAPE%\zh-cn %MEDIAPE%\zh-hk %MEDIAPE%\zh-tw serie %MEDIAPE%\boot\bg-bg %MEDIAPE%\boot\cs-cz %MEDIAPE%\boot\da-dk</pre>                                                                                                    |
| RMDIR<br>RMDIR<br>RMDIR<br>RMDIR<br>RMDIR<br>RMDIR<br>RMDIR<br>RMDIR                                                                                                    | /s<br>/s<br>/s<br>/s<br>/s<br>/s<br>/s<br>/s                                    | /Q<br>/Q<br>/Q<br>/Q<br>/Q<br>/Q<br>/Q<br>/Q                                    | <pre>%MEDIAPE%\uk-ua %MEDIAPE%\zh-cn %MEDIAPE%\zh-hk %MEDIAPE%\zh-tw serie %MEDIAPE%\boot\bg-bg %MEDIAPE%\boot\cs-cz %MEDIAPE%\boot\da-dk %MEDIAPE%\boot\de-de</pre>                                                                                                    |
| RMDIR<br>RMDIR<br>RMDIR<br>RMDIR<br>RMDIR<br>RMDIR<br>RMDIR<br>RMDIR<br>RMDIR                                                                                                    | /s<br>/s<br>/s<br>/s<br>/s<br>/s<br>/s<br>/s<br>/s                              | /Q<br>/Q<br>/Q<br>/Q<br>/Q<br>/Q<br>/Q<br>/Q<br>/Q<br>/Q                        | <pre>%MEDIAPE%\uk-ua %MEDIAPE%\zh-cn %MEDIAPE%\zh-hk %MEDIAPE%\zh-tw serie %MEDIAPE%\boot\bg-bg %MEDIAPE%\boot\cs-cz %MEDIAPE%\boot\da-dk %MEDIAPE%\boot\de-de %MEDIAPE%\boot\el-gr</pre>                                                                                                    |
| RMDIR<br>RMDIR<br>RMDIR<br>RMDIR<br>RMDIR<br>RMDIR<br>RMDIR<br>RMDIR<br>RMDIR<br>RMDIR                                                                                                    | /s<br>/s<br>/s<br>/s<br>/s<br>/s<br>/s<br>/s<br>/s<br>/s                        | /Q<br>/Q<br>/Q<br>/Q<br>/Q<br>/Q<br>/Q<br>/Q<br>/Q<br>/Q<br>/Q                  | <pre>%MEDIAPE%\uk-ua %MEDIAPE%\zh-cn %MEDIAPE%\zh-hk %MEDIAPE%\zh-tw serie %MEDIAPE%\boot\bg-bg %MEDIAPE%\boot\cs-cz %MEDIAPE%\boot\da-dk %MEDIAPE%\boot\de-de %MEDIAPE%\boot\el-gr %MEDIAPE%\boot\en-gb</pre>                                                                                                    |
| RMDIR<br>RMDIR<br>RMDIR<br>RMDIR<br>RMDIR<br>RMDIR<br>RMDIR<br>RMDIR<br>RMDIR<br>RMDIR<br>RMDIR                                                                                                    | /s<br>/s<br>/s<br>/s<br>/s<br>/s<br>/s<br>/s<br>/s<br>/s<br>/s                  | /Q<br>/Q<br>/Q<br>/Q<br>/Q<br>/Q<br>/Q<br>/Q<br>/Q<br>/Q<br>/Q<br>/Q            | <pre>%MEDIAPE%\uk-ua %MEDIAPE%\zh-cn %MEDIAPE%\zh-hk %MEDIAPE%\zh-tw serie %MEDIAPE%\boot\bg-bg %MEDIAPE%\boot\cs-cz %MEDIAPE%\boot\ca-dk %MEDIAPE%\boot\ca-de %MEDIAPE%\boot\el-gr %MEDIAPE%\boot\en-us %MEDIAPE%\boot\en-us</pre>                                                                                                    |
| RMDIR<br>RMDIR<br>RMDIR<br>RMDIR<br>RMDIR<br>RMDIR<br>RMDIR<br>RMDIR<br>RMDIR<br>RMDIR<br>RMDIR<br>RMDIR<br>RMDIR<br>RMDIR                                                                                                    | /s<br>/s<br>/s<br>/s<br>/s<br>/s<br>/s<br>/s<br>/s<br>/s<br>/s<br>/s<br>/s      | /Q<br>/Q<br>/Q<br>/Q<br>/Q<br>/Q<br>/Q<br>/Q<br>/Q<br>/Q<br>/Q<br>/Q<br>/Q      | <pre>%MEDIAPE%\uk-ua %MEDIAPE%\zh-cn %MEDIAPE%\zh-hk %MEDIAPE%\zh-tw serie %MEDIAPE%\boot\bg-bg %MEDIAPE%\boot\cs-cz %MEDIAPE%\boot\cs-cz %MEDIAPE%\boot\da-dk %MEDIAPE%\boot\el-gr %MEDIAPE%\boot\el-gr %MEDIAPE%\boot\en-us %MEDIAPE%\boot\en-us %MEDIAPE%\boot\en-</pre>                                                                                                    |
| RMDIR<br>RMDIR<br>RMDIR<br>RMDIR<br>RMDIR<br>RMDIR<br>RMDIR<br>RMDIR<br>RMDIR<br>RMDIR<br>RMDIR<br>RMDIR<br>RMDIR<br>RMDIR                                                                                                    | /s<br>/s<br>/s<br>/s<br>/s<br>/s<br>/s<br>/s<br>/s<br>/s<br>/s<br>/s<br>/s<br>/ | /Q<br>/Q<br>/Q<br>/Q<br>/Q<br>/Q<br>/Q<br>/Q<br>/Q<br>/Q<br>/Q<br>/Q<br>/Q<br>/ | <pre>%MEDIAPE%\uk-ua %MEDIAPE%\zh-cn %MEDIAPE%\zh-hk %MEDIAPE%\zh-tw serie %MEDIAPE%\boot\bg-bg %MEDIAPE%\boot\cs-cz %MEDIAPE%\boot\cs-cz %MEDIAPE%\boot\cd-de %MEDIAPE%\boot\cd-de %MEDIAPE%\boot\el-gr %MEDIAPE%\boot\en-us %MEDIAPE%\boot\es-es %MEDIAPE%\boot\es-es %MEDIAPE%\boot\es-</pre>                                                                                                    |
| RMDIR<br>RMDIR<br>RMDIR<br>RMDIR<br>RMDIR<br>RMDIR<br>RMDIR<br>RMDIR<br>RMDIR<br>RMDIR<br>RMDIR<br>RMDIR<br>RMDIR<br>RMDIR                                                                                                    | /s<br>/s<br>/s<br>/s<br>/s<br>/s<br>/s<br>/s<br>/s<br>/s<br>/s<br>/s<br>/s<br>/ | /Q<br>/Q<br>/Q<br>/Q<br>/Q<br>/Q<br>/Q<br>/Q<br>/Q<br>/Q<br>/Q<br>/Q<br>/Q<br>/ | <pre>%MEDIAPE%\uk-ua %MEDIAPE%\zh-cn %MEDIAPE%\zh-hk %MEDIAPE%\zh-tw serie %MEDIAPE%\boot\bg-bg %MEDIAPE%\boot\cs-cz %MEDIAPE%\boot\cs-cz %MEDIAPE%\boot\da-dk %MEDIAPE%\boot\de-de %MEDIAPE%\boot\el-gr %MEDIAPE%\boot\el-gr %MEDIAPE%\boot\es-es %MEDIAPE%\boot\es-es %MEDIAPE%\boot\es-</pre>                                                                                                    |
| RMDIR<br>RMDIR<br>RMDIR<br>RMDIR<br>RMDIR<br>RMDIR<br>RMDIR<br>RMDIR<br>RMDIR<br>RMDIR<br>RMDIR<br>RMDIR<br>RMDIR<br>RMDIR<br>RMDIR<br>RMDIR<br>RMDIR<br>RMDIR                                                                                                    | /s<br>/s<br>/s<br>/s<br>/s<br>/s<br>/s<br>/s<br>/s<br>/s<br>/s<br>/s<br>/s<br>/ | /Q<br>/Q<br>/Q<br>/Q<br>/Q<br>/Q<br>/Q<br>/Q<br>/Q<br>/Q<br>/Q<br>/Q<br>/Q<br>/ | <pre>%MEDIAPE%\uk-ua %MEDIAPE%\zh-cn %MEDIAPE%\zh-hk %MEDIAPE%\zh-tw serie %MEDIAPE%\boot\bg-bg %MEDIAPE%\boot\cs-cz %MEDIAPE%\boot\cd-de %MEDIAPE%\boot\dd-dk %MEDIAPE%\boot\el-gr %MEDIAPE%\boot\el-gr %MEDIAPE%\boot\el-es %MEDIAPE%\boot\el-ee %MEDIAPE%\boot\el-ee %MEDIAPE%\boot\el-</pre>                                                                                                    |
| RMDIR<br>RMDIR<br>RMDIR<br>RMDIR<br>RMDIR<br>RMDIR<br>RMDIR<br>RMDIR<br>RMDIR<br>RMDIR<br>RMDIR<br>RMDIR<br>RMDIR<br>RMDIR<br>RMDIR<br>RMDIR<br>RMDIR<br>RMDIR                                                                                                    | /s<br>/s<br>/s<br>/s<br>/s<br>/s<br>/s<br>/s<br>/s<br>/s<br>/s<br>/s<br>/s<br>/ | /Q<br>/Q<br>/Q<br>/Q<br>/Q<br>/Q<br>/Q<br>/Q<br>/Q<br>/Q<br>/Q<br>/Q<br>/Q<br>/ | <pre>%MEDIAPE%\uk-ua %MEDIAPE%\zh-cn %MEDIAPE%\zh-tw serie %MEDIAPE%\zh-tw %MEDIAPE%\boot\cs-cz %MEDIAPE%\boot\cs-cz %MEDIAPE%\boot\da-dk %MEDIAPE%\boot\de-de %MEDIAPE%\boot\en-gb %MEDIAPE%\boot\en-us %MEDIAPE%\boot\es-es %MEDIAPE%\boot\es-es %MEDIAPE%\boot\es-</pre>                                                                                                    |
| RMDIR<br>RMDIR<br>RMDIR<br>RMDIR<br>RMDIR<br>RMDIR<br>RMDIR<br>RMDIR<br>RMDIR<br>RMDIR<br>RMDIR<br>RMDIR<br>RMDIR<br>RMDIR<br>RMDIR<br>RMDIR<br>RMDIR<br>RMDIR<br>RMDIR                                                                                                    | /s<br>/s<br>/s<br>/s<br>/s<br>/s<br>/s<br>/s<br>/s<br>/s<br>/s<br>/s<br>/s<br>/ | /Q<br>/Q<br>/Q<br>/Q<br>/Q<br>/Q<br>/Q<br>/Q<br>/Q<br>/Q<br>/Q<br>/Q<br>/Q<br>/ | <pre>%MEDIAPE%\uk-ua<br/>%MEDIAPE%\zh-cn<br/>%MEDIAPE%\zh-tw<br/>serie<br/>%MEDIAPE%\zh-tw<br/>serie<br/>%MEDIAPE%\boot\bg-bg<br/>%MEDIAPE%\boot\cs-cz<br/>%MEDIAPE%\boot\da-dk<br/>%MEDIAPE%\boot\da-dk<br/>%MEDIAPE%\boot\de-de<br/>%MEDIAPE%\boot\el-gr<br/>%MEDIAPE%\boot\en-us<br/>%MEDIAPE%\boot\es-es<br/>%MEDIAPE%\boot\es-es<br/>%MEDIAPE%\boot\st-ee<br/>%MEDIAPE%\boot\st-ee<br/>%MEDIAPE%\boot\fi-fi<br/>%MEDIAPE%\boot\fi-fi<br/>%MEDIAPE%\boot\fi-fi<br/>%MEDIAPE%\boot\fi-fi<br/>%MEDIAPE%\boot\fi-fi<br/>%MEDIAPE%\boot\fi-fi<br/>%MEDIAPE%\boot\fi-fi<br/>%MEDIAPE%\boot\fi-fi<br/>%MEDIAPE%\boot\fi-fi<br/>%MEDIAPE%\boot\fi-fi</pre>                                                                                                    |
| RMDIR<br>RMDIR<br>RMDIR<br>RMDIR<br>RMDIR<br>RMDIR<br>RMDIR<br>RMDIR<br>RMDIR<br>RMDIR<br>RMDIR<br>RMDIR<br>RMDIR<br>RMDIR<br>RMDIR<br>RMDIR<br>RMDIR<br>RMDIR<br>RMDIR<br>RMDIR                                                                                                    | /s<br>/s<br>/s<br>/s<br>/s<br>/s<br>/s<br>/s<br>/s<br>/s<br>/s<br>/s<br>/s<br>/ | /Q<br>//Q<br>/Q<br>/Q<br>/Q<br>/Q<br>/Q<br>/Q<br>/Q<br>/Q<br>/Q<br>/Q<br>/Q     | <pre>%MEDIAPE%\uk-ua<br/>%MEDIAPE%\zh-cn<br/>%MEDIAPE%\zh-hk<br/>%MEDIAPE%\zh-tw<br/>serie<br/>%MEDIAPE%\boot\bg-bg<br/>%MEDIAPE%\boot\cs-cz<br/>%MEDIAPE%\boot\da-dk<br/>%MEDIAPE%\boot\da-dk<br/>%MEDIAPE%\boot\de-de<br/>%MEDIAPE%\boot\el-gr<br/>%MEDIAPE%\boot\el-gr<br/>%MEDIAPE%\boot\es-es<br/>%MEDIAPE%\boot\es-es<br/>%MEDIAPE%\boot\s-ee<br/>%MEDIAPE%\boot\s-ee<br/>%MEDIAPE%\boot\fi-fi<br/>%MEDIAPE%\boot\fi-fi<br/>%MEDIAPE%\boot\fi-fi<br/>%MEDIAPE%\boot\hr-hr<br/>%MEDIAPE%\boot\hr-hr<br/>%MEDIAPE%\boot\hr-hr<br/>%MEDIAPE%\boot\hr-hr<br/>%MEDIAPE%\boot\hr-hr</pre>                                                                                                    |
| RMDIR<br>RMDIR<br>RMDIR<br>RMDIR<br>RMDIR<br>RMDIR<br>RMDIR<br>RMDIR<br>RMDIR<br>RMDIR<br>RMDIR<br>RMDIR<br>RMDIR<br>RMDIR<br>RMDIR<br>RMDIR<br>RMDIR<br>RMDIR<br>RMDIR<br>RMDIR                                                                                                    | /s<br>/s<br>/s<br>/s<br>/s<br>/s<br>/s<br>/s<br>/s<br>/s<br>/s<br>/s<br>/s<br>/ | /Q<br>/Q<br>/Q<br>/Q<br>/Q<br>/Q<br>/Q<br>/Q<br>/Q<br>/Q<br>/Q<br>/Q<br>/Q<br>/ | <pre>%MEDIAPE%\uk-ua<br/>%MEDIAPE%\zh-cn<br/>%MEDIAPE%\zh-tw<br/>serie<br/>%MEDIAPE%\zh-tw<br/>%MEDIAPE%\boot\bg-bg<br/>%MEDIAPE%\boot\cs-cz<br/>%MEDIAPE%\boot\cs-cz<br/>%MEDIAPE%\boot\cd-de<br/>%MEDIAPE%\boot\cd-de<br/>%MEDIAPE%\boot\el-gr<br/>%MEDIAPE%\boot\el-gr<br/>%MEDIAPE%\boot\el-gr<br/>%MEDIAPE%\boot\el-gr<br/>%MEDIAPE%\boot\el-gr<br/>%MEDIAPE%\boot\el-gr<br/>%MEDIAPE%\boot\el-gr<br/>%MEDIAPE%\boot\el-gr<br/>%MEDIAPE%\boot\el-gr<br/>%MEDIAPE%\boot\el-gr<br/>%MEDIAPE%\boot\el-gr<br/>%MEDIAPE%\boot\fi-fi<br/>%MEDIAPE%\boot\fi-fi<br/>%MEDIAPE%\boot\fi-fi<br/>%MEDIAPE%\boot\hu-hu<br/>%MEDIAPE%\boot\hu-hu<br/>%MEDIAPE%\boot\it-it<br/>%MEDIAPE%\boot\ja-jp</pre>                                                                                                    |
| RMDIR<br>RMDIR<br>RMDIR<br>RMDIR<br>RMDIR<br>RMDIR<br>RMDIR<br>RMDIR<br>RMDIR<br>RMDIR<br>RMDIR<br>RMDIR<br>RMDIR<br>RMDIR<br>RMDIR<br>RMDIR<br>RMDIR<br>RMDIR<br>RMDIR<br>RMDIR<br>RMDIR                                                                                                    | /s<br>/s<br>/s<br>/s<br>/s<br>/s<br>/s<br>/s<br>/s<br>/s<br>/s<br>/s<br>/s<br>/ | /Q<br>/Q<br>/Q<br>/Q<br>/Q<br>/Q<br>/Q<br>/Q<br>/Q<br>/Q<br>/Q<br>/Q<br>/Q<br>/ | <pre>%MEDIAPE%\uk-ua<br/>%MEDIAPE%\zh-cn<br/>%MEDIAPE%\zh-tw<br/>serie<br/>%MEDIAPE%\zh-tw<br/>%MEDIAPE%\boot\bg-bg<br/>%MEDIAPE%\boot\cs-cz<br/>%MEDIAPE%\boot\cs-cz<br/>%MEDIAPE%\boot\da-dk<br/>%MEDIAPE%\boot\da-dk<br/>%MEDIAPE%\boot\es-mx<br/>%MEDIAPE%\boot\es-mx<br/>%MEDIAPE%\boot\es-mx<br/>%MEDIAPE%\boot\es-mx<br/>%MEDIAPE%\boot\es-mx<br/>%MEDIAPE%\boot\es-mx<br/>%MEDIAPE%\boot\fi-fi<br/>%MEDIAPE%\boot\fi-fi<br/>%MEDIAPE%\boot\fi-fi<br/>%MEDIAPE%\boot\fi-fi<br/>%MEDIAPE%\boot\fi-fi<br/>%MEDIAPE%\boot\fi-fi<br/>%MEDIAPE%\boot\fi-fi<br/>%MEDIAPE%\boot\fi-fi<br/>%MEDIAPE%\boot\fi-fi<br/>%MEDIAPE%\boot\fi-fi</pre>                                                                                                    |
| RMDIR<br>RMDIR<br>RMDIR<br>RMDIR<br>RMDIR<br>RMDIR<br>RMDIR<br>RMDIR<br>RMDIR<br>RMDIR<br>RMDIR<br>RMDIR<br>RMDIR<br>RMDIR<br>RMDIR<br>RMDIR<br>RMDIR<br>RMDIR<br>RMDIR<br>RMDIR                                                                                                    | /s /s /s /s /s /s /s /s /s /s /s /s /s /                                        | /Q<br>/Q<br>/Q<br>/Q<br>/Q<br>/Q<br>/Q<br>/Q<br>/Q<br>/Q<br>/Q<br>/Q<br>/Q<br>/ | <pre>%MEDIAPE%\uk-ua<br/>%MEDIAPE%\zh-cn<br/>%MEDIAPE%\zh-tw<br/>serie<br/>%MEDIAPE%\zh-tw<br/>serie<br/>%MEDIAPE%\boot\bg-bg<br/>%MEDIAPE%\boot\cs-cz<br/>%MEDIAPE%\boot\cs-cz<br/>%MEDIAPE%\boot\cd-de<br/>%MEDIAPE%\boot\cd-de<br/>%MEDIAPE%\boot\cd-gr<br/>%MEDIAPE%\boot\cd-gr<br/>%MEDIAPE%\boot\cd-gr<br/>%MEDIAPE%\boot\cd-gr<br/>%MEDIAPE%\boot\cd-gr<br/>%MEDIAPE%\boot\cd-gr<br/>%MEDIAPE%\boot\cd-gr<br/>%MEDIAPE%\boot\cd-gr<br/>%MEDIAPE%\boot\cd-rec<br/>%MEDIAPE%\boot\fi-fi<br/>%MEDIAPE%\boot\fi-fi<br/>%MEDIAPE%\boot\fi-ti<br/>%MEDIAPE%\boot\it-it<br/>%MEDIAPE%\boot\it-it<br/>%MEDIAPE%\boot\it-it<br/>%MEDIAPE%\boot\it-it<br/>%MEDIAPE%\boot\ko-kr<br/>%MEDIAPE%\boot\ko-kr<br/>%MEDIAPE%\boot\ko-kr</pre>                                                                                                    |
| RMDIR<br>RMDIR<br>RMDIRM | /s /s /s /s /s /s /s /s /s /s /s /s /s /                                        | /Q<br>/Q<br>/Q<br>/Q<br>/Q<br>/Q<br>/Q<br>/Q<br>/Q<br>/Q<br>/Q<br>/Q<br>/Q<br>/ | <pre>%MEDIAPE%\uk-ua<br/>%MEDIAPE%\zh-cn<br/>%MEDIAPE%\zh-tw<br/>serie<br/>%MEDIAPE%\zh-tw<br/>%MEDIAPE%\boot\bg-bg<br/>%MEDIAPE%\boot\cs-cz<br/>%MEDIAPE%\boot\cs-cz<br/>%MEDIAPE%\boot\cd-de<br/>%MEDIAPE%\boot\cd-de<br/>%MEDIAPE%\boot\c</pre>       |
| RMDIR<br>RMDIR<br>RMDIR                                                                                                    | /s /s /s /s /s /s /s /s /s /s /s /s /s /                                        | /Q<br>/Q<br>/Q<br>/Q<br>/Q<br>/Q<br>/Q<br>/Q<br>/Q<br>/Q<br>/Q<br>/Q<br>/Q<br>/ | <pre>%MEDIAPE%\uk-ua %MEDIAPE%\zh-cn %MEDIAPE%\zh-hk %MEDIAPE%\zh-tw serie %MEDIAPE%\boot\bg-bg %MEDIAPE%\boot\cs-cz %MEDIAPE%\boot\cd-de %MEDIAPE%\boot\cd-de %MEDIAPE%\boot\cd-gr %MEDIAPE%\boot\cd-gr %MEDIAPE%\boot\cd-</pre>                                                                                                    |
| RMDIR<br>RMDIR<br>RMDIR                                                                                                    | /s /s /s /s /s /s /s /s /s /s /s /s /s /                                        | /Q<br>/Q<br>/Q<br>/Q<br>/Q<br>/Q<br>/Q<br>/Q<br>/Q<br>/Q<br>/Q<br>/Q<br>/Q<br>/ | <pre>%MEDIAPE%\uk-ua<br/>%MEDIAPE%\zh-cn<br/>%MEDIAPE%\zh-hk<br/>%MEDIAPE%\zh-tw<br/>serie<br/>%MEDIAPE%\boot\bg-bg<br/>%MEDIAPE%\boot\cs-cz<br/>%MEDIAPE%\boot\cs-cz<br/>%MEDIAPE%\boot\cd-de<br/>%MEDIAPE%\boot\de-de<br/>%MEDIAPE%\boot\de-de<br/>%MEDIAPE%\boot\cl-gr<br/>%MEDIAPE%\boot\cl-gr<br/>%MEDIAPE%\boot\cl-gr<br/>%MEDIAPE%\boot\cs-es<br/>%MEDIAPE%\boot\cs-es<br/>%MEDIAPE%\boot\cs-es<br/>%MEDIAPE%\boot\cl-fi<br/>%MEDIAPE%\boot\fi-fi<br/>%MEDIAPE%\boot\fi-fi<br/>%MEDIAPE%\boot\fi-it<br/>%MEDIAPE%\boot\fi-it<br/>%MEDIAPE%\boot\fi-it<br/>%MEDIAPE%\boot\it-it<br/>%MEDIAPE%\boot\it-it<br/>%MEDIAPE%\boot\it-it<br/>%MEDIAPE%\boot\lt-lt<br/>%MEDIAPE%\boot\lt-lt<br/>%MEDIAPE%\boot\lt-lt<br/>%MEDIAPE%\boot\nl-nl<br/>%MEDIAPE%\boot\nl-nl<br/>%MEDIAPE%\boot\nl-nl<br/>%MEDIAPE%\boot\nl-nl</pre>                                                                                                    |
| RMDIR<br>RMDIR<br>RMDIR                                                                                                    | /s /s /s /s /s /s /s /s /s /s /s /s /s /                                        | /Q<br>/Q<br>/Q<br>/Q<br>/Q<br>/Q<br>/Q<br>/Q<br>/Q<br>/Q<br>/Q<br>/Q<br>/Q<br>/ | <pre>%MEDIAPE%\uk-ua<br/>%MEDIAPE%\zh-cn<br/>%MEDIAPE%\zh-tw<br/>serie<br/>%MEDIAPE%\zh-tw<br/>serie<br/>%MEDIAPE%\boot\bg-bg<br/>%MEDIAPE%\boot\cs-cz<br/>%MEDIAPE%\boot\cs-cz<br/>%MEDIAPE%\boot\cd-de<br/>%MEDIAPE%\boot\cd-de<br/>%MEDIAPE%\boot\cd-gr<br/>%MEDIAPE%\boot\cd-gr<br/>%MEDIAPE%\boot\cd-gr<br/>%MEDIAPE%\boot\cd-gr<br/>%MEDIAPE%\boot\cd-gr<br/>%MEDIAPE%\boot\cd-gr<br/>%MEDIAPE%\boot\cd-gr<br/>%MEDIAPE%\boot\cd-gr<br/>%MEDIAPE%\boot\cd-gr<br/>%MEDIAPE%\boot\cd-gr<br/>%MEDIAPE%\boot\cd-gr<br/>%MEDIAPE%\boot\cd-gr<br/>%MEDIAPE%\boot\fr-ca<br/>%MEDIAPE%\boot\fr-tr<br/>%MEDIAPE%\boot\fr-tr</pre>                                                                                                    |
| RMDIR<br>RMDIR<br>RMDIR                                                                                                    | /s /s /s /s /s /s /s /s /s /s /s /s /s /                                        | /Q<br>/Q<br>/Q<br>/Q<br>/Q<br>/Q<br>/Q<br>/Q<br>/Q<br>/Q<br>/Q<br>/Q<br>/Q<br>/ | <pre>%MEDIAPE%\uk-ua<br/>%MEDIAPE%\zh-cn<br/>%MEDIAPE%\zh-hk<br/>%MEDIAPE%\zh-tw<br/>serie<br/>%MEDIAPE%\boot\bg-bg<br/>%MEDIAPE%\boot\cs-cz<br/>%MEDIAPE%\boot\cs-cz<br/>%MEDIAPE%\boot\cd-de<br/>%MEDIAPE%\boot\de-de<br/>%MEDIAPE%\boot\el-gr<br/>%MEDIAPE%\boot\el-gr<br/>%MEDIAPE%\boot\el-gr<br/>%MEDIAPE%\boot\es-mx<br/>%MEDIAPE%\boot\es-mx<br/>%MEDIAPE%\boot\es-mx<br/>%MEDIAPE%\boot\es-es<br/>%MEDIAPE%\boot\es-mx<br/>%MEDIAPE%\boot\es-mx<br/>%MEDIAPE%\boot\fi-fi<br/>%MEDIAPE%\boot\fi-fi<br/>%MEDIAPE%\boot\fi</pre>      |
| RMDIR<br>RMDIR<br>RMDIR                                                                                                    | /s /s /s /s /s /s /s /s /s /s /s /s /s /                                        | /Q<br>/Q<br>/Q<br>/Q<br>/Q<br>/Q<br>/Q<br>/Q<br>/Q<br>/Q<br>/Q<br>/Q<br>/Q<br>/ | <pre>%MEDIAPE%\uk-ua<br/>%MEDIAPE%\zh-cn<br/>%MEDIAPE%\zh-tw<br/>serie<br/>%MEDIAPE%\zh-tw<br/>serie<br/>%MEDIAPE%\boot\bg-bg<br/>%MEDIAPE%\boot\cs-cz<br/>%MEDIAPE%\boot\cs-cz<br/>%MEDIAPE%\boot\de-de<br/>%MEDIAPE%\boot\de-de<br/>%MEDIAPE%\boot\el-gr<br/>%MEDIAPE%\boot\es-mx<br/>%MEDIAPE%\boot\es-mx<br/>%MEDIAPE%\boot\es-mx<br/>%MEDIAPE%\boot\es-mx<br/>%MEDIAPE%\boot\es-mx<br/>%MEDIAPE%\boot\es-mx<br/>%MEDIAPE%\boot\fi-fi<br/>%MEDIAPE%\boot\fi-fi-fi<br/>%MEDIAPE%\boot\fi-fi-fi<br/>%MEDIAPE%\boot\fi-fi-fi-fi-fi-fi-fi-fi-fi-fi-fi-fi-fi-f</pre>                                                                                                    |
| RMDIR<br>RMDIR<br>RMDIR                                                                                                    | /s /s /s /s /s /s /s /s /s /s /s /s /s /                                        | /Q<br>/Q<br>/Q<br>/Q<br>/Q<br>/Q<br>/Q<br>/Q<br>/Q<br>/Q<br>/Q<br>/Q<br>/Q<br>/ | <pre>%MEDIAPE%\uk-ua<br/>%MEDIAPE%\zh-cn<br/>%MEDIAPE%\zh-tw<br/>serie<br/>%MEDIAPE%\zh-tw<br/>serie<br/>%MEDIAPE%\boot\bg-bg<br/>%MEDIAPE%\boot\cs-cz<br/>%MEDIAPE%\boot\cd-de<br/>%MEDIAPE%\boot\dd-dk<br/>%MEDIAPE%\boot\dd-dk<br/>%MEDIAPE%\boot\el-gr<br/>%MEDIAPE%\boot\el-gr<br/>%MEDIAPE%\boot\el-gr<br/>%MEDIAPE%\boot\el-gr<br/>%MEDIAPE%\boot\el-gr<br/>%MEDIAPE%\boot\el-ee<br/>%MEDIAPE%\boot\el-ee<br/>%MEDIAPE%\boot\el-ee<br/>%MEDIAPE%\boot\el-ee<br/>%MEDIAPE%\boot\fi-fi<br/>%MEDIAPE%\boot\fi-fi</pre>                  |
| RMDIR<br>RMDIR<br>RMDIR                                                                                                    | /s/s/s/s/s/s/s/s/s/s/s/s/s/s/s/s/s/s/s                                          | /Q<br>/Q<br>/Q<br>/Q<br>/Q<br>/Q<br>/Q<br>/Q<br>/Q<br>/Q<br>/Q<br>/Q<br>/Q<br>/ | <pre>%MEDIAPE%\uk-ua<br/>%MEDIAPE%\zh-cn<br/>%MEDIAPE%\zh-tw<br/>serie<br/>%MEDIAPE%\zh-tw<br/>serie<br/>%MEDIAPE%\boot\bg-bg<br/>%MEDIAPE%\boot\cs-cz<br/>%MEDIAPE%\boot\cd-de<br/>%MEDIAPE%\boot\da-dk<br/>%MEDIAPE%\boot\da-dk<br/>%MEDIAPE%\boot\da-dk<br/>%MEDIAPE%\boot\el-gr<br/>%MEDIAPE%\boot\el-gr<br/>%MEDIAPE%\boot\el-gr<br/>%MEDIAPE%\boot\el-ee<br/>%MEDIAPE%\boot\el-ee<br/>%MEDIAPE%\boot\el-ee<br/>%MEDIAPE%\boot\s-es<br/>%MEDIAPE%\boot\fi-fi<br/>%MEDIAPE%\boot\fi-fi-fi<br/>%MEDIAPE</pre>   |
| RMDIR<br>RMDIR<br>RMDIRM | /s/s/s/s/s/s/s/s/s/s/s/s/s/s/s/s/s/s/s                                          | /Q<br>/Q<br>/Q<br>/Q<br>/Q<br>/Q<br>/Q<br>/Q<br>/Q<br>/Q<br>/Q<br>/Q<br>/Q<br>/ | <pre>%MEDIAPE%\uk-ua<br/>%MEDIAPE%\zh-cn<br/>%MEDIAPE%\zh-tw<br/>serie<br/>%MEDIAPE%\zh-tw<br/>serie<br/>%MEDIAPE%\boot\bg-bg<br/>%MEDIAPE%\boot\cs-cz<br/>%MEDIAPE%\boot\cs-cz<br/>%MEDIAPE%\boot\ch-ca<br/>%MEDIAPE%\boot\ch-ca<br/>%MEDIAPE%\boot\el-gr<br/>%MEDIAPE%\boot\el-gr<br/>%MEDIAPE%\boot\el-ee<br/>%MEDIAPE%\boot\el-ee<br/>%MEDIAPE%\boot\s-ca<br/>%MEDIAPE%\boot\sk-ca<br/>%MEDIAPE%\boot\tr-ta<br/>%MEDIAPE%\boot\fr-ca<br/>%MEDIAPE%\boot\fr-ta<br/>%MEDIAPE%\boot\fr-ta<br/>%MEDIAPE%\boo</pre> |
| RMDIR<br>RMDIR<br>RMDIRM | /s/s/ wii/s/s/s/s/s/s/s/s/s/s/s/s/s/s/s/s/s/s/                                  | /Q<br>/Q<br>/Q<br>/Q<br>/Q<br>/Q<br>/Q<br>/Q<br>/Q<br>/Q<br>/Q<br>/Q<br>/Q<br>/ | <pre>%MEDIAPE%\uk-ua<br/>%MEDIAPE%\zh-cn<br/>%MEDIAPE%\zh-tw<br/>serie<br/>%MEDIAPE%\zh-tw<br/>serie<br/>%MEDIAPE%\boot\bg-bg<br/>%MEDIAPE%\boot\cs-cz<br/>%MEDIAPE%\boot\da-dk<br/>%MEDIAPE%\boot\da-dk<br/>%MEDIAPE%\boot\da-de<br/>%MEDIAPE%\boot\el-gr<br/>%MEDIAPE%\boot\el-gr<br/>%MEDIAPE%\boot\el-gr<br/>%MEDIAPE%\boot\el-es<br/>%MEDIAPE%\boot\es-es<br/>%MEDIAPE%\boot\s-es<br/>%MEDIAPE%\boot\fi-fi<br/>%MEDIAPE%\boot\fi-fi<br/>%MEDIAPE%\b</pre>   |

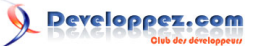

```
RMDIR /S /Q %MEDIAPE%\boot\uk-ua
RMDIR /S /Q %MEDIAPE%\boot\zh-cn
RMDIR /S /Q %MEDIAPE%\boot\zh-hk
RMDIR /S /Q %MEDIAPE%\boot\zh-tw
echo Les repertoires de langue autre que francais et anglais ont ete effaces
```

## 14-2 - Création clé 64 bits

Pause

## 14-2-1 - CreePE\_1.bat (étape 1 commune pour les deux versions de la clé)

```
@echo off
Rem fichier "CreePE 1.bat" V1 26/07/2016
Rem il doit etre situe dans "C:\Program Files (x86)\Windows Kits\10\Assessment and Deployment Kit
\Deployment Tools"
Rem (sauf si le repertoire d'installation de l'ADK a ete modifie)
Rem on dimensionne et colorise la console
mode con cols=115 lines=28
color 5F
Rem 0 = Noir ; 8 = Gris ; 1 = Bleu ; 9 = Bleu clair ; 2 =Vert ; A = Vert clair ; 3 = Bleu ciel ; B = Bleu vif ; 4
Rem 5 = Violet ; D = Violet clair ; 6 = Jaune ; E = Jaune vif ; 7 = Blanc ; F = blanc vif.
echo.
echo.
@echo Ce fichier "CreePE 1.bat" va proceder a la premiere etape de la creation de la cle USB
Winpe
@echo basique ou avec powershell
@echo Apres achevement s'il n'y a pas eu d'erreur, lancer "CreePEFrPs 2.bat" (cle
avec powershell)
@echo ou "CreeAzerty_2.bat" cle basique
@echo.
@echo le repertoire contenant l'arborescence et les fichiers necessaires "C:\WinPE amd64 PS"
@echo va etre cree
@echo ce repertoire peut-etre change mais il faudra alors modifier a l'identique les .bat
suivants
@echo.
@echo La cle Winpe qui va etre cree est pour processeur 64 bits (parametre= amd64)
pause
echo on
echo.
copype amd64 C:\WinPE amd64 PS
echo.
echo. Etape suivante : CreePEAzerty 2.bat (cle basique) ou CreePEFrPs 2.bat (Avec Powershell)
```

## 14-2-2 - CreePEAzerty\_2.bat (étape 2 création clé basique AZERTY)

| echo off                                                                                                  |        |
|----------------------------------------------------------------------------------------------------|--------|
| Rem cle 64 bits                                                                                           |        |
| Rem fichier "CreeAzerty_2.bat" V1 26/07/2016                                                              |        |
| Rem Pour eviter d'avoir a saisir son path au lancement                                                    |        |
| Rem il doit etre situé dans "C:\Program Files (x86)\Windows Kits\10\Assessment and Deployment Kit         |        |
| \Deployment Tools"                                                                                        |        |
| Rem (sauf si le repertoire d'installation de l'ADK par defaut a été modifié).                             |        |
| Rem                                                                                                    |        |
| Rem Dans ce batch l'arborescence de la cle sur le disque dur est supposee etre "C:                        |        |
| \WinPE_amd64_PS", si ce n'est pas le cas                                                                  |        |
| Rem il faut remplacer "C:\WinPE_amd64_PS" dans Rem toutes les lignes par le repertoire choisi.            |        |
| Rem                                                                                                    |        |
| Rem Dans ce batch la lettre supposee de la cle est F:, si ce n'est pas le cas modifier la variable "lett  | reCle" |
| Rem                                                                                                    |        |
| Rem desole pour les lettres accentuees (non acceptees dans la console)                                    |        |
| Rem on dimensionne et colorise la console                                                                 |        |
| mode con cols=115 lines=28                                                                                |        |
| color 5F                                                                                                  |        |
| Rem 0 = Noir ; 8 = Gris ; 1 = Bleu ; 9 = Bleu clair ; 2 =Vert ; A = Vert clair ; 3 = Bleu ciel ; B = Bleu | vif; 4 |
|                                                                                                    |        |

Les sources présentées sur cette page sont libres de droits et vous pouvez les utiliser à votre convenance. Par contre, la page de présentation constitue une œuvre intellectuelle protégée par les droits d'auteur. Copyright ® 2016 gaby277. Aucune reproduction, même partielle, ne peut être faite de ce site et de l'ensemble de son contenu : textes, documents, images, etc. sans l'autorisation expresse de l'auteur. Sinon vous encourcez selon la loi jusqu'à trois ans de prison et jusqu'à 300 000 € de dommages et intérêts. http://gaby277.developpez.com/Tutoriels/utiliser-WinPE-pour-le-depannage/

- 34 -

# 

#### Comment créer une clé USB bootable de WinPE et l'utiliser pour le dépannage d'un PC par gaby277

Rem 5 = Violet ; D = Violet clair ; 6 = Jaune ; E = Jaune vif ; 7 = Blanc ; F = blanc vif. echo. Rem lettre de la cle Winpe (a indiquer) Set lettreCle=F: echo ========== cle WinPe 64 bits ========== echo. le fichier "CreePE 1.bat" doit avoir ete excute avec succes au prealable @echo @echo. @echo la cle USB Winpe va etre cree lors de cette deuxieme etape @echo Le clavier sera configure en AZERTY @echo. Recho le script s'arretera apres chaque execution de commande pour permettre de verifier qu'il n'y a pas eu d'erreur @echo il faudra appuyer sur une touche pour executer la commande suivante. echo. @pause Rem on demande a l'utilisateur de verifier la lettre de la cle Rem une autre possibilite aurait ete de demander la lettre de la cle a l'utilisateur echo. echo Dans ce batch la lettre supposee de la cle est %lettreCle% Verifiez echo Si ce n'est pas le cas modifiez ce batch avant de le relancer echo "c" et entree pour continuer / autre caractere et entree pour arreter set /p choix= Votre choix? if "%choix%"=="c" ( goto :continuer ) else ( goto :eof ) :continuer echo on Rem Montage image Dism /Mount-Image /ImageFile:"C:\WinPE amd64 PS\media\sources\boot.wim" /Index:1 /MountDir:"C: \WinPE amd64 PS\mount" echo. Option Pour ajout d'un menu a Winpe et lancement automatique : echo. Avant d'appuyer sur une touche Copier (avec l'explorateur de fichiers) M.bat (le menu) echo. dans "C:\WinPE amd64 PS\mount\Users\Public\M.bat" et modifier "startnet.cmd" dans echo. "C:\WinPE amd64 PS\mount\Windows\System32\startnet.cmd" : apres Winpe Ajouter la ligne X: \users\public\M.bat echo. Pause Rem Mise en AZERTY du clavier Dism /Add-Package /Image:"C:\WinPE\_amd64\_PS\mount" /PackagePath:"C:\Program Files (x86)\Windows Kits\10\Assessment and Deployment Kit\Windows Preinstallation Environment\amd64\WinPE OCs\fr-fr \lp.cab" Pause Dism /Set-AllIntl:fr-fr /Image:"C:\WinPE amd64 PS\mount" Rem fin de mise en AZERTY du clavier Pause Dism /Unmount-Image /MountDir:C:\WinPE\_amd64\_PS\mount /Commit Pause Rem Gravage de la cle MakeWinPEMedia /UFD C:\WinPE amd64 PS %lettreCle% echo S'il n'y a pa eu de message d'erreur la clé est operationelle ! echo Etape suivante pour la rendre pleinement fonctionnelle: y ajouter des applications supplementaires echo (editeur de fichier, explorateur de fichiers, explorateur internet, menus (graphique et console)...) echo. Option : supprimer les repertoires de langue inutilises avec CreePeSuprRep 3.bat

## 14-2-3 - CreePEFrPs 2.bat (étape 2 création clé PowerShell)

| echo off                                                                                           |
|----------------------------------------------------------------------------------------------------|
| Rem fichier "CreePEFrPs_2.bat" V1 03/08/2016                                                       |
| Rem Pour eviter d'avoir a saisir son path au lancement                                             |
| Rem il doit etre situé dans "C:\Program Files (x86)\Windows Kits\10\Assessment and Deployment Kit  |
| \Deployment Tools"                                                                                 |
| Rem (sauf si le repertoire d'installation de l'ADK par defaut a été modifié).                      |
| Rem                                                                                                |
| Rem Dans ce batch l'arborescence de la cle sur le disque dur est supposee etre "C:                 |
| \WinPE_X86_PS", si ce n'est pas le cas                                                             |
| Rem remplacer "C:\WinPE_X86_PS" dans toutes les lignes par le repertoire choisi.                   |
| Rem                                                                                                |
| Rem Dans ce batch la lettre supposee de la cle est F:, si ce n'est pas le cas modifier la variable |

Les sources présentées sur cette page sont libres de droits et vous pouvez les utiliser à votre convenance. Par contre, la page de présentation constitue une œuvre intellectuelle protégée par les droits d'auteur. Copyright ® 2016 gaby277. Aucune reproduction, même partielle, ne peut être faite de ce site et de l'ensemble de son contenu : textes, documents, images, etc. sans l'autorisation expresse de l'auteur. Sinon vous encourez selon la loi jusqu'à trois ans de prison et jusqu'à 300 000 € de dommages et intérêts. http://gaby277.developpez.com/Tutoriels/utiliser-WinPE-pour-le-depannage/

- 35 -

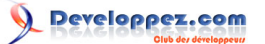

Comment créer une clé USB bootable de WinPE et l'utiliser pour le dépannage d'un PC par gaby277

Rem Rem desole pour les lettres accentuees (non acceptees dans la console) Rem Rem on dimensionne et colorise la console mode con cols=115 lines=28 color 5F Rem 0 = Noir ; 8 = Gris ; 1 = Bleu ; 9 = Bleu clair ; 2 =Vert ; A = Vert clair ; 3 = Bleu ciel ; B = Bleu vif ; 4 Rem 5 = Violet ; D = Violet clair ; 6 = Jaune ; E = Jaune vif ; 7 = Blanc ; F = blanc vif. echo. Rem lettre de la cle Winpe (a indiquer) **Set** lettreCle=F: echo. echo le fichier "CreePE 1.bat" doit avoir ete excute avec succes au prealable echo. echo la cle USB Winpe va etre cree lors de cette deuxieme etape echo Le clavier sera configure en AZERTY echo Powershell V1.0 (et d'autres packs additionnels) seront inclus dans la cle echo. echo le script s'arretera apres chaque execution de commande pour permettre de verifier qu'il n'y a pas eu d'erreur echo il faudra appuyer sur une touche pour executer la commande suivante. echo. pause Rem on demande a l'utilisateur de verifier la lettre de la cle Rem une autre possibilite aurait ete de demander la lettre de la cle a l'utilisateur echo. echo Dans ce batch la lettre supposee de la cle est %lettreCle% Verifiez echo Si ce n'est pas le cas modifiez ce batch avant de le relancer echo "c" et entree pour continuer / autre caractere et entree pour arreter set /p choix= Votre choix? if "%choix%"=="c" ( goto :continuer ) else ( goto :eof ) :continuer echo on Rem Montage image Dism /Mount-Image /ImageFile:"C:\WinPE amd64 PS\media\sources\boot.wim" /Index:1 /MountDir:"C: \WinPE amd64 PS\mount" echo. Option Pour ajout d'un menu a Winpe et lancement automatique : echo. Avant d'appuyer sur une touche Copier (avec l'explorateur de fichiers) LanceMenuConsole.bat (lanceur du menu) echo. dans "C:\WinPE amd64 PS\mount\Users\Public\LanceMenuConsole.bat" et modifier "startnet.cmd" dans echo. "C:\WinPE amd64 PS\mount\Windows\System32\startnet.cmd" : apres Winpe Ajouter la ligne X: \users\public\LanceMenuConsole.bat echo. Pause Rem Mise en AZERTY du clavier Dism /Add-Package /Image:"C:\WinPE amd64 PS\mount" /PackagePath:"C:\Program Files (x86)\Windows Kits\10\Assessment and Deployment Kit\Windows Preinstallation Environment\amd64\WinPE\_OCs\fr-fr \lp.cab" Pause Dism /Set-AllIntl:fr-fr /Image:"C:\WinPE amd64 PS\mount" Rem fin de mise en AZERTY du clavier Rem Ajout powershell, WMI, NetFx, scripting ... Pause Dism /Add-Package /Image:"C:\WinPE amd64 PS\mount" /PackagePath:"C:\Program Files (x86)\Windows Kits\10\Assessment and Deployment Kit\Windows Preinstallation Environment\amd64\WinPE OCs\WinPE-WMI.cab" Pause Dism /Add-Package /Image:"C:\WinPE\_amd64 PS\mount" /PackagePath:"C:\Program Files (x86)\Windows Kits\10\Assessment and Deployment Kit\Windows Preinstallation Environment\amd64\WinPE OCs\fr-fr \WinPE-WMI fr-fr.cab" Pause Dism /Add-Package /Image:"C:\WinPE amd64 PS\mount" /PackagePath:"C:\Program Files (x86)\Windows Kits\10\Assessment and Deployment Kit\Windows Preinstallation Environment\amd64\WinPE OCs\WinPE-NetFX.cab"

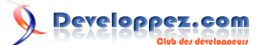

#### Pause

Dism /Add-Package /Image:"C:\WinPE\_amd64\_PS\mount" /PackagePath:"C:\Program Files (x86)\Windows
Kits\10\Assessment and Deployment Kit\Windows Preinstallation Environment\amd64\WinPE\_OCs\fr-fr
\WinPE-NetFX\_fr-fr.cab"

#### Pause

Dism /Add-Package /Image:"C:\WinPE\_amd64\_PS\mount" /PackagePath:"C:\Program Files (x86)\Windows Kits\10\Assessment and Deployment Kit\Windows Preinstallation Environment\amd64\WinPE\_OCs\WinPE-Scripting.cab"

#### Pause

Dism /Add-Package /Image:"C:\WinPE\_amd64\_PS\mount" /PackagePath:"C:\Program Files (x86)\Windows
Kits\10\Assessment and Deployment Kit\Windows Preinstallation Environment\amd64\WinPE\_OCs\fr-fr
\WinPE-Scripting\_fr-fr.cab"

#### Pause

Dism /Add-Package /Image:"C:\WinPE\_amd64\_PS\mount" /PackagePath:"C:\Program Files (x86)\Windows Kits\10\Assessment and Deployment Kit\Windows Preinstallation Environment\amd64\WinPE\_OCs\WinPE-PowerShell.cab"

#### Pause

Dism /Add-Package /Image:"C:\WinPE\_amd64\_PS\mount" /PackagePath:"C:\Program Files (x86)\Windows
Kits\10\Assessment and Deployment Kit\Windows Preinstallation Environment\amd64\WinPE\_OCs\fr-fr
\WinPE-PowerShell\_fr-fr.cab"

#### Pause

Dism /Add-Package /Image:"C:\WinPE\_amd64\_PS\mount" /PackagePath:"C:\Program Files (x86)\Windows Kits\10\Assessment and Deployment Kit\Windows Preinstallation Environment\amd64\WinPE\_OCs\WinPE-StorageWMI.cab"

#### Pause

Dism /Add-Package /Image:"C:\WinPE\_amd64\_PS\mount" /PackagePath:"C:\Program Files (x86)\Windows
Kits\10\Assessment and Deployment Kit\Windows Preinstallation Environment\amd64\WinPE\_OCs\fr-fr
\WinPE-StorageWMI fr-fr.cab"

#### Pause

Dism /Add-Package /Image:"C:\WinPE\_amd64\_PS\mount" /PackagePath:"C:\Program Files (x86)\Windows
Kits\10\Assessment and Deployment Kit\Windows Preinstallation Environment\amd64\WinPE\_OCs\WinPEDismCmdlets.cab"

#### Pause

Dism /Add-Package /Image:"C:\WinPE\_amd64\_PS\mount" /PackagePath:"C:\Program Files (x86)\Windows
Kits\10\Assessment and Deployment Kit\Windows Preinstallation Environment\amd64\WinPE\_OCs\fr-fr
\WinPE-DismCmdlets fr-fr.cab"

#### Pause

Rem demontage image

#### Pause

Dism /Unmount-Image /MountDir:C:\WinPE\_amd64\_PS\mount /Commit

## Pause

Rem Gravage de la cle
MakeWinPEMedia /UFD C:\WinPE\_amd64\_PS %lettreCle%
echo S'il n'y a pa eu de message d'erreur la clé est operationelle !
echo Etape suivante pour la rendre pleinement fonctionnelle: y ajouter des applications
supplementaires
echo (editeur de fichier, explorateur de fichiers, explorateur internet, menus (graphique
et console)...)
echo. Option : supprimer les repertoires de langue inutilises avec CreePeSuprRep\_3.bat

## 14-2-4 - MakePe.bat (optionnel pour créer clé supplémentaire)

echo off Rem fichier "MakePe.bat" V1 26/07/2016 Rem Pour eviter d'avoir a saisir son path au lancement Rem il doit etre situé dans "C:\Program Files (x86)\Windows Kits\10\Assessment and Deployment Kit \Deployment Tools" Rem (sauf si le repertoire d'installation de l'ADK par defaut a été modifié). Rem Rem Dans ce batch l'arborescence de la cle sur le disque dur est supposee etre "C: \WinPE X86 PS", si ce n'est pas le cas il faut remplacer "C: \WinPE X86 PS" dans Rem toutes les lignes par le repertoire choisi. Rem Rem Dans ce batch la lettre supposee de la cle est F:, si ce n'est pas le cas modifier la variable "lettreCle" Rem Rem desole pour les lettres accentuees (non acceptees dans la console) Rem Rem on dimensionne et colorise la console mode con cols=115 lines=28 color 5F

- 37 -

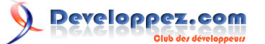

```
Rem 0 = Noir ; 8 = Gris ; 1 = Bleu ; 9 = Bleu clair ; 2 =Vert ; A = Vert clair ; 3 = Bleu ciel ; B + Bleu vif ; 4
Rem 5 = Violet ; D = Violet clair ; 6 = Jaune ; E = Jaune vif ; 7 = Blanc ; F = blanc vif.
echo.
echo.
echo.
Rem lettre de la cle Winpe (a indiquer suivant configuration du PC)
Set lettreCle=F:
echo.
echo A utiliser pour creer une cle supplementaire 64 bits lorsque l'image de la cle a ete cree
echo et configuree au prealable
echo.
pause
Rem on demande a l'utilisateur de verifier la lettre de la cle
Rem une autre possibilite aurait ete de demander la lettre de la cle a l'utilisateur
echo.
echo Dans ce batch la lettre supposee de la cle est %lettreCle% Verifiez
echo Si ce n'est pas le cas modifiez ce batch avant de le relancer
echo "c" et entree pour continuer / autre caractere et entree pour arreter
set /p choix= Votre choix?
if "%choix%"=="c" ( goto :continuer ) else ( goto :eof )
:continuer
echo on
Rem Gravage de la cle
MakeWinPEMedia /UFD C:\WinPE amd64 PS %lettreCle%
echo S'il n'y a pa eu de message d'erreur la cle est operationelle !
echo Etape suivante ajouter du repertoire des applications supplementaires dans la cle (notepad+
+, Exp++ ..)
echo Option : supprimer les repertoires de langue inutiles avec CreePeSuprRep 3.bat
```

# 14-2-5 - ModifCle.bat (optionnel pour modifications d'une clé en conservant les packages installés)

```
@echo off
Rem fichier "ModifCle.bat" V1 26/07/2016
Rem Pour eviter d'avoir a saisir son path au lancement
Rem il doit etre situé dans "C:\Program Files (x86)\Windows Kits\10\Assessment and Deployment Kit
\Deployment Tools"
Rem (sauf si le repertoire d'installation de l'ADK par defaut a été modifié).
Rem
Rem Dans ce batch l'arborescence de la cle sur le disque dur est supposee etre "C:
\WinPE X86 PS", si ce n'est pas le cas il faut remplacer "C:
\WinPE X86 PS" dans Rem toutes les lignes par le repertoire choisi.
Rem
Rem Dans ce batch la lettre supposee de la cle est F:, si ce n'est pas le cas modifier la variable "lettreCle"
Rem
Rem desole pour les lettres accentuees (non acceptees dans la console)
Rem
Rem Ce .bat est a utiliser lorsque les packages ont prealablement inclus a l'image
Rem pour par exemple remplacer le fichier menu m.bat
Rem on dimensionne et colorise la console
mode con cols=115 lines=28
color 5F
Rem O = Noir ; 8 = Gris ; 1 = Bleu ; 9 = Bleu clair ; 2 =Vert ; A = Vert clair ; 3 = Bleu ciel ; B = Bleu vif ; 4
Rem 5 = Violet ; D = Violet clair ; 6 = Jaune ; E = Jaune vif ; 7 = Blanc ; F = blanc vif.
echo.
echo.
echo A utiliser pour d'autres personalisations/modifications d'une cle pralablement cree
echo (ajout package(s), autre(s) application(s) a lancer au boot ...)
echo.
echo Le script s'arretera apres chaque execution de commande pour permettre de verifier qu'il
n'y a pas eu d'erreur
echo Il faudra appuyer sur une touche pour executer la commande suivante.
echo.
pause
Rem lettre de la cle Winpe (a indiquer)
Set lettreCle=F:
```

Les sources présentées sur cette page sont libres de droits et vous pouvez les utiliser à votre convenance. Par contre, la page de présentation constitue une œuvre intellectuelle protégée par les droits d'auteur. Copyright ® 2016 gaby277. Aucune reproduction, même partielle, ne peut être faite de ce site et de l'ensemble de son contenu : textes, documents, images, etc. sans l'autorisation expresse de l'auteur. Sinon vous encourez selon la loi jusqu'à trois ans de prison et jusqu'à 300 000 € de dommages et intérêts. http://gaby277.developpez.com/Tutoriels/utiliser-WinPE-pour-le-depannage/

- 38 -

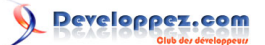

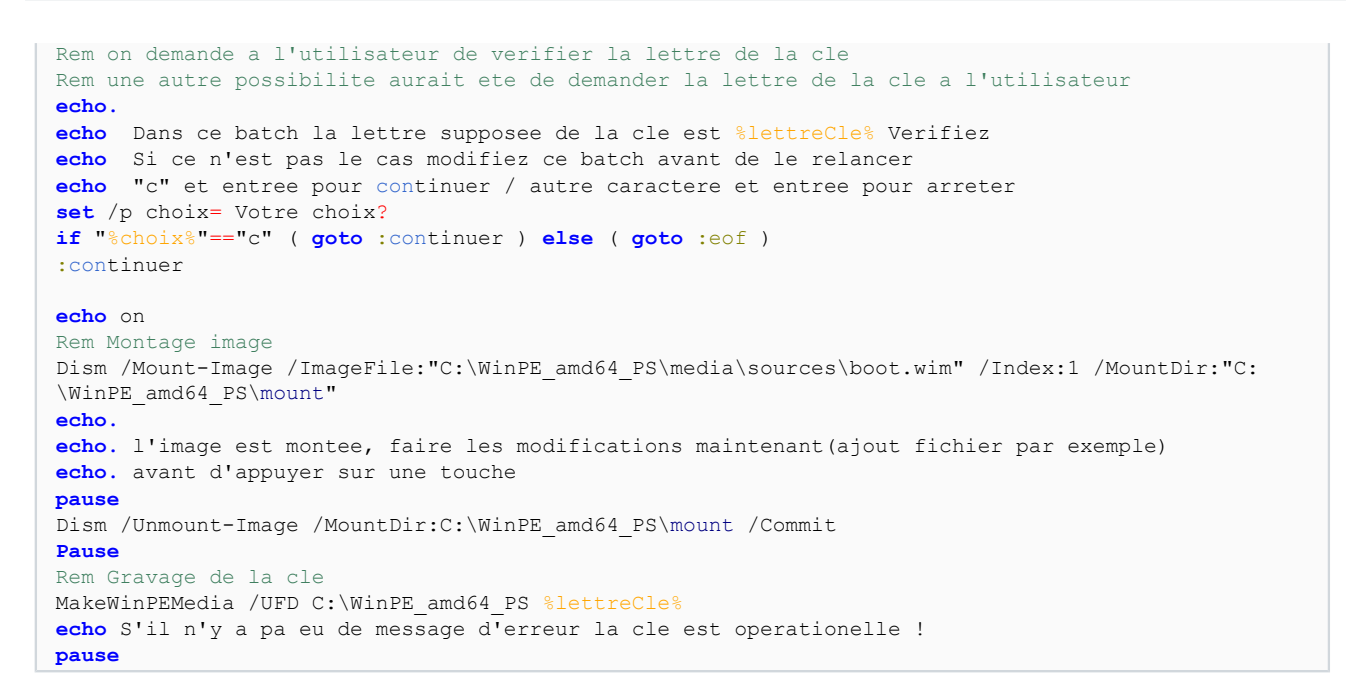

## 14-3 - Création clé 32 bits

## 14-3-1 - CreePE 32bits 1.bat (étape 1 commune pour les deux versions de la clé)

#### **@echo** off

```
Rem fichier "CreePE_32bits_1.bat" V1 26/07/2016
Rem il doit etre situe dans "C:\Program Files (x86)\Windows Kits\10\Assessment and Deployment Kit
\Deployment Tools"
Rem (sauf si le repertoire d'installation de l'ADK a ete modifie)
Rem on dimensionne et colorise la console
mode con cols=115 lines=28
color 5F
Rem 0 = Noir ; 8 = Gris ; 1 = Bleu ; 9 = Bleu clair ; 2 =Vert ; A = Vert clair ; 3 = Bleu ciel ; B = Bleu vif ; 4
Rem 5 = Violet ; D = Violet clair ; 6 = Jaune ; E = Jaune vif ; 7 = Blanc ; F = blanc vif.
echo.
echo.
@echo Ce fichier "CreePE 32bits 1.bat" va proceder a la premiere etape de la creation de la cle
USB Winpe X86
(echo (basique ou avec powershell)
@echo Apres achevement s'il n'y a pas eu d'erreur, lancer "CreePEFrPs 32bits 2.bat" (cle
avec powershell)
@echo ou "CreeAzerty 32bits 2.bat" (cle basique)
echo.
@echo Le repertoire contenant l'arborescence et les fichiers necessaires "C:\WinPE X86 PS"
@echo va etre cree. Il peut-etre change mais il faudra modifier a l'identique les .bat suivants
echo.
@echo La cle Winpe qui va etre cree est pour processeur 32 bits parametre= X86)
pause
echo on
echo.
copype X86 C:\WinPE X86 PS
echo.
echo. Etape suivante : CreePEAzerty 32bits 2.bat (cle basique) ou CreePEFrPs 32bits 2.bat
 (Avec Powershell)
```

## 14-3-2 - CreePEAzerty\_32\_2.bat (étape 2 création clé basique AZERTY)

echo off Rem cle 32bits Rem fichier "CreePEAzerty 32 2.bat" V1 26/07/2016

- 39 -

## Developpez.com

#### Comment créer une clé USB bootable de WinPE et l'utiliser pour le dépannage d'un PC par gaby277

Rem Pour eviter d'avoir a saisir son path au lancement Rem il doit etre situé dans "C:\Program Files (x86)\Windows Kits\10\Assessment and Deployment Kit \Deployment Tools" Rem (sauf si le repertoire d'installation de l'ADK par defaut a été modifié). Rem Rem Dans ce batch l'arborescence de la cle sur le disque dur est supposee etre "C: \WinPE\_X86\_PS", si ce n'est pas le cas il faut remplacer "C: \WinPE X86 PS" dans Rem toutes les lignes par le repertoire choisi. Rem Rem Dans ce batch la lettre supposee de la cle est F:, si ce n'est pas le cas modifier la variable "lettreCle" Rem Rem desole pour les lettres accentuees (non acceptees dans la console) Rem on dimensionne et colorise la console mode con cols=115 lines=28 color 5F Rem 0 = Noir ; 8 = Gris ; 1 = Bleu ; 9 = Bleu clair ; 2 =Vert ; A = Vert clair ; 3 = Bleu ciel ; B + Bleu vif ; 4 Rem 5 = Violet ; D = Violet clair ; 6 = Jaune ; E = Jaune vif ; 7 = Blanc ; F = blanc vif. echo. Rem lettre de la cle Winpe (a indiquer) Set lettreCle=F: echo ======== ======= cle WinPe 32bits ========== echo. @echo Le fichier "CreePE 32 1.bat" doit avoir ete excute avec succes au prealable echo. @echo La cle USB Winpe va etre cree lors de cette deuxieme etape @echo Le clavier sera configure en AZERTY @echo. @echo Le script s'arretera apres chaque execution de commande pour permettre de verifier qu'il n'v a pas eu d'erreur @echo Il faudra appuyer sur une touche pour executer la commande suivante. echo. @pause Rem on demande a l'utilisateur de verifier la lettre de la cle Rem une autre possibilite aurait ete de demander la lettre de la cle a l'utilisateur echo. echo Dans ce batch la lettre supposee de la cle est %lettreCle% Verifiez echo Si ce n'est pas le cas modifiez ce batch avant de le relancer echo "c" et entree pour continuer / autre caractere et entree pour arreter set /p choix= Votre choix? if "%choix%"=="c" ( goto :continuer ) else ( goto :eof ) :continuer echo on Rem Montage image Dism /Mount-Image /ImageFile:"C:\WinPE\_X86\_PS\media\sources\boot.wim" /Index:1 /MountDir:"C: \WinPE X86 PS\mount" echo. Option Pour ajout d'un menu a Winpe et lancement automatique : echo. Avant d'appuyer sur une touche Copier (avec l'explorateur de fichiers) M.bat (le menu) echo. dans "C:\WinPE\_X86\_PS\mount\Users\Public\M.bat" et modifier "startnet.cmd" dans echo. "C:\WinPE X86 PS\mount\Windows\System32\startnet.cmd" : apres Winpe Ajouter la ligne X: \users\public\M32.bat echo. Pause Rem Mise en AZERTY du clavier Dism /Add-Package /Image:"C:\WinPE X86 PS\mount" /PackagePath:"C:\Program Files (x86)\Windows Kits\10\Assessment and Deployment Kit\Windows Preinstallation Environment\X86\WinPE OCs\fr-fr \lp.cab" Pause Dism /Set-AllIntl:fr-fr /Image:"C:\WinPE X86 PS\mount" Rem fin de mise en AZERTY du clavier Pause Dism /Unmount-Image /MountDir:C:\WinPE\_X86\_PS\mount /Commit Pause Rem Gravage de la cle MakeWinPEMedia /UFD C:\WinPE X86 PS %lettreCle% echo S'il n'y a pa eu de message d'erreur la cle est operationelle ! echo Etape suivante pour la rendre pleinement fonctionnelle: y ajouter des applications supplementaires echo (editeur de fichier, explorateur de fichiers, explorateur internet, menus (graphique et console)...)

- 40 -

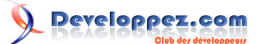

echo. Option : supprimer les repertoires de langue inutilises avec CreePeSuprRep 3.bat

## 14-3-3 - CreePEFrPs 32 2.bat (étape 2 création clé PowerShell)

```
decho off
Rem fichier "CreePEFrPs 32 2.bat" V1 03/08/2016
Rem Pour eviter d'avoir a saisir son path au lancement
Rem il doit etre situé dans "C:\Program Files (x86)\Windows Kits\10\Assessment and Deployment Kit
\Deployment Tools"
Rem (sauf si le repertoire d'installation de l'ADK par defaut a été modifié).
Rem
Rem Dans ce batch l'arborescence de la cle sur le disque dur est supposee etre "C:
\WinPE X86 PS", si ce n'est pas le cas
Rem remplacer "C:\WinPE X86 PS" dans toutes les lignes par le repertoire choisi.
Rem
Rem Dans ce batch la lettre supposee de la cle est F:, si ce n'est pas le cas modifier la variable "lettreCle"
Rem
Rem desole pour les lettres accentuees (non acceptees dans la console)
Rem
Rem on dimensionne et colorise la console
mode con cols=115 lines=28
color 5F
Rem 0 = Noir ; 8 = Gris ; 1 = Bleu ; 9 = Bleu clair ; 2 =Vert ; A = Vert clair ; 3 = Bleu ciel ; B = Bleu vif ; 4
Rem 5 = Violet ; D = Violet clair ; 6 = Jaune ; E = Jaune vif ; 7 = Blanc ; F = blanc vif.
echo.
Rem
    lettre de la cle Winpe (a indiquer)
Set lettreCle=F:
echo.
echo Le fichier "CreePE 32 1.bat" doit avoir ete excute avec succes au prealable
echo.
echo La cle USB Winpe va etre cree lors de cette deuxieme etape
echo Le clavier sera configure en AZERTY
echo Powershell V1.0 (et d'autres packs additionnels) seront inclus dans la cle
echo.
echo Le script s'arretera apres chaque execution de commande pour permettre de verifier qu'il
n'y a pas eu d'erreur
echo Il faudra appuyer sur une touche pour executer la commande suivante.
echo.
pause
Rem on demande a l'utilisateur de verifier la lettre de la cle
Rem une autre possibilite aurait ete de demander la lettre de la cle a l'utilisateur
echo.
echo Dans ce batch la lettre supposee de la cle est %lettreCle% Verifiez
echo Si ce n'est pas le cas modifiez ce batch avant de le relancer
echo "c" et entree pour continuer / autre caractere et entree pour arreter
set /p choix= Votre choix?
if "%choix%"=="c" ( goto :continuer ) else ( goto :eof )
:continuer
echo on
Rem Montage image
Dism /Mount-Image /ImageFile:"C:\WinPE X86 PS\media\sources\boot.wim" /Index:1 /MountDir:"C:
\WinPE X86 PS\mount"
echo. Option Pour ajout d'un menu a Winpe et lancement automatique :
echo. Avant d'appuyer sur une touche Copier (avec l'explorateur de fichiers)
LanceMenuConsole32.bat (lanceur du menu)
echo. dans "C:\WinPE X86 PS\mount\Users\Public\LanceMenuConsole32.bat" et modifier
 "startnet.cmd" dans
echo. "C:\WinPE X86 PS\mount\Windows\System32\startnet.cmd" : apres Winpe Ajouter la ligne X:
\users\public\LanceMenuConsole32.bat
echo.
Pause
Rem Mise en AZERTY du clavier
```

- 41 -

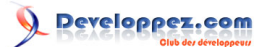

Dism /Add-Package /Image:"C:\WinPE\_X86\_PS\mount" /PackagePath:"C:\Program Files (x86)\Windows
Kits\10\Assessment and Deployment Kit\Windows Preinstallation Environment\X86\WinPE\_OCs\fr-fr
\lp.cab"
Pause
Dism /Set-AllIntl:fr-fr /Image:"C:\WinPE\_X86\_PS\mount"
Rem fin de mise en AZERTY du clavier

Rem Ajout powershell, WMI, NetFx, scripting ...

#### Pause

Dism /Add-Package /Image:"C:\WinPE\_X86\_PS\mount" /PackagePath:"C:\Program Files (x86)\Windows
Kits\10\Assessment and Deployment Kit\Windows Preinstallation Environment\X86\WinPE\_OCs\WinPEWMI.cab"

#### Pause

Dism /Add-Package /Image:"C:\WinPE\_X86\_PS\mount" /PackagePath:"C:\Program Files (x86)\Windows
Kits\10\Assessment and Deployment Kit\Windows Preinstallation Environment\X86\WinPE\_OCs\fr-fr
\WinPE-WMI fr-fr.cab"

#### Pause

Dism /Add-Package /Image:"C:\WinPE\_X86\_PS\mount" /PackagePath:"C:\Program Files (x86)\Windows
Kits\10\Assessment and Deployment Kit\Windows Preinstallation Environment\X86\WinPE\_OCs\WinPENetFX.cab"

#### Pause

Dism /Add-Package /Image:"C:\WinPE\_X86\_PS\mount" /PackagePath:"C:\Program Files (x86)\Windows
Kits\10\Assessment and Deployment Kit\Windows Preinstallation Environment\X86\WinPE\_OCs\fr-fr
\WinPE-NetFX\_fr-fr.cab"

#### Pause

Dism /Add-Package /Image:"C:\WinPE\_X86\_PS\mount" /PackagePath:"C:\Program Files (x86)\Windows Kits\10\Assessment and Deployment Kit\Windows Preinstallation Environment\X86\WinPE\_OCs\WinPE-Scripting.cab"

#### Pause

Dism /Add-Package /Image:"C:\WinPE\_X86\_PS\mount" /PackagePath:"C:\Program Files (x86)\Windows
Kits\10\Assessment and Deployment Kit\Windows Preinstallation Environment\X86\WinPE\_OCs\fr-fr
\WinPE-Scripting\_fr-fr.cab"

#### Pause

Dism /Add-Package /Image:"C:\WinPE\_X86\_PS\mount" /PackagePath:"C:\Program Files (x86)\Windows
Kits\10\Assessment and Deployment Kit\Windows Preinstallation Environment\X86\WinPE\_OCs\WinPEPowerShell.cab"

#### Pause

Dism /Add-Package /Image:"C:\WinPE\_X86\_PS\mount" /PackagePath:"C:\Program Files (x86)\Windows
Kits\10\Assessment and Deployment Kit\Windows Preinstallation Environment\X86\WinPE\_OCs\fr-fr
\WinPE-PowerShell fr-fr.cab"

#### Pause

Dism /Add-Package /Image:"C:\WinPE\_X86\_PS\mount" /PackagePath:"C:\Program Files (x86)\Windows
Kits\10\Assessment and Deployment Kit\Windows Preinstallation Environment\X86\WinPE\_OCs\WinPEStorageWMI.cab"

#### Pause

Dism /Add-Package /Image:"C:\WinPE\_X86\_PS\mount" /PackagePath:"C:\Program Files (x86)\Windows
Kits\10\Assessment and Deployment Kit\Windows Preinstallation Environment\X86\WinPE\_OCs\fr-fr
\WinPE-StorageWMI fr-fr.cab"

#### Pause

Dism /Add-Package /Image:"C:\WinPE\_X86\_PS\mount" /PackagePath:"C:\Program Files (x86)\Windows
Kits\10\Assessment and Deployment Kit\Windows Preinstallation Environment\X86\WinPE\_OCs\WinPEDismCmdlets.cab"

#### Pause

Dism /Add-Package /Image:"C:\WinPE\_X86\_PS\mount" /PackagePath:"C:\Program Files (x86)\Windows
Kits\10\Assessment and Deployment Kit\Windows Preinstallation Environment\X86\WinPE\_OCs\fr-fr
\WinPE-DismCmdlets\_fr-fr.cab"

#### Pause

Rem demontage image

Pause
Dism /Unmount-Image /MountDir:C:\WinPE\_X86\_PS\mount /Commit
Pause
Rem Gravage de la cle

MakeWinPEMedia /UFD C:\WinPE\_X86\_PS %lettreCle%

echo S'il n'y a pa eu de message d'erreur la clé est operationelle !

**echo** Etape suivante pour la rendre pleinement fonctionnelle: y ajouter des applications supplementaires

echo (editeur de fichier, explorateur de fichiers, explorateur internet, menus (graphique
 et console)...)

echo. Option : supprimer les repertoires de langue inutilises avec CreePeSuprRep\_3.bat

- 42 -

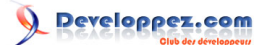

## 14-3-4 - MakePe 32.bat (optionnel pour créer clé supplémentaire)

```
@echo off
Rem fichier "MakePe32.bat" V1 25/07/2016
Rem Pour eviter d'avoir a saisir son path au lancement
Rem il doit etre situe dans "C:\Program Files (x86)\Windows Kits\10\Assessment and Deployment Kit
\Deployment Tools"
Rem (sauf si le repertoire d'installation de l'ADK par defaut a ete modifie).
Rem
Rem Dans ce batch l'arborescence de la cle sur le disque dur est supposee etre "C:
\WinPE X86 PS", si ce n'est pas le cas il faut remplacer "C:
\WinPE X86 PS" dans Rem toutes les lignes par le repertoire choisi.
Rem
Rem Dans ce batch la lettre supposee de la cle est F:, si ce n'est pas le cas modifier la variable "lettreCle"
Rem
Rem desole pour les lettres accentuees (non acceptees dans la console)
Rem
Rem on dimensionne et colorise la console
mode con cols=115 lines=28
color 5F
Rem 0 = Noir ; 8 = Gris ; 1 = Bleu ; 9 = Bleu clair ; 2 =Vert ; A = Vert clair ; 3 = Bleu ciel ; B = Bleu vif ; 4
Rem 5 = Violet ; D = Violet clair ; 6 = Jaune ; E = Jaune vif ; 7 = Blanc ; F = blanc vif.
echo.
echo.
echo.
Rem lettre de la cle Winpe (a indiquer suivant configuration du PC)
Set lettreCle=F:
Rem ce .bat est a utiliser lorsque les packages ont prealablement inclus a l'image pour graver la cle
@echo.
@echo a utiliser pour creer une cle supplementaire lorsque l'image de la cle a ete cree
et configuree au prealable
@echo.
@pause
Rem on demande a l'utilisateur de verifier la lettre de la cle
Rem une autre possibilite aurait ete de demander la lettre de la cle a l'utilisateur
echo.
echo Dans ce batch la lettre supposee de la cle est %lettreCle% Verifiez
echo Si ce n'est pas le cas modifiez ce batch avant de le relancer
echo "c" et entree pour continuer / autre caractere et entree pour arreter
set /p choix= Votre choix?
if "%choix%"=="c" ( goto :continuer ) else ( goto :eof )
:continuer
echo on
Rem Gravage de la cle
MakeWinPEMedia /UFD C:\WinPE_X86_PS %lettreCle%
echo S'il n'y a pa eu de message d'erreur la cle est operationelle !
```

# 14-3-5 - ModifCle\_32.bat (optionnel pour modifications d'une clé en conservant les packages installés)

@echo off
Rem fichier "ModifCle\_32.bat" V1 25/07/2016
Rem Pour eviter d'avoir a saisir son path au lancement
Rem il doit etre situé dans "C:\Program Files (x86)\Windows Kits\10\Assessment and Deployment Kit
\Deployment Tools"
Rem (sauf si le repertoire d'installation de l'ADK par defaut a été modifié).
Rem
Rem Dans ce batch l'arborescence de la cle sur le disque dur est supposee etre "C:
\WinPE\_X86\_PS", si ce n'est pas le cas il faut remplacer "C:
\WinPE\_X86\_PS" dans Rem toutes les lignes par le repertoire choisi.
Rem
Rem Dans ce batch la lettre supposee de la cle est F:, si ce n'est pas le cas modifier la variable "lettreCle"
Rem
Rem desole pour les lettres accentuees (non acceptees dans la console)

- 43 -

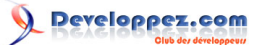

Comment créer une clé USB bootable de WinPE et l'utiliser pour le dépannage d'un PC par gaby277

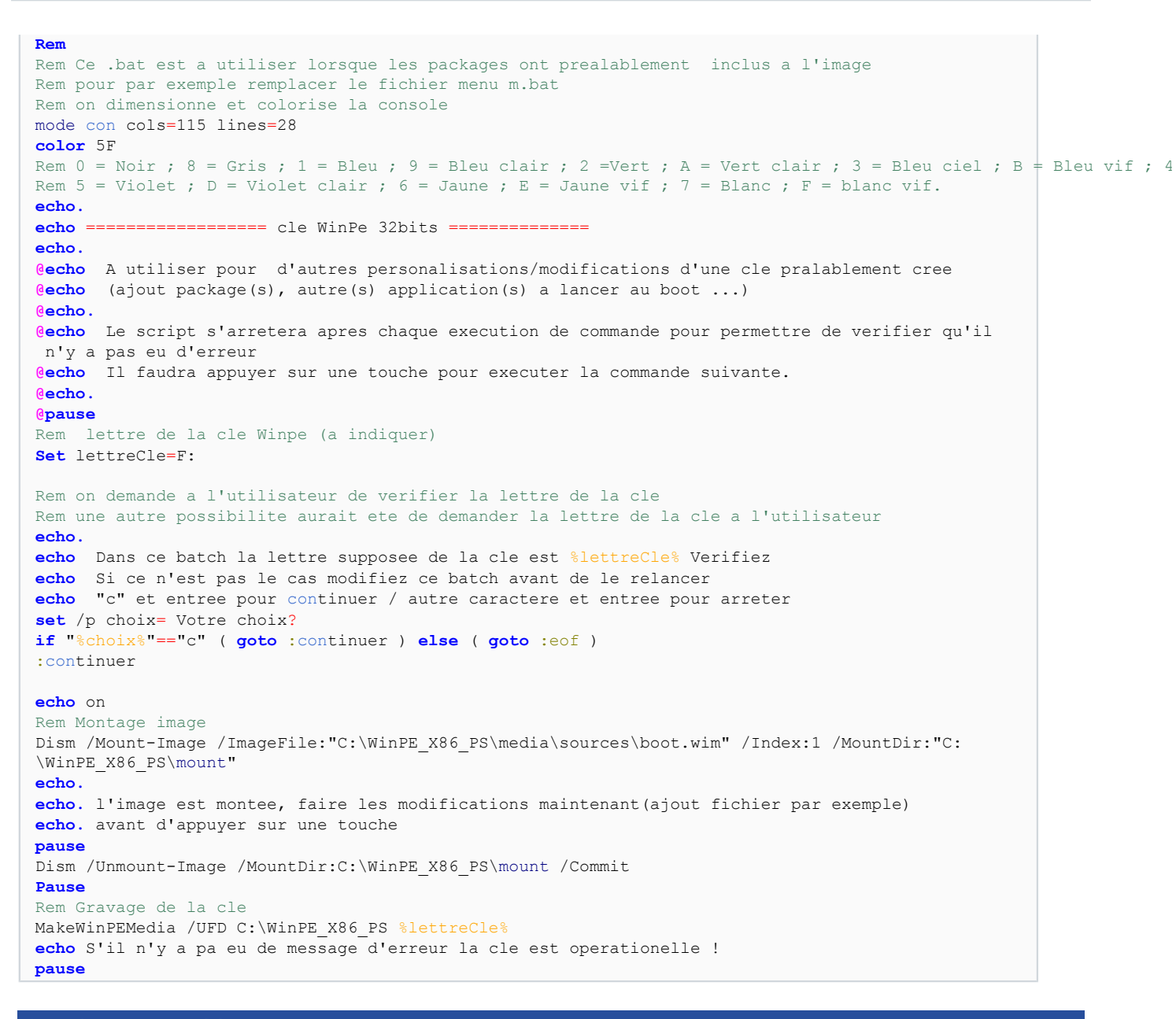

## 15 - Annexe 2 - Menus

## 15-1 - Fichier menu M.bat (pour clé 64 bits)

Rem m.bat version du menu pour cle 64 bits V1 du 03/08/2016
Rem cree avec Notepad++ encodage UTF8-8 sans BOM
@ECHO OFF
color 5F
Rem 0 = Noir ; 8 = Gris ; 1 = Bleu ; 9 = Bleu clair ; 2 =Vert ; A = Vert clair ; 3 = Bleu ciel ; B = Bleu vif ; 4
Rem 5 = Violet ; D = Violet clair ; 6 = Jaune ; E = Jaune vif ; 7 = Blanc ; F = blanc vif.
REM Pour pouvoir lancer les applications ajoutees on determine la lettre de la cle USB Winpe
Rem source http://www.it-connect.fr/custpe-comment-installer-vos-propres-outils-dans-winpe/
#II\_Comment\_connaitre\_la\_lettre\_du\_media\_WinPE
FOR %%i IN (C D E F G H I J K L M N O P Q R S T U V W Y Z) DO IF EXIST %%i:\SOURCES\Boot.wim SET
MEDIAPE=%%i:
rem ECHO Lettre de la cle Winpe = %MEDIAPE%
rem pause

- 44 -

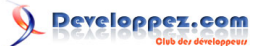

REM. -- Prepare the Command Processor SETLOCAL ENABLEEXTENSIONS SETLOCAL ENABLEDELAYEDEXPANSION :menuLoop cls. echo. echo.==== Winpe 64bits == Processeur %PROCESSOR ARCHITECTURE% ==== %DATE% %TIME% ========= echo. echo. 1 = Aide echo. 2 = Explorateur de fichiers Explorer++ echo. 3 = Editeur de fichiers Notepad2 echo. 4 = Editeur de registre
echo. 5 = Navigateur internet Palemoon echo. 6 = Gestionnaire Reseau PeNetWork echo. 7 = IPConfig
echo. 8 = Ajouter un driver echo. 9 = Autoriser les scripts Powershell (une seule fois par session) echo. 10 = Console Powershell (pour la quitter 'exit')
echo. 11 = Script Powershell (lancer PS executer script espace libre sur disques) echo. 12 = Quitter ce menu echo. 13 = Redemarrer le PC echo. 14 = Eteindre le PC echo. 15 = LaunchBar (Menu graphique) echo. set /p choix=Que voulez vous faire (1/2/3/4/5/6/7/8/9/10/11/12/13/14/15)? + Entree : **if** "%choix%"=="1" (goto :A) "%choix%"=="2" if (goto :B) "%choix%"=="3" if (goto :C) **if** "%choix%"=="4" (goto :D) if "%choix%"=="5" (goto :E) **if** "%choix%"=="6" (goto :F) **if** "%choix%"=="7" (goto :G) **if** "%choix%"=="8" (goto :H) "%choix%"=="9" if (goto :I) if "%choix%"=="10" (goto :J) if "%choix%"=="11" (goto :K) if "%choix%"=="12" (goto :L) "%choix%"=="13" (goto :M) if if "%choix%"=="14" (goto :N) if "%choix%"=="15" (goto :0) if "%choix%" gtr "15" goto :ErSaisie if "%choix%" LSS "1" goto :ErSaisie :A echo. Rem fichier aide Winpe visualise dans Notepad2 %MEDIAPE%\p\npd2\Notepad2.exe %MEDIAPE%\p\AideWinpe V3.txt goto menuLoop :B echo. Rem Explorateur de fichiers %MEDIAPE%\p\Exp++\expp64\Explorer++.exe goto menuLoop echo. Rem Editeur de fichiers Notepad2 %MEDIAPE%\p\npd2\Notepad2.exe goto menuLoop

- 45 -

# 

#### Comment créer une clé USB bootable de WinPE et l'utiliser pour le dépannage d'un PC par gaby277

## :D echo. Rem Editeur de registre Regedit goto menuLoop :E echo. Rem navigateur internet Palemoon %MEDIAPE%\p\palemoon\Palemoon-Portable.exe goto menuLoop :F echo. Rem Gestionnaire reseau PeNetwork %MEDIAPE%\P\PENetwork x64Holger\PENetwork.exe goto menuLoop :G echo. Rem IpConfig IpConfig Pause goto menuLoop :H echo. Rem Ajouter un driver Rem %MEDIAPE%\p\AjoutDriver.bat start cmd.exe start cmd.exe /k %MEDIAPE%\p\AjoutDriver.bat goto menuLoop :I echo. Rem Autoriser scripts PowerShell echo. Cette commande n'est a executer qu'une fois par session echo. Apres execution les "droits" seront verifie si tout est ok la reponse doit etre "RemoteSigned" echo. (la reponse necessite quelques secondes) pause PowerShell Set-Executionpolicy RemoteSigned echo. La securite est (la reponse necessite quelques secondes): PowerShell Get-Executionpolicy pause goto menuLoop :J echo. rem Console PowerShell Powershell goto menuLoop :K echo. Rem executer script PoweShell Powershell %MEDIAPE%\p\taille.ps1 Pause goto menuLoop : Tr Rem quitter ce menu echo. goto end • M echo. Rem Redemarrer le PC Wpeutil Reboot goto end

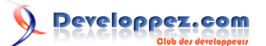

| :N<br>echo.<br>Rem Eteindre ce PC<br>Wpeutil shutdown<br>goto end                                                                                                    |
|----------------------------------------------------------------------------------------------------|
| :0<br>echo.<br>Rem LaunchBar<br>Rem on lance LaunchBar avec en parametre son fichier de configuration<br>start "LaunchBar /D %MEDIAPE%\P\LaunchBarX64 LaunchBar_x64.exe %MEDIAPE%\P<br>\LaunchBarX64\ShortcutsLauncBar.txt<br>goto menuLoop |
| :ErSaisie<br>echo.<br>echo. "%choix%" -> Erreur de saisie recommencez<br>pause<br>goto menuLoop                                                                                                    |
| <pre>:end<br/>echo.<br/>echo Fin du programme (Inspire de source : http://blogmotion.fr)<br/>cls<br/>echo. Pour relancer le menu suivant options choisies X:\users\public\M.bat Entree ou<br/>LettreCleUSBWinpe:\p\m.bat Entree</pre>       |
| GOTO: EOF                                                                                                    |

## 15-2 - Fichier menu M32.bat (pour clé 32 bits)

```
1. Rem m32.bat version du menu pour cle 32 bits
                                                   V1 du 01/09/2016
2. Rem plusieurs explorateurs internet conserver celui qui convient et adapter le batch
3.
4. @ECHO OFF
5. Rem on dimensionne et colorise la console
6. mode con cols=120 lines=28
7. color 5F
8. Rem 0 = Noir ; 8 = Gris ; 1 = Bleu ; 9 = Bleu clair ; 2 =Vert ; A = Vert clair ; 3 = Bleu ciel ; B = Bleu vif
9. Rem 5 = Violet ; D = Violet clair ; 6 = Jaune ; E = Jaune vif ; 7 = Blanc ; F = blanc vif.
10.
11. REM Pour pouvoir lancer les applications ajoutees on determine la lettre de la cle USB Winpe
12. Rem source http://www.it-connect.fr/custpe-comment-installer-vos-propres-outils-dans-winpe/
#II_Comment_connaitre_la_lettre_du_media_WinPE
13. FOR %%i IN (C D E F G H I J K L M N O P Q R S T U V W Y Z) DO IF EXIST %%i:\SOURCES
\Boot.wim SET MEDIAPE=%%i:
14. ECHO Lettre de la cle Winpe = %MEDIAPE%
15.
16. REM.-- Prepare the Command Processor
17. SETLOCAL ENABLEEXTENSIONS
18. SETLOCAL ENABLEDELAYEDEXPANSION
19.
20. :menuLoop
21. cls
22. echo.
23. echo.==== Winpe 32 bits == Processeur %PROCESSOR ARCHITECTURE% == %DATE% %TIME%
24. echo.
25. echo.
          1 = Aide
26. echo. 2 = Explorateur de fichiers
27.
28. echo. 3 = Editeur de fichiers Notepad2
29. echo. 4 = Editeur de fichiers Notepad++
30.
31. echo.
           5 = Editeur de registre
32.
33. echo.
          6 = Navigateur internet Palemoon
34. echo.
          7 = Navigateur internet QtWeb
35.
```

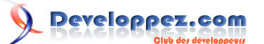

```
36. echo. 8 = Gestionaire reseau PeNetwork
37. echo. 9 = IPConfig
38. echo. 10 = Ajouter un driver
39.
40. echo. 11 = Autoriser les scripts Powershell (une seule fois par session)
41. echo. 12 = Console Powershell (pour la quitter 'exit')
42. echo. 13 = Script Powershell (lancer PS executer script espace libre sur disques)
43.
44. echo. 14 = Quitter ce menu
45. echo. 15 = Redemarrer le PC
46. echo. 16 = Eteindre le PC
47.
48. echo. 17 = LaunchBar (Menu graphique)
49.
50. echo.
51.
52. set /p choix=Que voulez vous faire (1/2/3/4/5/6/7/8/9/10/11/12/13/14/16/17)? + Entree :
53. Rem Syntaxe initiale exemple (/I pour ignorer la casse supprime) if /I "%choix
%"=="1" (goto :A)
54. if "%choix%"=="1"
                        (goto :A)
55. if "%choix%"=="2" (goto :B)
56.
57. if "%choix%"=="3"
                         (goto :C)
58. if "%choix%"=="4" (goto :D)
59.
60. if "%choix%"=="5" (goto :E)
61.
62. if "%choix%"=="6"
                         (goto :F)
63. if "%choix%"=="7"
                          (goto :G)
64.
65. if "%choix%"=="8"
                         (goto :H)
66. if "%choix%"=="9"
                         (goto :I)
67.
        "%choix%"=="10" (goto :J)
68. if
        "%choix%"=="11" (goto :K)
69. if
70.
71. if "%choix%"=="12" (goto :L)
72. if
        "%choix%"=="13" (goto :M)
        "%choix%"=="14" (goto :N)
73. if
74.
75. if "%choix%"=="15" (goto :0)
76.
77. if "%choix%"=="16" (goto :P)
78. if "%choix%"=="17" (goto :Q)
79.
80.
81.
82. if "%choix%" gtr"16" goto :ErSaisie
83. if "%choix%" LSS "1" goto :ErSaisie
84.
85.
86. :A
87. echo.
88. Rem fichier aide Winpe visualise dans Notepad2
89. %MEDIAPE%\P32\Np2X86\Notepad2.exe %MEDIAPE%\p32\AideWinpe V3.txt
90. goto menuLoop
91.
92. :B
93. echo.
94. Rem Explorateur de fichiers
95. %MEDIAPE%\P32\Exp++\Explorer++.exe
96. goto menuLoop
97.
98. :C
99. echo.
100. Rem Editeur de fichiers Notepad2
101. %MEDIAPE%\P32\Np2X86\Notepad2.exe
102. goto menuLoop
103.
104. :D
105. echo.
```

# Developpez.com

Comment créer une clé USB bootable de WinPE et l'utiliser pour le dépannage d'un PC par gaby277

106. Rem Editeur de fichiers Notepad++ 107. %MEDIAPE%\P32\NP++Port\Notepad++Portable.exe 108. goto menuLoop 109. 110. :E 111. echo. 112. Rem Editeur de registre 113. Regedit 114. goto menuLoop 115. 116. :F 117. echo. 118. Rem navigateur internet Palemoon 119. %MEDIAPE%\p32\Palemoon32\Palemoon-Portable.exe 120. goto menuLoop 121. 122. 123. :G 124. echo. 125. Rem navigateur internet Qtweb 126. %MEDIAPE%\P32\ExpQtWeb\QtWeb.exe 127. goto menuLoop 128. 129. 130. :H 131. echo. 132. Rem Gestionnaire reseau PeNetwork 133. %MEDIAPE%\P32\PENetwork32\PENetwork.exe 134. goto menuLoop 135. 136. :I 137. echo. 138. Rem IpConfig 139. IpConfig 140. Pause 141. goto menuLoop 142. 143. :J 144. echo. 145. Rem Ajouter un driver 146. Rem %MEDIAPE%\p32\AjoutDriver.bat start cmd.exe 147. **start** cmd.exe /k %MEDIAPE%\p32\AjoutDriver.bat 148. goto menuLoop 149. 150. 151. 152. :K 153. echo. 154. Rem Autoriser scripts PowerShell 155. echo. Cette commande n'est a executer qu'une fois par session 156. echo. Apres execution les "droits" seront verifie si tout est ok la reponse doit etre "RemoteSigned" 157. echo. (la reponse necessite quelques secondes) 158. **pause** 159. PowerShell Set-Executionpolicy RemoteSigned 160. echo. La securite est (la reponse necessite quelques secondes): 161. PowerShell Get-Executionpolicy 162. **pause** 163. 164. goto menuLoop 165. 166. :L 167. echo. 168. rem Console PowerShell 169. Powershell 170. goto menuLoop 171. 172. :M 173. echo. 174. Rem executer script PowerShell 175. Powershell %MEDIAPE%\p\taille.ps1 176. pause

- 49 -

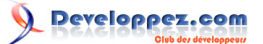

| 177.  | goto menuLoop                                                                                 |
|-------|-----------------------------------------------------------------------------------------------|
| 178.  |                                                                                               |
| 179.  | : N                                                                                           |
| 180.  | Rem quitter ce menu                                                                           |
| 181.  | echo.                                                                                         |
| 182.  | goto end                                                                                      |
| 183.  |                                                                                               |
| 184.  | :0                                                                                            |
| 185.  | echo.                                                                                         |
| 186.  | Rem Redemarrer le PC                                                                          |
| 187.  | Wpeutil Reboot                                                                                |
| 188.  | goto end                                                                                      |
| 189.  |                                                                                               |
| 190.  | :P                                                                                            |
| 191.  | echo.                                                                                         |
| 192.  | Rem Eteindre ce PC                                                                            |
| 193.  | Wpeutil shutdown                                                                              |
| 194.  | goto end                                                                                      |
| 195.  |                                                                                               |
| 196.  | :0                                                                                            |
| 197.  | Rem LaunchBar                                                                                 |
| 198.  | Rem on lance LaunchBar avec en parametre son fichier de configuration                         |
| 199.  | <pre>start "Launchbar" /D %MEDIAPE%\P32\LaunchBar LaunchBar.exe %MEDIAPE%\P32\LaunchBar</pre> |
| \Sho: | rtcutsLauncBar 32.txt                                                                         |
| 200.  |                                                                                               |
| 201.  | goto menuLoop                                                                                 |
| 202.  |                                                                                               |
| 203.  |                                                                                               |
| 204.  | goto menuLoop                                                                                 |
| 205.  |                                                                                               |
| 206.  | :ErSaisie                                                                                     |
| 207.  | echo.                                                                                         |
| 208.  | echo. "%choix%" -> Erreur de saisie recommencez                                               |
| 209.  | pause                                                                                         |
| 210.  | goto menuLoop                                                                                 |
| 211.  |                                                                                               |
| 212.  | :end                                                                                          |
| 213.  | echo.                                                                                         |
| 214.  | echo Fin du programme (Inspire de source : http://blogmotion.fr)                              |
| 215.  | cls                                                                                           |
| 216.  | echo. Pour relancer le ulterieurement le menu X:\users\public\LanceMenuConsole32.bat Entree   |
| 217.  | echo. ou %MEDIAPE%/p/m32.bat Entree                                                           |
| 218.  | pause                                                                                         |
| 219.  | GOTO: EOF                                                                                     |
|       |                                                                                               |

## 15-3 - Fichiers lanceur du menu

## 15-3-1 - LanceMenuConsole.bat (pour clé 64 bits)

echo off

Rem lanceMenuConsole.bat 22/07/2016 Rem le menu n'est pa lance directement pour permettre de le modifier simplement sans avoir a monter/ demonter l'image de la cle Rem cree avec Notepad++ encodage UTF8-8 sans BOM FOR %%i IN (C D E F G H I J K L M N O P Q R S T U V W Y Z) DO IF EXIST %%i:\SOURCES\Boot.wim SET MEDIAPE=%%i: Rem ECHO Lettre de la cle Winpe = %MEDIAPE% Rem Echo chemin du menu m.bat %MEDIAPE%\P\M.bat Rem pause Start %MEDIAPE%\P\M.bat GOTO:EOF

## 15-3-2 - lanceMenuConsole32.bat (pour clé 32 bits)

echo off
Rem lanceMenuConsole32.bat 22/07/2016

- 50 -

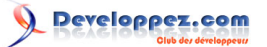

Rem le menu n'est pas lance directement pour permettre de le modifier simplement sans avoir a monter/
demonter l'image de la cle
Rem cree avec Notepad++ encodage UTF8-8 sans BOM
FOR %%i IN (C D E F G H I J K L M N O P Q R S T U V W Y Z) DO IF EXIST %%i:\SOURCES\Boot.wim SET
MEDIAPE=%%i:
Rem ECHO Lettre de la cle Winpe = %MEDIAPE%
Rem ECho chemin du menu m.bat %MEDIAPE%\P32\M32.bat
Rem Pause
Start %MEDIAPE%\P32\M32.bat
GOTO:EOF

## 15-4 - Fichiers bat auxiliaires pour certaines commandes de launchbar

## 15-4-1 - Ip.bat

IPconfig.exe pause

15-4-2 - reboot.bat

Wpeutil.exe reboot

15-4-3 - shutdown.bat

Wpeutil.exe shutdown

## 15-5 - Fichiers de configuration de LaunchBar

## 15-5-1 - ShortcutsLauncBar.txt (Clé 64 bits)

LARGE=1 POSITION=2 ONTOP=1 Exp++; %MEDIAPE%\p\Exp++\exp64\Explorer++.exe Notepad2; %MEDIAPE%\p\npd2\Notepad2.exe editeur registre; regedit.exe Exp internet Palemoon; %MEDIAPE%\p\palemoon\Palemoon-Portable.exe PeNetWork; %MEDIAPE%\P\PENetwork\_x64Holger\PENetwork.exe Ipconfig; %MEDIAPE%\P\ENetwork\_x64Holger\PENetwork.exe Ipconfig; %MEDIAPE%\p\LaunchBarX64\ip.bat; ; %MEDIAPE%\p\LaunchBarX64\IcoIp.ico Console; %ComSpec% Menu console; %MEDIAPE%\p\LaunchBarX64\reboot.bat; ; %MEDIAPE%\p\LaunchBarX64\Reboot.ico Eteindre le PC; %MEDIAPE%\p\LaunchBarX64\shutdown.bat; ; %MEDIAPE%\p\LaunchBarX64\Power.ico

## 15-5-2 - ShortcutsLaunchBar\_32.txt (clé 32 bits)

LARGE=1 POSITION=2 ONTOP=1 Exp++; %MEDIAPE%\p32\Exp++\Explorer++.exe Notepad2; %MEDIAPE%\P32\Np2X86\Notepad2.exe Notepad++; %MEDIAPE%\P32\NP++Port\Notepad++Portable.exe editeur registre; regedit.exe Exp internet Palemoon; %MEDIAPE%\p32\Palemoon32\Palemoon-Portable.exe Exp internetQtWeb; %MEDIAPE%\p32\ExpQtWeb\QtWeb.exe PeNetWork; %MEDIAPE%\P32\PENetwork32\PENetwork.exe Ipconfig; %MEDIAPE%\p32\LaunchBar\ip.bat; ; %MEDIAPE%\P32\LaunchBar\IcoIp.ico Console; %ComSpec% Menu console; %MEDIAPE%\p32\m32.bat; ; %MEDIAPE%\P32\LaunchBar\Menu.ico Reboot; %MEDIAPE%\p32\LaunchBar\reboot.bat; ; %MEDIAPE%\p32\LaunchBar\Reboot.ico

- 51 -

Eteindre le PC; \*MEDIAPE\*\p32\LaunchBar\shutdown.bat; ; \*MEDIAPE\*\p32\LaunchBar\Power.ico

## 16 - Fichier bat auxiliaire pour menu console

## 16-1 - AjoutDriver.bat

```
echo off
echo.
color 6F
Rem AjoutDriver.bat V1 24/07/16
Echo. Pour ajouter un(des) driver(s) utiliser "Drvload"
Echo.
Echo. Syntaxe : drvload.exe chemin inf [, chemin inf [...]] [/?]
Echo.
         /? : Affiche des informations sur l'utilisation.
         chemin inf : Specifie le chemin du fichier de pilote .inf.
Echo.
Echo.
Echo. Le fichier doit etre au format .inf; Il ne persistera pas au prochain lancement de WinPE
Echo. (pour cela il aurait fallu l'ajouter a la creation de la cle avec DISM)
Echo.
Echo Lancer maintenant Drvload (ou fermer cette fenetre)
```

## 17 - Annexe 3 - Exemple de script powerShell

## 17-1 - taille.ps1 (Script Powershell - affiche espace libre sur volumes)

```
#Taille.ps1
# Script calculant la memoire libre de chaque disque logique
# source http://www.powershell-scripting.com/
index.php?option=com content&task=view&id=56&Itemid=71
#Écrit par Arnaud Petitjean [MVP]
#création de l'instance de l'objet WMI
$elements = get-WmiObject Win32_LogicalDisk
$taille totale = 0 # initialisation de la variable
# boucle pour parcourir tous les disques
foreach ( $disque in $elements ) {
   # calul de la taille en Giga octet
   $taille = $disque.freespace / (1024*1024*1024)
   $taille = [math]::round($taille, 1) # Arrondi la taille à 1 décimale
   $nom=$disque.Name
   $taille totale = $taille totale + $taille
   write-host "Le disque :$nom a $taille Go de disponible"
write-host "Taille disponible cumulée = $taille totale Go"
```

## 18 - Annexe 4 - Synthèse des fichiers et téléchargements

|                          | Communs clés 32<br>et 64 bits                   |                                                |           |
|--------------------------|-------------------------------------------------|------------------------------------------------|-----------|
| Fichier c<br>application | u Lien ou source                                | commentaire                                    | action    |
| ADK                      | https://<br>msdn.microsoft.co<br>fr-fr/windows/ | Windows ADK<br>pour Windows 10<br>version 1511 | installer |

Les sources présentées sur cette page sont libres de droits et vous pouvez les utiliser à votre convenance. Par contre, la page de présentation constitue une œuvre intellectuelle protégée par les droits d'auteur. Copyright © 2016 gaby277. Aucune reproduction, même partielle, ne peut être faite de ce site et de l'ensemble de son contenu : textes, documents, images, etc. sans l'autorisation expresse de l'auteur. Sinon vous encourez selon la loi jusqu'à trois ans de prison et jusqu'à 3000 € de dommages et intérêts. http://gaby277.developpez.com/Tutoriels/utiliser-WinPE-pour-le-depannage/

- 52 -

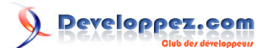

|                    | hardware/<br>dn913721.aspx                                                                      |                                                                                                    |                                                            |
|--------------------|-------------------------------------------------------------------------------------------------|----------------------------------------------------------------------------------------------------|------------------------------------------------------------|
| AideWinpe_Vxx.txt  | Télécharger sur<br>DVP (inclus dans<br>ApplisAjoutees_Vxx<br>ou recréer à partir<br>du tutoriel | C'est un extrait<br>du présent tutoriel<br>mis au format txt<br>pour pouvoir le lire<br>depuis Winpe                                                                                         | Copier dans clé<br>USB repertoire \P<br>ou \P32            |
| ApplisAjoutees_Vxx | Télécharger sur<br>DVP<br><b>ApplisAjoutees_V7</b>                                              | Pour créer le<br>répertoire des<br>applications<br>ajoutées clé 64<br>et 32 bits.(\p<br>ou \p32) avec<br>tous les fichiers<br>auxiliaires autres<br>que les applications<br>proprement dites | Comment inclure<br>les applications<br>ajoutées à la clé   |
| BatCreationClé_Vxx | Créer suivant<br>annexe 1 ou<br>télécharger sur<br>DVP<br>BatCreationClé_V7                     | Tous fichiers .bat<br>pour création de la<br>clé 32 et 64 bits<br>sans applications<br>ajoutées                                                                                              | fichiers .bat pour<br>création<br>automatisée de la<br>clé |
|                    | Script powershell                                                                               |                                                                                                    |                                                            |
| taille.ps1         | Télécharger sur<br>DVP (inclus dans<br>ApplisAjoutees_Vxx<br>ou créer suivant<br>annexe 3       | Script PowerShell<br>Espace libre<br>disques                                                                                                    | Copier dans clé<br>USB repertoire \P<br>ou \P32            |
|                    | .bat pour<br>LaunchBar                                                                          |                                                                                                    |                                                            |
| lp.bat             | Télécharger sur<br>DVP (inclus dans<br>ApplisAjoutees_Vxx<br>ou créer suivant<br>annexe 2       | Utilisé par<br>LaunchBar IpConfig                                                                                                    | Copier rep. de<br>launchBar                                |
| Reboot.bat         | Télécharger sur<br>DVP (inclus dans<br>ApplisAjoutees_Vxx<br>ou créer suivant<br>annexe 2       | Utilisé par<br>LaunchBar Boot PC                                                                                                    | Copier rep. de<br>IaunchBar                                |
| ShutDown.bat       | Télécharger sur<br>DVP (inclus dans<br>ApplisAjoutees_Vxx<br>ou créer suivant                   | Utilisé par<br>LaunchBar Arrêt PC                                                                                                    | Copier rep. de<br>launchBar                                |

- C:\Program Files (x86)\Windows Kits\10\Assessment and Deployment Kit\Deployment Tools 1
- 2 Peut également être lancé d'un autre emplacement.

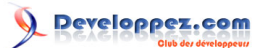

|                                                           | Clá 64 bite                                                                                    |                                         |                                          |
|-----------------------------------------------------------|------------------------------------------------------------------------------------------------|-----------------------------------------|------------------------------------------|
|                                                           | Applications                                                                                   |                                         |                                          |
|                                                           | Applications                                                                                   | Evelone:                                | al é — les e c ::                        |
| explorer+<br>+_1.3.5_x64.zip                              | https://<br>explorerplusplus.c<br>download                                                     | Explorer ++Version<br>64 bits           | dézipper                                 |
| notepad2_4.2.25_x6                                        | http://www.flos-<br>freeware.ch/<br>notepad2.html                                              | Notepad2<br>64 bits                     | dézipper<br>Copier dan clé USB<br>/p/np2 |
| Gestionnaire<br>réseau<br>PENetwork_x64.7z                | http://<br>penetwork.bplaced<br>http://<br>penetwork.bplaced.r<br>scripts/<br>PENetwork_x64.7z | PeNetwork<br>manager 64 bits            |                                          |
| Explorateur Internet<br>Palemoon-<br>Portable-26.3.3.win6 | https://<br>www.palemoon.org<br>palemoon-<br>portable.shtml                                    | PaleMoon 64 bits                        |                                          |
| LaunchBar_x64.exe                                         | http://<br>www.lerup.com/<br>LaunchBar/<br><mark>Menu</mark>                                   | Barre de lancement<br>64 bits           |                                          |
| LanceMenuConsole                                          | Télécharger sur<br>DVP (inclus dans<br>ApplisAjoutees_Vxx<br>ou créer suivant<br>annexe 2      | Lanceur du menu                         | Copier dans l'image<br>montée de la clé  |
| M.bat                                                     | Télécharger sur<br>DVP (inclus dans<br>ApplisAjoutees_Vxx<br>ou créer suivant<br>annexe 2      | menu                                    | Copier dan clé USB<br>/p                 |
|                                                           | Création clé                                                                                   |                                         |                                          |
| CreePE_1.bat                                              | Télécharger sur<br>DVP (inclus dans<br>ApplisAjoutees_Vxx<br>ou créer suivant<br>annexe 1      | Étape 1 création clé                    | Copier dans (1)                          |
| CreePEAzerty_2.ba                                         | Télécharger sur<br>DVP ou créer<br>suivant annexe 1                                            | Étape2 création clé<br>basique          | Copier dans (1)                          |
| CreePEFrPs_2.bat                                          | Télécharger sur<br>DVP (inclus dans<br>ApplisAjoutees_Vxx<br>ou créer suivant<br>annexe 1      | Étape 2 création clé<br>avec PowerShell | Copier dans (1)                          |
| CreePeSuprRep_3.                                          | Télécharger sur<br>DVP (inclus dans<br>ApplisAjoutees_Vxx<br>ou créer suivant<br>annexe 1      | Étape 4 création clé                    | Copier dans (1) (2)                      |
| ModifCle.bat                                              | Télécharger sur<br>DVP (inclus dans<br>ApplisAjoutees_Vxx                                      | Modification clé<br>Étape optionnelle   | Copier dans (1)                          |

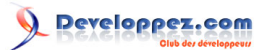

|                   | ou créer suivant<br>annexe 1                                                              |                                         |                     |
|-------------------|-------------------------------------------------------------------------------------------|-----------------------------------------|---------------------|
| CreePeSuprRep_3.I | Télécharger sur<br>DVP (inclus dans<br>ApplisAjoutees_Vxx<br>ou créer suivant<br>annexe 1 | Étape 4 création clé<br>(32 ou 64 bits) | Copier dans (1) (2) |
| MakePe.bat        | Télécharger sur<br>DVP (inclus dans<br>ApplisAjoutees_Vxx<br>ou créer suivant<br>annexe 1 | Création clé<br>supplémentaire          |                     |

1 C:\Program Files (x86)\Windows Kits\10\Assessment and Deployment Kit\Deployment Tools 2 Peut également être lancé d'un autre emplacement.

|                      | Clé 32 bits         |                      |                   |
|----------------------|---------------------|----------------------|-------------------|
|                      | Applications        |                      |                   |
| explorer+            | https://            | Explorer ++Version   | dézipper Copier   |
| +_1.3.5_x86.zip      | explorerplusplus.c  | 32 bits              | dans clé          |
|                      | download            |                      | /p32/Exp++        |
| notepad2_4.2.25_x8   | http://www.flos-    | Notepad2             | dézipper          |
|                      | freeware.ch/        | 32 bits              | Copier dans clé   |
|                      | notepad2.html       |                      | /p32/np2X86       |
| NotepadPlusPlusPo    | http://             | Notepad++ portable   | dézipper          |
|                      | portableapps.com/   | 32 bits              | Copier dans clé   |
|                      | apps/               |                      | /p32/NP++Port     |
|                      | development/        |                      |                   |
|                      | notepadpp_portab    |                      |                   |
| Palemoon-            | https://            | Explorateur Internet | dézipper          |
| Portable-26.3.3.win3 | www.palemoon.org    | Palemoon 32 bits     | Copier dans clé   |
| (1)                  | palemoon-           |                      | /P32/palemoon32   |
|                      | portable.shtml      |                      |                   |
| QtWeb.zip            | http://             | Explorateur Internet | dézipper          |
| (1)                  | www.qtweb.net/      | QtWeb 32 bits        | Copier dans clé   |
|                      | download.html       |                      | /P32/ExpQtWeb     |
| PENetwork./z         | http://             | Gestionnaire de      | dézipper          |
|                      | penetwork.bplaced   | reseau PeNetwork     | Copier dan cle    |
|                      | OU<br>DENetwork 7-  | manager 32 bits      | /P32/Penetwork32  |
| LaurahDaraya         | PENetwork./Z        | Dama da lancoment    | Conier dens elé   |
| LaunchBarlexe        |                     |                      |                   |
|                      | www.ierup.com/      | 32 DILS              | /PSZ/Launcoar     |
|                      | Monu                |                      |                   |
|                      | Téléchargor eur     |                      | Conjor dans imago |
|                      | DV/P (inclus dans   |                      | montée de la clé  |
|                      | Annlis Aigutees Vyy |                      |                   |
|                      | ou créer suivant    |                      |                   |
|                      | annexe 2            |                      |                   |
| M32 bat              | Télécharger sur     | Menu pour clé        | Copier dans clé   |
|                      | DVP (inclus dans    | 32 bits              | USB               |
|                      | ApplisAioutees Vxx  |                      | /p/m32.bat        |
| 1                    | 1                   | l                    |                   |

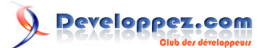

|                   | ou créer suivant                                                                          |                                         |                                           |
|-------------------|-------------------------------------------------------------------------------------------|-----------------------------------------|-------------------------------------------|
|                   | annexe 2                                                                                  |                                         |                                           |
|                   | Creation cle                                                                              |                                         |                                           |
| CreePE_32_1.bat   | Télécharger sur<br>DVP (inclus dans<br>ApplisAjoutees_Vxx<br>ou créer suivant<br>annexe 1 | Etape 1 creation cie                    | Copier dans (1)                           |
| CreePEAzerty_2.ba | Télécharger sur<br>DVP (inclus dans<br>ApplisAjoutees_Vxx<br>ou créer suivant<br>annexe 1 | Étape2 création clé<br>basique          | Copier dans (1)                           |
| CreePEFrPs_2.bat  | Télécharger sur<br>DVP (inclus dans<br>ApplisAjoutees_Vxx<br>ou créer suivant<br>annexe 1 | Étape 2 création clé<br>avec PowerShell | Copier dans (1)                           |
| CreePeSuprRep_3.  | Télécharger sur<br>DVP (inclus dans<br>ApplisAjoutees_Vxx<br>ou créer suivant<br>annexe 1 | Étape 4 création clé                    | Copier dans (1) (2)                       |
| ModifCle.bat      | Télécharger sur<br>DVP (inclus dans<br>ApplisAjoutees_Vxx<br>ou créer suivant<br>annexe 1 | Modification clé<br>Étape optionnelle   | Copier dans (1)                           |
| MakePe_32.bat     | Télécharger sur<br>DVP (inclus dans<br>ApplisAjoutees_Vxx<br>ou créer suivant<br>annexe 1 | Création clé<br>supplémentaire          | Copier dans (1                            |
| CreePeSuprRep_3.  | Télécharger sur<br>DVP (inclus dans<br>ApplisAjoutees_Vxx<br>ou créer suivant<br>annexe 1 | Étape 4 création clé<br>(32 ou 64bits)  | Copier dans (1) (2)                       |
|                   | Icones pour<br>LaunchBar (32 et<br>64 bits)                                               |                                         |                                           |
| Menu.ico          |                                                                                           | lcone menu console                      | Copier dans<br>répertoire de<br>launchBar |
| Icolp.ico         | Télécharger sur<br>DVP (inclus dans<br>ApplisAjoutees_Vxx<br>ou Internet                  | IPConfig                                | d°                                        |
| restart.ico       | Télécharger sur<br>DVP (inclus dans<br>ApplisAjoutees_Vxx<br>ou Internet                  | reboot                                  | d°                                        |
| Power.ico         | Télécharger sur<br>DVP (inclus dans                                                       | Arret PC                                | d°                                        |

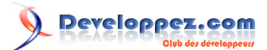

|          | ApplisAjoutees_Vxx<br>ou Internet                                        |      |    |
|----------|--------------------------------------------------------------------------|------|----|
| Menu.ico | Télécharger sur<br>DVP (inclus dans<br>ApplisAjoutees_Vxx<br>ou Internet | Menu | d° |

1 Choisir un ou plusieurs explorateurs Internet.